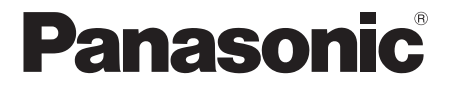

مودیل رقم TH-70LF50W TH-80LF50W

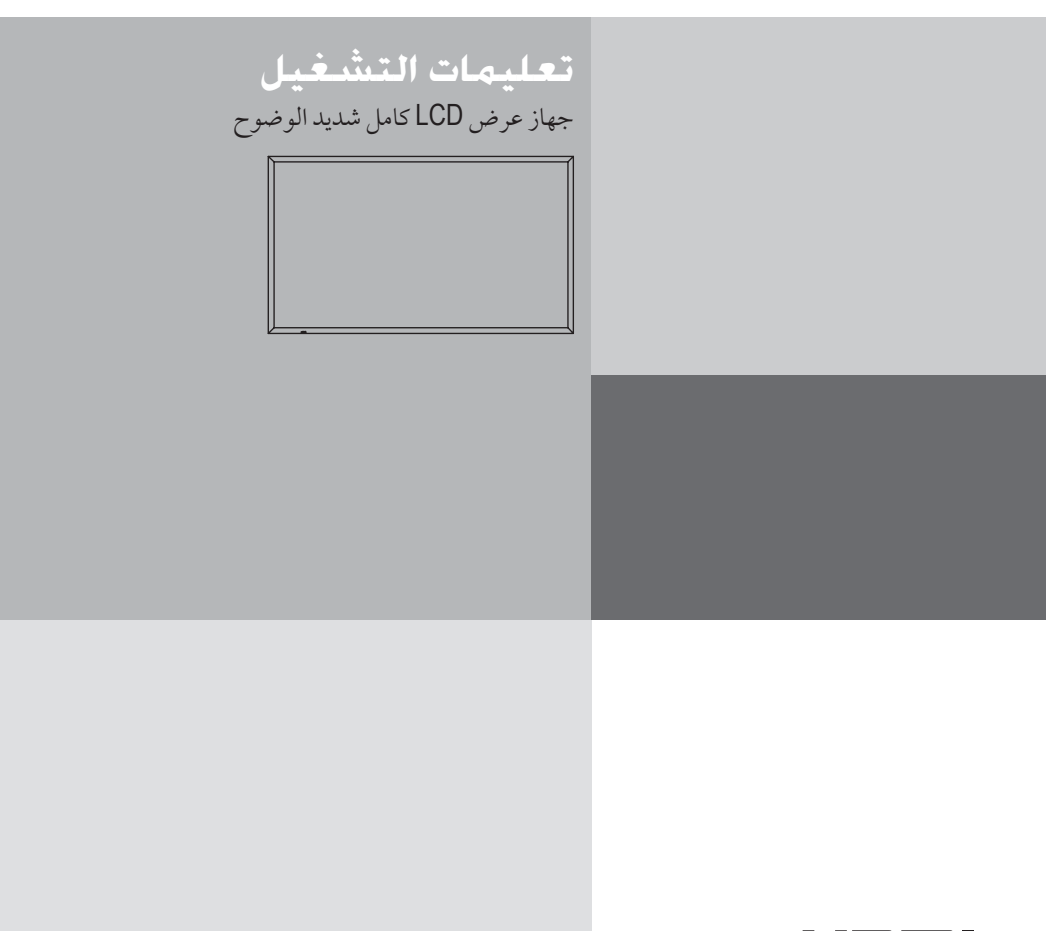

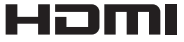

يُرجى قراءة هذه التعليمات جيداً قبل فيامك بتشغيل جهازك وقم بالاحتفاظ بها كمرجع للمستقبل.

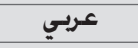

TQZW549

عزيزنا عميل باناسونيك

مرحبًا بك ضمن أسرة عملاء باناسونيك. نأمل أن تحصل على سنوات طويلة من المتعة من جهاز عرضك LCD الجديد. للحصول على أقصى استفادة من جهازك، يُرجى قراءة هذه التعليمات قبل إجراء أي عمليات ضبط والاحتفاظ بها للرجوع اليها مستقبلاً . . إحتفظ بإيصال شراء الجهاز أيضاً واكتب رقم الموديل والرقم التسلسلي لجهازك في الفراغين المخصصين لهما على الغلاف الخلفي لهذه التعليمات. يرجى زيارة موقع باناسونيك الإلكتروني:

http://panasonic.net

# جدول الحتويات

| 3  | ملاحظة هامة حول السلامة                              |
|----|------------------------------------------------------|
| 4  | تنبيهات احتياطية حول السلامة                         |
| 7  | الكماليات                                            |
| 7  | توريد الكماليات                                      |
| 7  | بطاريات وحدة التحكم عن بعد                           |
| 8  | التعليق بالسقف                                       |
| 9  | التوصيلات                                            |
| 9  | توصيل وتثبيت سلك التيار المتردد. تثبيت الكبل         |
| 10 | توصيل أجهزة الفيديو                                  |
| 10 | توصيل AUDIO OUT                                      |
| 11 | توصيل VIDEO و COMPONENT / RGB IN و HDMI              |
| 12 | توصيل DVI–D IN و DVI–D OUT                           |
| 13 | توصيل أطراف دخل الكمبيوتر                            |
| 14 | توصيل أطراف SERIAL (تسلسلى)                          |
| 16 | تشغيل/إيقاف التيار                                   |
| 18 | إختيار إشارة الدخل                                   |
| 19 | مفاتيح التحكم الأساسية                               |
| 21 | مفاتيح التحكم في نسبة الأبعاد ASPECT                 |
| 22 | الزوم الرقمى                                         |
| 23 | عروض قائمةً الشاشية                                  |
| 24 | ضبط الموضع/المقاس                                    |
| 26 | عمليات ضبط الصورة                                    |
| 27 | التهيئات المتطوّرة                                   |
| 28 | ضبط الصوت                                            |
| 28 | SDI Sound Output (خرج الصوت SDI)                     |
| 29 | تهيئة الوقت الحالى PRESENT TIME/ ضبط المؤقت TIMER    |
| 29 | تهيئة الوقت الحالي PRESENT TIME                      |
| 30 | إعداد المؤقت TIMER                                   |
| 31 | حماية الشاشة (لمنع استبقاء الصورة)                   |
| 32 | ضبط زمن حماية الشاشـة                                |
| 32 | Wobbling                                             |
| 33 | No activity power off (إيقاف الطاقة عند عدم التشغيل) |
| 34 | ECO Mode settings (إعدادات الوضع البيئي الاقتصادي)   |
| 35 | الضبط الشخصى لبطاقات إسم الدخل                       |

| 36                                                   | إختيار لغة قائمة الشاشة                                                                                                    |
|------------------------------------------------------|----------------------------------------------------------------------------------------------------|
| 36                                                   | الضبط الشخصي لعارضة قائمة الشاشة                                                                                                    |
| 37                                                   | الضبط للعرض على أُجهزة عرض متعددة MULTI DISPLAY                                                                                                    |
| 37                                                   | كيفية الضبط لأجهزة عرض متعددة MULTI DISPLAY                                                                                                    |
| 38                                                   | وظيفة وحدة التحكم عن بعد المعرّفة                                                                                                    |
| 39                                                   | الضبط لإشارات الدخل                                                                                                    |
| 39                                                   | إختيار دخُل Component/RGB                                                                                                    |
| 39                                                   | ِ<br>اِحْتيار دخل YUV/RGB                                                                                                    |
| 40                                                   | فًائمة الإشارة                                                                                                    |
| 40                                                   | مرشّح 3D Y/C                                                                                                    |
| 41                                                   | نظام الألوان Colour System                                                                                                    |
| 41                                                   | التجسيد السينمائي Cinema Reality                                                                                                    |
| 41                                                   | الوضع XGA                                                                                                    |
| 42                                                   | تقليل التشويش Noise reduction                                                                                                    |
| 42                                                   | المزامنة Sync                                                                                                    |
| 42                                                   |                                                                                                    |
| 43                                                   | عرض إشارة الدخل                                                                                                    |
| 44                                                   | تهيئة الشبكة Network Setup                                                                                                    |
| 45                                                   | عمليات ضبط البنود الاختيارية                                                                                                    |
| 47                                                   | Input Search (البحث عن إدخال)                                                                                                    |
| 48                                                   | استعمال وظيفة الشبكة                                                                                                    |
| 48                                                   | مثال على توصيل الشبكة                                                                                                    |
| 48                                                   | التحكم بالأوامر                                                                                                    |
| 49                                                   | بروتوكول ™PJLink                                                                                                    |
| <b>50</b>                                            | استخدام حَّكم متصفح الإنترنت                                                                                                    |
|                                                      |                                                                                                    |
| 50                                                   | قبل استخدام تحكم متصفح الإنترنت                                                                                                    |
| 50<br>50                                             | قبل استخدام حَكم متصفح الإنترنت<br>الوصول من خلال متصفح الإنترنت                                                                                                    |
| 50<br>50<br>51                                       | قبل استخدام حَكم متصفح الإنترنت<br>الوصول من خلال متصفح الإنترنت<br>النحكم بالعرض (شاشة BASIC CONTROL/OPTION CONTROL)                                                                                                    |
| 50<br>50<br>51<br>52                                 | قبل استخدام خَكم متصفح الإنترنت<br>الوصول من خلال متصفح الإنترنت<br>التحكم بالعرض (شاشة BASIC CONTROL/OPTION CONTROL)                                                                                                    |
| 50<br>50<br>51<br>52<br>52                           | قبل استخدام تحكم متصفح الإنترنت<br>الوصول من خلال متصفح الإنترنت<br>التحكم بالعرض (شاشة BASIC CONTROL/OPTION CONTROL)<br>NETWORK SETTING (شاشة تهيئة الشبكة)<br>تهيئة كلمة المرور (شاشة تهيئة كلمة المرور)                                  |
| 50<br>50<br>51<br>52<br>52<br><b>53</b>              | قبل استخدام تحكم متصفح الإنترنت<br>الوصول من خلال متصفح الإنترنت<br>التحكم بالعرض (شاشة MASIC CONTROL/OPTION CONTROL)<br>NETWORK SETTING (شاشة تهيئة الشبكة)<br>تهيئة كلمة المرور (شاشة تهيئة كلمة المرور)<br><b>غرى الخلل وإصلاحه</b>      |
| 50<br>50<br>51<br>52<br>52<br><b>53</b><br><b>54</b> | قبل استخدام تحكم متصفح الإنترنت<br>الوصول من خلال متصفح الإنترنت<br>التحكم بالعرض (شاشة MARIC CONTROL/OPTION CONTROL)<br>NETWORK SETTING (شاشة تهيئة الشبكة)<br>تهيئة كلمة المرور (شاشة تهيئة كلمة المرور)<br><b>قري الخلل وإصلاحه</b>      |
| 50<br>50<br>51<br>52<br>52<br>53<br>54<br>56         | قبل استخدام تحكم منصفح الإنترنت<br>الوصول من خلال متصفح الإنترنت<br>التحكم بالعرض (شاشة Salic CONTROL/OPTION CONTROL)<br>NETWORK SETTING (شاشة تهيئة الشبكة)<br>تهيئة كلمة المرور (شاشة تهيئة كلمة المرور)<br>أورات الدخل القابلة للاستعمال |

## ملاحظة هامة حول السلامة

### تحذير

- 1) لتفادي الخطر الذي قد يؤدي الى خطر الحريق أو صدمات كهربائية. لا تعرّض هذا الجهاز لقطرات الماء أو للماء المتناثر. لا تضع آنية الماء (إناء الورد أو أكواب أو مستحضرات فجميل الخ) فوق الجهاز. (بما في ذلك على الرفوف التي فوقه الخ.) ينبغى عدم وضع أى نوع من مصادر اللهب المكشوف. مثل الشموع المضاءة. على الجهاز أو فوقه.
- 2) لتفاديّ حدوث صدمات كهربائية، لا تنزع الغطاء، لا توجد داخل الجهاز أجزاء يمكن للمستخدم صيانتها بنفسه، أسيّد عمليات الصيانة الى فنبي الصيانة الخنصين فقط.
  - 3) لا تنزع مسمار التأريض الموجود على قابس التيار الكهربائي. هذا الجهاز مجهّز بقابس تيار كهربائي تأريضي ذي 3 مسامير. ولا يكن إدخال هذا القابس إلا في مقبس مخرج تيار كهربائي من الطراز التأريضي (الذي يتضمن طرف تأريضي). وهذه خاصية من خصائص السلامة. إذا لم تتمكن من إدخال القابس في مقبس مخرج التيار. إنّصل بفني كهرباء مختص. لا تعمد الى إلغاء وطيفة التأريض التي يتضمنها القابس.
    - 4) لمنع حدوث صدمات كهربائية، تأكد من إحكام توصيل مسمار التأريض لقابس سلك التيار المتردد.

### تنبيه

هذا الجهاز مصمم للاستعمال في بيئات خالية نسبياً من الجالات الكهرومغناطيسية. إستعمال هذا الجهاز قرب مصادر الجالات الكهرومغناطيسية القوية أو حيث يمكن للضوضاء الكهريائية أن تتداخل مع إشارات الدخل يمكن أن يتسبب في عدم استقرار الصورة والصوت أو يسبب ظهور تداخل كالضوضاء. لتفادى إمكانية إصابة هذا الجهاز بأضرار. إحتفظ به يعيداً عن مصادر الجالات الكهرومغناطيسية القوية.

### نسبة العلامات التجارية الى اصحابها

- VGA علامة تجارية لشركة International Business Machines Corporation.
- Macintosh علامة جارية مسجلة لشركة .Apple Inc في الولايات المتحدة الأميركية. الإسراب AVOA AVOA (2004) مالا المالية المراجعة المحمد المالية المتحدة الأميركية.
- الاختصارات SXGA .SVGA و UXGA هي علامات جارية مسجلة لجمعية المستوى القياسي للإلكترونيات الفيديوية. Video Electronics Standard Association. حتى ولو لم تتم الإشارة الى الأسماء التجارية للشركات أو المنتجات فقد تم احترام تلك العلامات التجارية بالكامل.
- . High-Definition Multimedia Interface و High-Definition مي علامات جارية أو علامات جارية مسجلة لشركة HDMI. وشعار HDMI الموجودة في الولايات المتحدة ودول أخرى. Licensing LLC الموجودة في الولايات المتحدة ودول أخرى.

#### ملاحظة:

قد يحدث استبقاء الصورة. إذا قمت بعرض صورة ثابتة لفترة متدة، قد تبقى الصورة على الشاشية. مع ذلك، فإنها ستختفي بعد وهلة.

# تنبيهات احتياطية حول السلامة

## تحذير

الإعداد

### جهاز عرض LCD هذا مصمم للاستعمال فقط مع الكماليات الاختيارية التالية فقط. إستعماله مع أي نوع آخر من الكماليات الاختيارية مكن أن يسبب عدم الاستقرار ما قد يؤدى الى احتمال الإصابة بجروح.

(جميع الكماليات التالية مصنوعة من قبل شركة Panasonic Corporation.)

| TY-ST58P20 (من أجل TH-70LF50W).  | • قاعدة الارتكاز                       |
|----------------------------------|----------------------------------------|
| TY-ST65P20 (من أجل TH-80LF50W)   |                                        |
| TY-WK70PV50                      | • سناد تعليق جداري (عمودي)             |
| TY-FB10HD                        | • لوحة أطرافٌ توصُيَّل HD_SDI مع الصوت |
| TY-PG70LF50 (من أجل TH-70LF50W). | • الزجاج الواقى                        |
| TY-PG80LF50 (من أجل TH-80LF50W)  |                                        |

### تأكد دائما من تكليف فنى مؤهل بالقيام بعملية الإعداد.

الأجزاء الصغيرة يكن أن تكون مصدراً لخطر الاختناق إذاتم بلعها بصورة عرضية. احفظ الأجزاء الصغيرة بعيداً عن الأطفال الصغار. تخلص من الأجزاء الصغيرة غيرًا للرغوبة والأشياء الأخرى. بما في ذلك مواد التعبئة والأكياس/الأوراق ألبلاستيكية لمنع الأطفال الصغار من اللعب بها. ما قد تسبب الخطر الحتمل للخنق.

لا تضع جهاز العرض على سطح مائل أو غير مستقر وتأكد من كون جهاز العرض البلازما غير معلق على حافة القاعدة. عكن اجهاز العرض أن يسقط أو ينقلب.

### لا تضع أي شىء فوق جهاز العرض.

• إذا انسكب إلما حلق حصر على المرب المربع ومن المربع وحيلة فيه، يمكن أن يحدث تماس كهربائي ما قد يؤدي الى نشوب حريق أو حدوث صدمات كهربائية. إذا دخل أي شيء دخيل في جهاز العرض. يُرجى استشارة موزع باناسونيك الحلي.

قم بالنقل في الوضع القائم فقط!

• نقل الوحدة بلوحة العرض الخاصة بها متجهة إلى الأعلى أو إلى الأسفل قد يسبب تلف للدوائر الداخلية.

### ينبغى عدم إعاقة التهوية عن طريق تغطية فتحات التهوية ببنود مثل الصحف مفارش المنضدة والستائر.

### من أجل تهوية كافية؛

اتركُ حيز مقداره 10 سم أو أكثر في الجانب العلوى والأيسر والأمن و 7 سم أو أكثر في الجانب الخلفي. واحتفظ أيضًا بحيز بين الجانب السفلى لشاشة العرض وسطح الأرضية.

### تنبيهات حول التثبيت على الجدار

- ينبغى القيام بالتثبيت على الجدار بأسلوب احترافى. تثبيتر شاشة العرض بشكل غير صحيح قد يؤدي إلى وقوع حادث يتسبب فى الوفاة أو الإصّابة بجروح خطيرة. استخدم الكماليات الاختيارية الحددة.
  - عند تثبيت شاشة العرض عموديًا، احرص على تثبيت مؤشر التيار الكهربائي في أعلى شاشة العرض.

**تنبيه حول نظام التعليق السقفي** • بجب أن يتم تركيب نظام التعليق السقفي من قِبل فني تركيب مختص. قد يؤدي تركيب شاشة العرض على نحو خاطئ إلى حادث يتسبب في الوفاة أو وقوع إصابة خطيرة.

### لا تقم بتركيب المنتج في مكان يتعرض فيه لأشعة الشمس المباشرة.

• إذا تعرضت الشاشة لأشّعة الشمس الماشرة، قد تتأثر لوحة الكريستال السائل بشكل سلبي.

### ■ عند استعمال جهاز عرض LCD

جهاز العرض مصمم للتشغيل على تيار متردد 220–240 فولت، 50/50 هرتز.

- لا تعمد الى تغطية ثقوب التهوية.
- مثل هذا العمل بمكن أن يتسبب فى تسخين جهاز العرض بشكل زائد ما قد يؤدي إلى نشوب حريق أو تلف جهاز العرض.
- **لا تعمد إلى إدخال أي أشياء دخيلة في جهاز العرض.**  لا تدخل أي شيء معدني أو قابل للاشتعال في ثقوب التهوية ولا تسقطها على جهاز العرض لأن مثل هذا العمل يكن أن يسبب حريقًا أو صدمات كهربائية.
- **لا تنزع الغطاء أو تقوم بتعديله بأي طريقة.**  توجد داخل جهاز العرض فولطيات عالية قادرة على أن تسبب صدمات كهربائية شديدة. لإجراء أي عمليات تفقد أو ضبط أو إصلاح، يرجى الاتصال موزع باناسونيك الحلي.
  - تأكد من سهولة الوصول إلى قابس المصدر الرئيسى للتيار.
  - يجب توصيل جهاز ببناء من فئة CLASS I الى مخرج مقبس رئيسى مع توصيل حماية أرضية.
    - لا تستخدم أي سلك مورد تيار غير ذلك المتوفر مع هذه الوحدة. القيام بذلك فد بسبب الحريق أو الصدمات الكهربائية.
  - **قم بإدخال قابس كبل التيار الكهربائي بإحكام الى أقصى مدى عكن أن يصله.**  إذا لم يتم إدخال الفابس بالكامل، يكن أن تنولد حرارة والتي يكنها أن تتسبب بحريق. إذا كان الفابس تالفاً أو كان لوحة مقبس التيار الجداري مرتخية، يجب عدم إستخدامهما.
    - **لا تتناول سلك التيار الكهربائي بأيد مبللة**. مثل هذا العمل قد يسبب صدمات ًكهربائية.
- **لا تفعل أي شيء عكن أن يتلف كبل التيار الكهربائي. عند فصل كبل التيار، إسحب جسم القابس. لا الكبل نفسه.**  لا تتلف الكبل ولا تعمد الى إجراء أي تعديل عليه أو تضع عليه أشياء ثقيلة أو تسخّنه أو تضعه قرب أي أشياء ساخنة أو تعرضه لليّ. الثني بشكل زائد أو تسحبه. مثل هذه الأعمال عكن أن تسبب حريفاً أو صدمات كهربائية. إذا تلف كبل التيار الكهربائي. أطلب من موزع باناسونيك الحلي إصلاحه.
  - إذا كان جهاز العرض سيظل دون استعمال لمدة طويلة، إنزع قابس سلك التيار عن مقبس مخرج التيار الجداري.

### ■ إذا ظهرت مشاكل أثناء الاستعمال

- إذا ظهرت مشكلة (مثل انعدام الصورة أو الصوت) أو إذا بدأ انبعاث دخان أو رائحة غير عادية من جهاز العرض. إنزع قابس سلك
- **ألتيار عن مقبس مخرج التيار الجداري.**  إذا وصلت استعمال جهاز العرض في حالته تلك فقد بنشب حريق أو حَدث صدمات كهربائية. بعد التحقق من انقطاع الدخان، إتصل موزع باناسونيك الحلي لإجراء عمليات الإصلاح اللازمة. إصلاح جهاز العرض بنفسك ينطوي على خطورة شديدة وينبغي ألا تقوم به أبدًا.
- إذا دخلت الماء أو أشياء دخيلة في جهاز العرض أو سقط جهاز العرض أو أصيب هيكله بالتلف، إفصل قابس سلك التيار على الفور. • يمكن أن يحدث تماس كهربائي مًا قد يؤدي الى نشوب حريق. إنصل بموزع باناسونيك الحلى بخصوص أي عمليات إصلاح ختاج لإجرائها.

## ∆ تنبیه

### ■ عند استعمال جهاز عرض LCD

### لا تقرّب يديك أو وجهك أو شيء آخر من ثقوب تهوية جهاز العرض.

• بخرج هواء ساخن من ثقوب ألتهوية الموجودة بأعلى جهاز العرض ما بجعله ساختًا. لا تفرّب يديك أو وجهك أو شيء آخر غير قادر على خَمّل الحرارة من هذا المنفذ لئلا يتسبب في حروق أو تشوَّهات.

### تأكد من فصل جميع الكبلات قبل نقل جهاز العرض.

• إذا تم نقل جهاز العرض بينما تظل بعض الكبلات موصلة فقد تتلف الكبلات وقد ينشب حريق أو حَدث صدمات كهربائية.

إنزع قابس سلك التيار عن مقبس مخرج التيار الجدارى كاحتياط من أجل السلامة قبل تنفيذ أى عمليات تنظيف. مكن أن خدث صدمات كهربائية إذا لم تفعل ذلك.

**قم بتنظيف كبل التيار بانتظام لنع تراكم الغبار عليه.** • إذا تراكمت الغبار على فابس سلك النيار، بكن للرطوبة الناجّة أن تتلف العزل ما قد يؤدي الى حريق. إسحب قابس سلك التيار لإخراجه من مقبس مخرج التيار الجداري وامسح سلك التيار بخرقة جافة.

### لا حُرق أو تفكك البطاريات.

• يجب عدم تعريض البطاريات للحرارة الزائدة مثل أشعة الشمس. النار أو مثل ذلك.

### التنظيف والصيانة

### واجهة جهاز العرض تمت معالجتها بطريقة خاصة. إمسح سطح اللوحة برفق مستخدماً فقط خرقة تنظيف أو خرقة ناعمة خالية من النسالة.

- إذا كان السطح قذراً بصورة خاصة امسحه بقماشة لينة. خالية من النسالة تم نقعها في ماء نقى أو ماء مخفف به منظف متعادل 100 مرة، ثم امسحه بانتظام بقماشة جافة من نفس النوع حتى يصبح السطح جافا.
- لا تخدش سطح اللوحة أو تطرقه بالأظافر أو بأشياء أخٍرى صلبة لئلا يتلف السطّح. كذلك. بخب ملامسته لمواد متطايرة مثل بخاخات البيدات الخشرية أو المذيبات أو الثنر لئلا يؤثر ذلك سلبياً على جودة السطح.

### إذا اتسخ الهيكل، إمسحه بخرقة ناعمة جافة.

- إذا انسخ الهيكلُ بدرجة كبيرة، إنفع الخرقة في ماء أضيف البه قدر بسيط من مادة تنظيف متعادلة ثم اعصر الخرقة لتجفّ إستعمل هذه الخرقة لمسح الهيكل ثم امسحه لتجفيفه باستعمال خرقة جافة.
- لا تدع أي قدر منَّ مادة التنظيف يلامس سطح جهاز العرض بصورة مباشرة. إذا دخلت قطيرات الماء في الجهاز فقد تنشأ مشاكل في التشغيآ
- جَنّب ملامسة المواد المتطايرة مثل بخاخات المبيدات الحشرية أو المذيبات أو الثنر لئلا بؤثر ذلك سلبياً على جودة سطح الهيكل أو يتسبب في تقشّر الطلاء. كذلك لا تتركه لفترات طويلة ملامساً لأشياء مصنوعة من المطاط أو مادة بي في سّي.

### استخدام قطعة قماش مصنوعة من مواد كيميائية

- لا تعمد إلى استخدام قطعة قماش مصنوعة من مواد كيميائية من أجل سطح اللوحة.
- اتبع تعليمات الخاصة في قطعة القماش المصنوعة من مواد كيميائية لاستخدامها على الهيكل.

# الكماليات

# توريد الكماليات

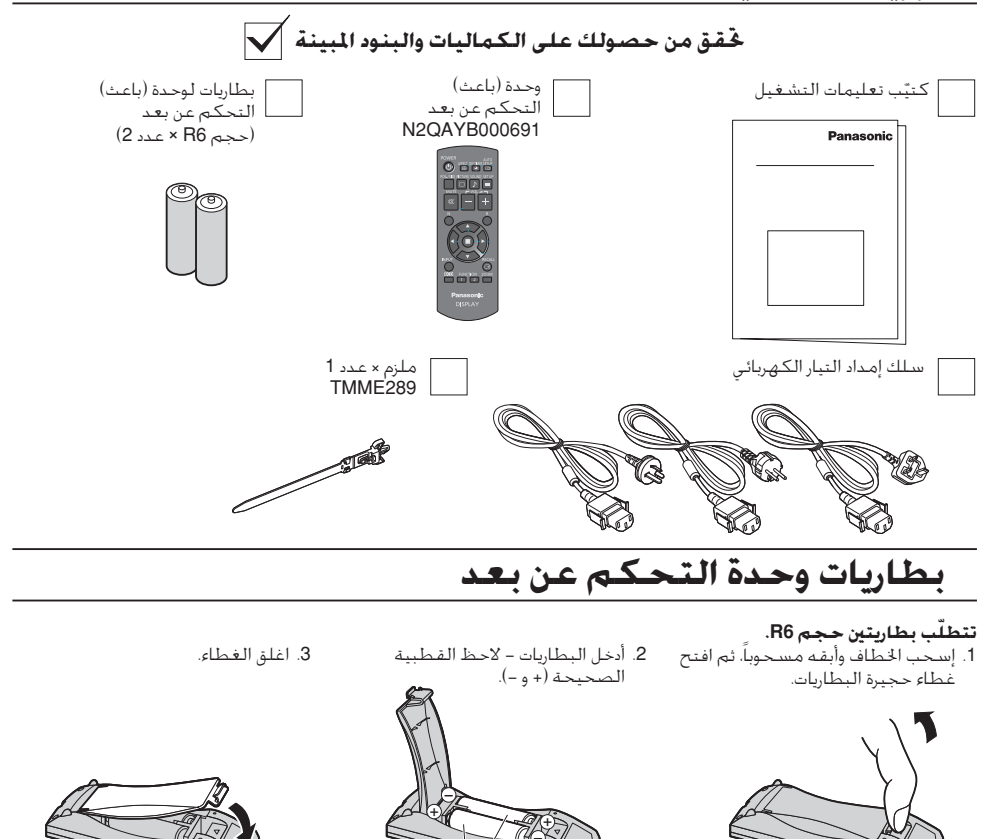

بطاريتان حجم "R6"

### توجيه نافع:

لمستخدمي وحدة التحكم عن بعد بكثرة، إستبدل البطاريات القديمة ببطاريات قلوية للحصول على تشغيل لمدة أطول.

### 🖄 تنبيه احتياطى حول استعمال البطاريات

التركيب غير الصحيح يحُّن أن يتسبب في تسرَّب سائل البطاريات والتأكل الذي يتلف وحدة التحكم عن بعد. ينبغي التخلص من البطاريات بأسلوب غير ضار بالبيئة.

### قِم مِراعاة الإحتياطات التالية:

- 1. يُنبغي دائماً استبدال البطاريتين معاً في نفس الوقت. إستعمل دائماً بطاريات جديدة عند استبدال البطاريات القديمة.
  - 2. لا تستعمل بطارية مستعملة مع بطارية جديدة.
  - 3. لا تستعمل بطاريتين من نوعين مختلِفية (مثال: بطارية "كربون خارصيني" مع بطارية "قلوية").
  - 4. لا خاول شحن البطاريات المستعملة أو تعريضها لتماس كهربائي أو تفكيُّكها أو تسخِينها أو حرقها.
- 5. من الضروري استبدال البطاريات عندما يصبح تشغيل وحدة التحكم عن بعد متقطعًا أو لا يعود قادرًا على تشغيل جهاز العرض. 6. لا خرق أو تفكك البطاريات.
  - يجب عدم تعريض البطاريات للحرارة الزائدة مثل أشعة الشمس، النار أو مثل ذلك.

# التعليق بالسقف

يمكنك تركيب شاشة العرض عن طريق تركيب المسامير اللولبة المتوفرة في الأسواق (M10) عليها وتعليقها من السقف. إلخ.

### ملاحظات:

- ينبغى القيام بالتعليق والتركيب من قبل فني تركيب مختص.
  - لا تعمّد إلى نركيبها بأستعمال مسمار ملولبً وأحد فقط.
     عند تركيب شاشة العرض بشكل أفقي. تأكد من وضع انجاه مؤشر التيار نحو الأسفل. وعند تركيبها بشكل عمودي. قم يتحد به أقام مقشر التيار خدم الأمار.
    - بتوجيه الجاه مؤشر التيار نحو الأعلى. • قم بتركيب السلك على طول الجانب العمودي عند تعليق شاشة العرض.

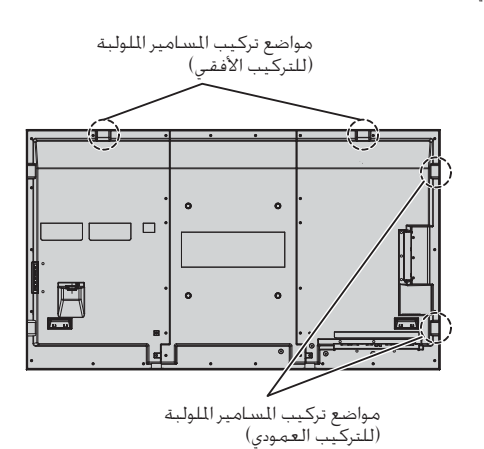

التوصيلات

## توصيل وتثبيت سلك التيار المتردد، تثبيت الكبل

### تثبيت سلك التيار المتردد

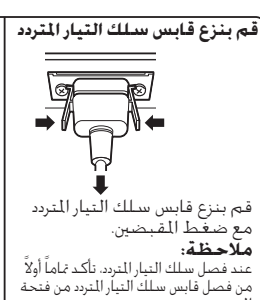

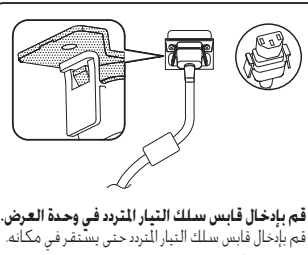

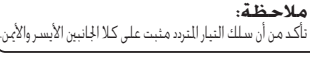

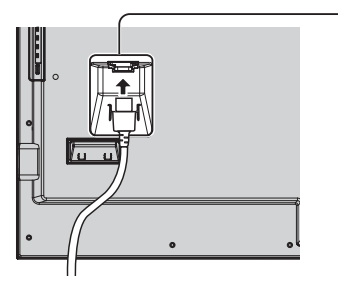

### استعمال الملزم

قم بربط أية كبلات زأئدة باستعمال المشبك كما هو مطلوب.

#### ملاحظة:

المقبس.

مرفق شريط رابط واحد مع هذه الوحدة. في حالة إحكام تثبيت الكبلات عند أربعة مواضع. الرجاء شراؤه على حده.

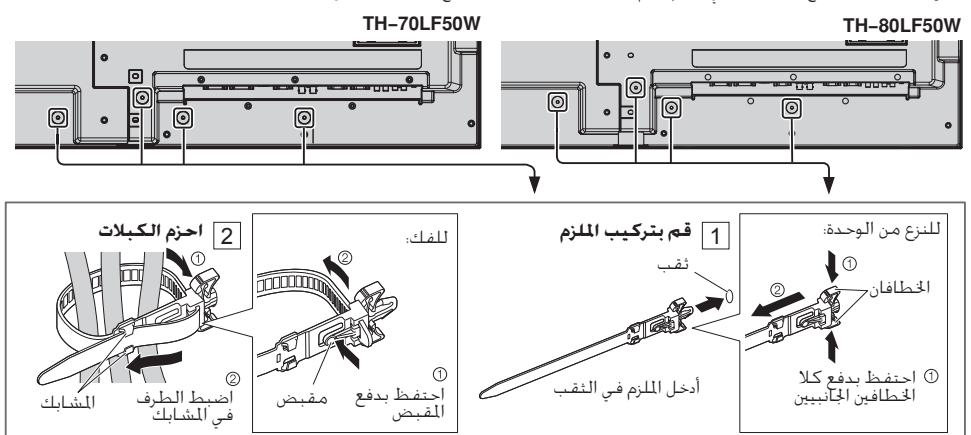

## توصيل أجهزة الفيديو

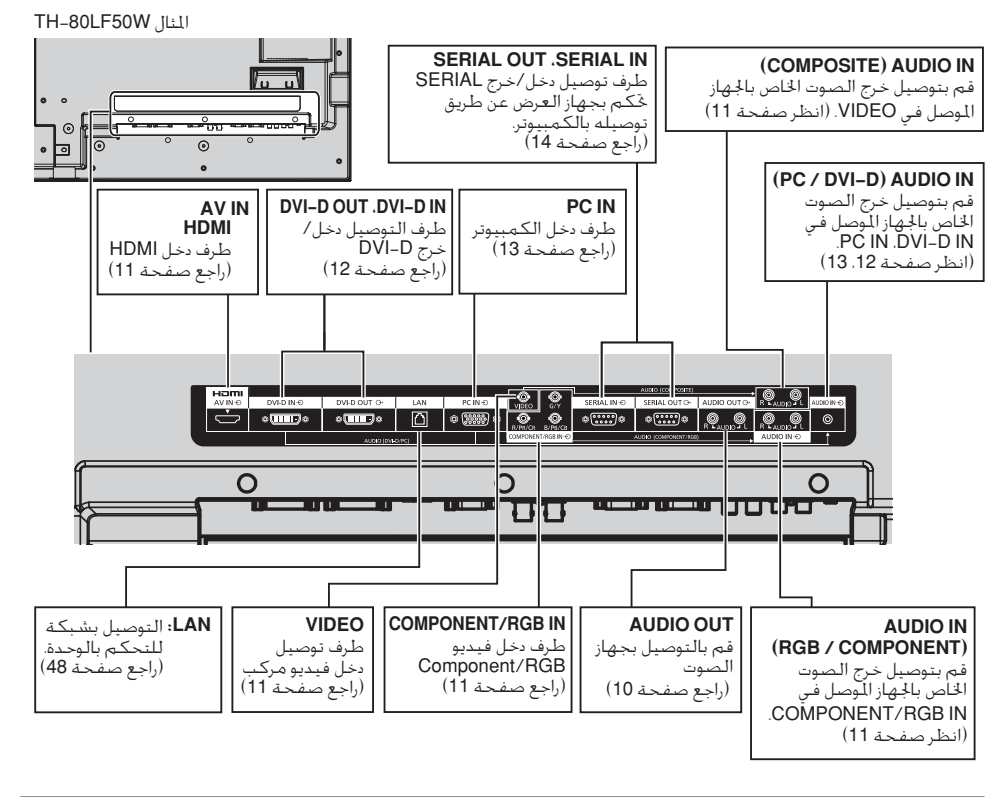

## توصيل AUDIO OUT

### ملاحظة:

الجهاز والكبلات الإضافية الموضحة ليست مرفقة مع هذا الجهاز.

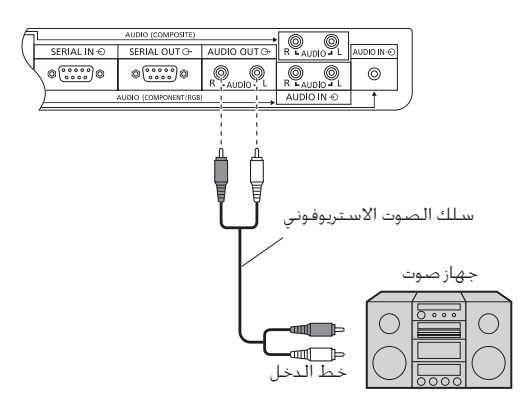

## توصيل VIDEO و COMPONENT / RGB IN و COMPONENT

### ملاحظة:

التجهيزات، الكبلات، وقوابس التحويل الإضافية ليست مرفقة مع هذا الجهاز.

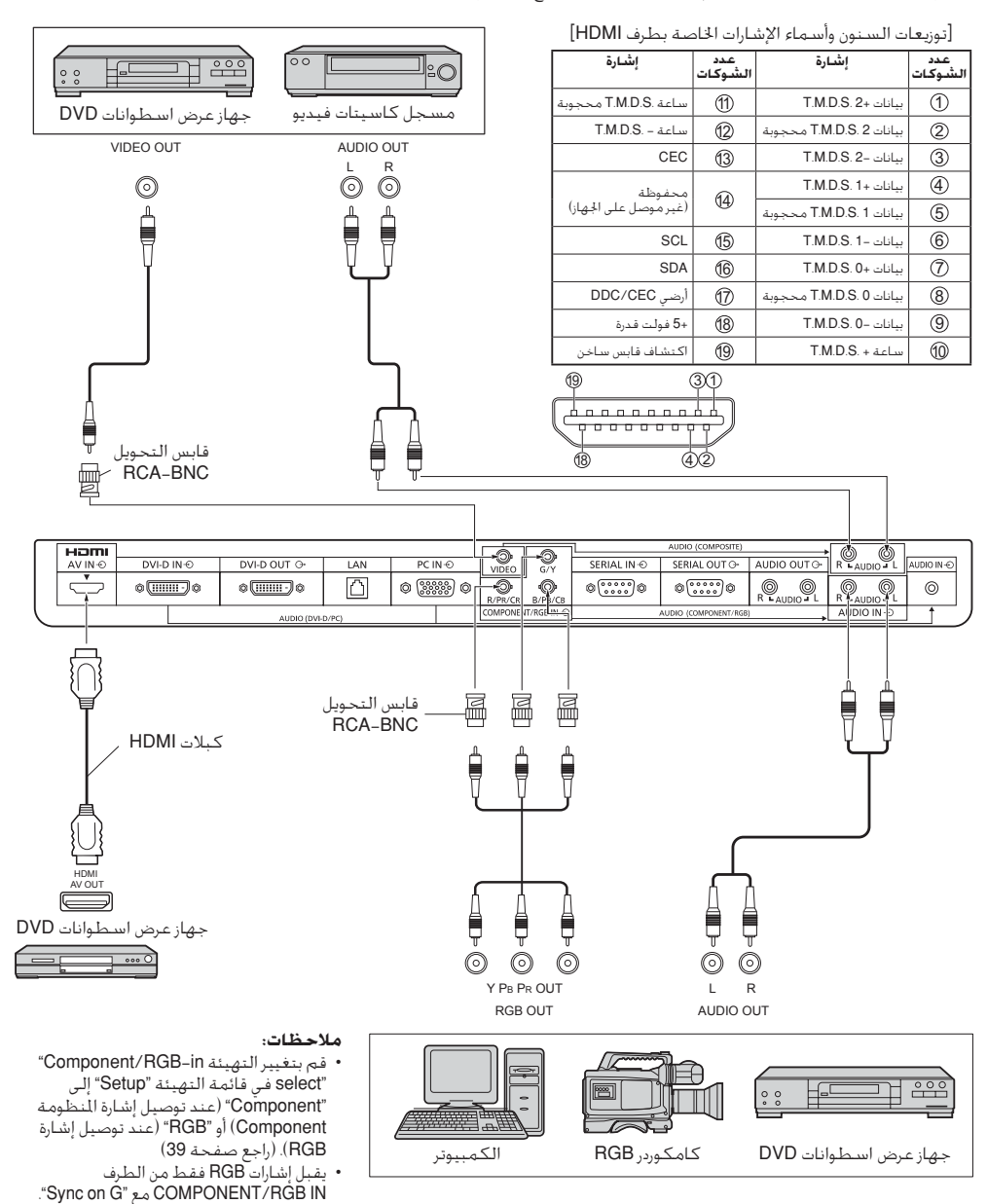

## توصيل DVI–D IN و DVI–D OUT

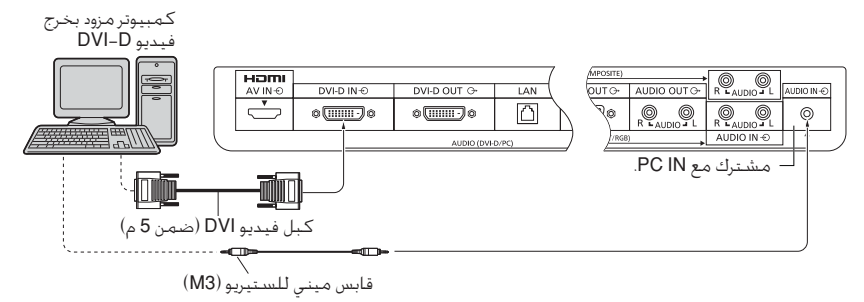

#### التوصيل كسلسلة واحدة

عند استعمال شاشة عرض متعددة. يمكن توصيل شاشات عرض LCD المتعددة كسلسلة واحدة.

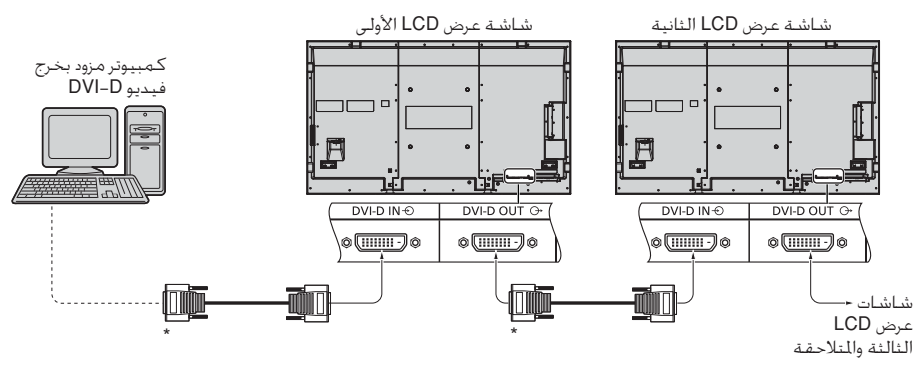

### \* كبل فيديو DVI

### ملاحظات:

- بحكن توصيل ما يصل إلى 10 شاشات كسلسلة واحدة. ولكن عدد شاشات العرض الموصلة قد يكون محدودًا بسبب الكبل أو الإشارة أو التجهيز المراد استخدامها.
  - يمكن معالجة إشارات HDCP. بما يصل إلى 8 شاشات عرض موصلة عن طريق توصيلها كسلسلة واحدة.

ترتيبات سنون وصلة دخل/خرج DVI–D

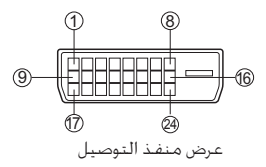

| إشارة                   | عدد<br>الشوكات | إشارة                   | عدد<br>الشوكات |
|-------------------------|----------------|-------------------------|----------------|
|                         | 13             | بيانات –T.M.D.S. 2      | 1              |
| + 5 فولت تيار مباشر     | 14             | بيانات +T.M.D.S. 2      | 2              |
| أرضي                    | 15             | بيانات T.M.D.S.2محجوبة  | 3              |
| اكتشاف قابس ساخن        | 16             |                         | 4              |
| بيانات – T.M.D.S. 0     | 17             |                         | 5              |
| بيانات +T.M.D.S. 0      | 18             | ساعة DDC                | 6              |
| بيانات T.M.D.S. 0محجوبة | 19             | بيانات DDC              | $\bigcirc$     |
|                         | 20             |                         | 8              |
|                         | 21             | بيانات – T.M.D.S. 1     | 9              |
| ساعة .T.M.D.S محجوبة    | 2              | بيانات +T.M.D.S. 1      | 10             |
| ساعة + T.M.D.S.         | 23             | بيانات T.M.D.S. 1محجوبة | 1              |
| ساعة – T.M.D.S.         | (24)           |                         | 12             |

### ملاحظة:

التجهيزات والكبلات الإضافية المبينة ليست مرفقة مع هذا الجهاز.

## توصيل أطراف دخل الكمبيوتر

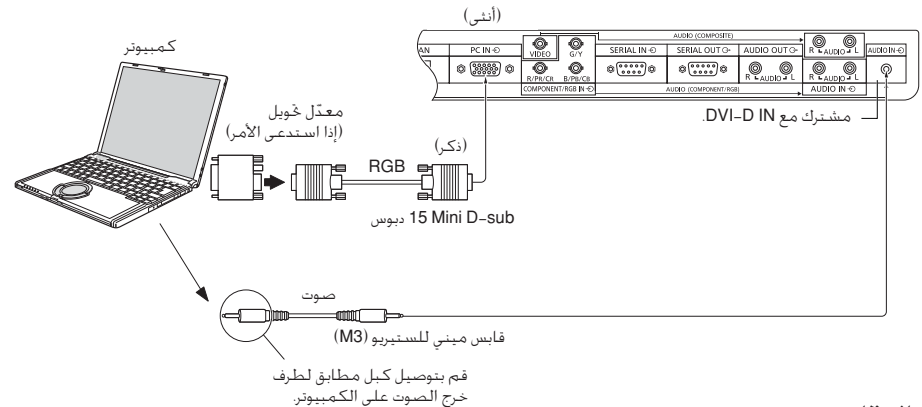

### ملاحظات:

- إشارات الكمبيوتر التي يكن إدخالها هي تلك التي ترددها المسحي الأفقي من 30 الى 110 ك هـ وترددها المسحي العمودي من 48 الى 120 هـ. (غير أنه لا يتم عرض الصورة كما ينبغي إذا جاوزت الإشارات 1,200 خطاً.)
- الحد الأقصى لتحليل لوحة العرض هو 1,440 × 1,080 نقطة عند تهيئة وضع الأبعاد إلى "4.3"، و1,920 × 1,080 نقطة عند تهيئة وضع الأبعاد إلى "16.9". إذا جاوز خليل لوحة العرض تلك الحدود القصوى. قد يكون من المستحيل إظهار التفاصيل الدقيقة بنقاء كافي.
- أطراف دخل الكمبيوترمتوافقة مع DDC2B. إذا كان الكمبيوتر الذي يجري توصيله غير متوافق مع DDC2B فستحتاج لتغيير تهيئات الكمبيوتر عند التوصيل.
  - بعض موديلات الكمبيوتر لا يمكن توصيلها بالجهاز.
  - لا حُتاج لاستعمال محوّل للكمبيوترات ذات طرف التوصيل DOS/V دبوس المتوافق مع DOS/V.
    - الكمبيوتر المبين في الشكل التوضيحي هو مجرد مثال.
    - التجهيزات والكبلات الإضافية البينة ليست مرفقة مع هذا الجهاز.
    - لا تضبط على ترددات مسح أفقى وعمودى لإشارات الكمبيوتر تزيد أو تقل عن نطاق الترددات الحدد.

| 1 دبوس | 5 Mini | D-sub | لموصل | الإشبارات | أسماء |
|--------|--------|-------|-------|-----------|-------|
|--------|--------|-------|-------|-----------|-------|

| (54321)             |
|---------------------|
| 09876               |
| (1) (1) (1) (1) (1) |
|                     |

توزيع الدبابيس لطرف دخل الكمبيوتر

| إشارة         | عدد الشوكات | إشارة              | عدد الشوكات | إشارة            | عدد الشوكات |
|---------------|-------------|--------------------|-------------|------------------|-------------|
| NC (غير موصل) | 11          | GND (أرضى)         | 6           | R                | 1           |
| SDA           | (12)        | GND (أرضى)         | 7           | G                | 2           |
| HD/SYNC       | (13)        | (أرضي) GND         | 8           | В                | 3           |
| VD            | (14)        | +5 فولت تيار مباشر | 9           | NC (غير موصل)    | (4)         |
| SCL           | (15)        | (أرضي) GND         | 10          | (أرضى (أرضى) GND | 5           |

# توصيل أطراف SERIAL (تسلسلي)

يستعمل طرف التوصيل على التوالي (التسلسلي) SERIAL عند التحكم في جهاز العرض بواسطة الكمبيوتر.

**ملاحظة:** لاستعمال التحكم التسلسلي لهذه الوحدة، تأكد من تهيئة "Control I/F Select" في قائمة تهيئة الشبكة "Network Setup" على "RS-232C". (راجع صفحة 44)

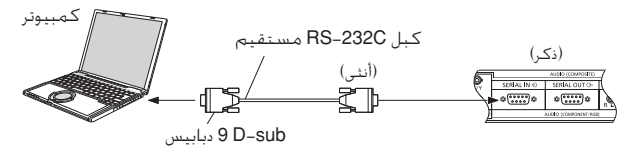

بالإضافة إلى ذلك. يمكن التحكم بشاشة عرض LCD محددة بواسطة الكمبيوتر بينما تكون عدة شاشات عرض LCD موصلة كسلسلة واحدة.

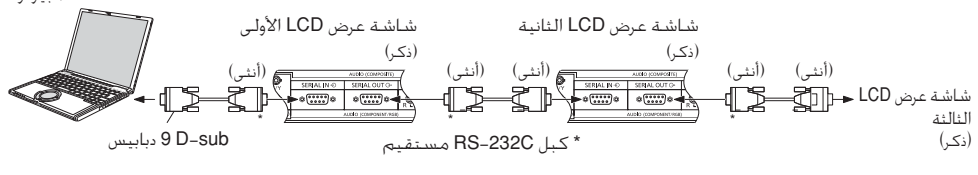

#### ملاحظات:

- استخدم الكبل المستقيم RS-232C لتوصيل الكمبيوتر إلى جهاز العرض.
  - الكمبيوتر المبين هو مجرد مثال.
  - التجهيزات والكبلات الإضافية المبينة ليست مرفقة مع هذا الجهاز.
- عند استخدام التوصيل كسلسلة واحدة. قم بضبط "Serial Daisy Chain"
  - في قائمة الخيارات. (انظر صفحة 46)
- للتَّوصيل كسلسلة واحدة، استخدم الكابل المستقيم الموصل بالسنون من رقم ② إلى ⑧.

مخطط الشوكات من أجل الطرف التسلسلى SERIAL

12345

6 7 8 9

الطرف SERIAL يستوفي شروط مواصفات سطح ربط RS-232C لذا يمكن التحكم في جهاز العرض بواسطة جهاز كمبيوتر موصل بهذا الطرف.

يحتاح الكمبيوتر لبرنامج يسمح بإرسال واستقبال بيانات التحكم وتتحقق فيه الشروط الواردة أدناه إستعمل برنامج كمبيوتر مثل برامج لغات البرمجة. راجع نشرات برنامج الكمبيوتر بخصوص التفاصيل.

### معايير الاتصال

| يستوفي شروط RS-232C | مستوى الإشارة    |
|---------------------|------------------|
| لا متزامن           | طريقة المزامنة   |
| 9600 ب⁄ث            | معدّل البود      |
| لا يوجد             | التكافؤ          |
| 8 بِت               | طول الرمز        |
| 1 بِت               | بت التوقف        |
| -                   | التحكم في التدفق |

### أسماء الإشارات الخاصة بطرف التوصيل SERIAL IN

| التفاصيل                 | عدد الشوكات |
|--------------------------|-------------|
| RXD                      | 2           |
| TXD                      | 3           |
| DTR                      | (4)         |
| GND                      | 5           |
| DSR                      | 6           |
| 📘 (مختصرة في هذا الجهاز) | 7<br>8      |
| غير موصلين               | 1.9         |

أسماء الإشارة هذه هي تلك الخاصة مواصفات الكمبيوتر.

**الصيغة الأساسية لبيانات التحكم** إرسال بيانات التحكم من الكميبوتريبدأ بالترتيب بإشارة STX. ريان يحت على الماريين المريانيين وأخبراً إشارة ETX. إذا لم تكن هناك معايير، لا تكون هناك حاجة لإرسال إشارة المعايير.

### ملاحظات:

- فى حالة إرسال عدة أوامر، تأكد من انتظار قدوم الاستجابة لأول أمر
- في من هذا الجهاز قبل إرسال الأمر التالي. إذا تم إرسال أمر غير صحيح بطريق الخطأ فسيرسل هذا الجهاز الى الكمبيوتر أمر الخطأ "ER401". قم باستشارة مركز صيانة معتمد للحصول على تعليمات مفصلة
- حول استخدام الأمر. تكون S1A و S1B الخاصة بالأمر IMS متاحة عندما يتم إرفاق لوحة
- طرف دخل ثنائية فقط.

|         | الأوامر |
|---------|---------|
| المعيار | الأمر   |
|         |         |

| تفاصيل التحكم                                                                                                    | المعيار                                                         | الأمر |
|----------------------------------------------------------------------------------------------------|-----------------------------------------------------------------|-------|
| تشغيل التيار                                                                                                    | لا يوجد                                                         | PON   |
| إيقاف التيار                                                                                                    | لا يوجد                                                         | POF   |
| مستوى الصوت 000–100                                                                                                    | ***                                                             | AVL   |
| إيقاف وظيفة كتم الصوت                                                                                                    | 0                                                               | AMT   |
| تشغيل وظيفة كتم الصوت                                                                                                    | 1                                                               | AIVIT |
| اِختبارالدخل (نبدیل)<br>دخل (الدخل (نبدیل)<br>دخل SLOT INPUT) SLOT<br>دخل SLOT INPUT A) SLOT<br>(SLOT INPUT B) SLOT<br>دخل VIDEO) VIDEO<br>دخل (Component) COMPONENT/RGB IN<br>دخل MDMI) HDMI)<br>(DVI) DVI-D IN<br>دخل PC) PC IN) | لا يوجد<br>SL1<br>S1A<br>S1B<br>AV1<br>AV2<br>HM1<br>DV1<br>PC1 | IMS   |
| إختبار وضع الشاشة (تبديل)<br>Zom1<br>16.9<br>4.3<br>Zoom2                                                                                                    | لا يوجد<br>ZOOM<br>FULL<br>NORM<br>ZOM2                         | DAM   |

عند إيقاف التيار، لا يستجيب هذا الجهاز إلا لأمر تشغيل التيار PON فقط.

تشغيل/إيقاف التيار

توصيل قابس سلك التيار المتردد بجهاز العرض.

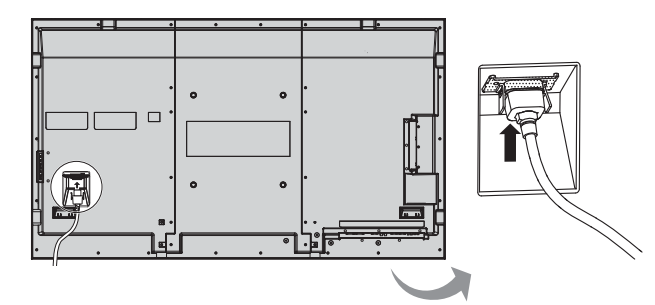

### توصيل القابس مقبس خرج التيار الجداري.

### ملاحظات:

- تختلف أنواع القابسات الرئيسية من دولة الى أخرى. لذا قد لا يكون قابس التيار المبين على اليسار هو النوع المركّب على جهازك.
  - عند فصل سلك التيار المتردد. تأكد تماماً أولاً من فصل قابس سلك التيار المتردد من فتحة المقبس.

إضغط مفتاح التيار على جهاز العرض لتشغيل الجهاز: تشغيل التيار.

مؤشر التيار: أخضر

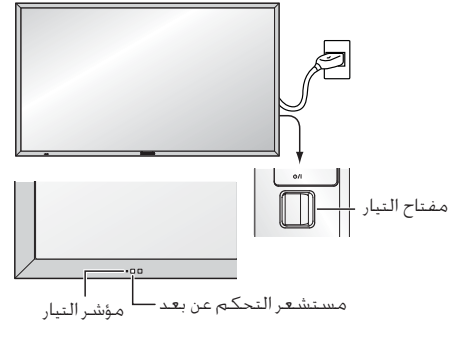

POWER

إضغط الزر ((الله على وحدة التحكم عن بعد لإيقاف جهاز العرض. مؤشر التبار: أحمر (إنتظار)

إضغط الزر 👹 على وحدة التحكم عن بعد لتشغيل جهاز العرض.

مؤشر التيار: أخضر

أوقف تيار جهاز العرض عن طريق ضغط الزرا/⊖ على جهاز العرض عندما يكون جهاز العرض في وضع التشغيل أو في وضع الانتظار.

**ملاحظة:** أثناء تشغيل وظيفة إدارة التيار. يتحوّل المؤشر الى اللون البرتقالي في وضع إيقاف التيار.

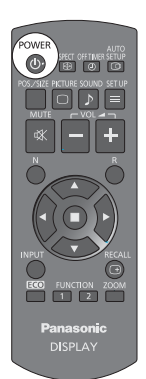

English (UK)

Deutsch Français

Italiano Español IGLISH (U 中文 日本語 Русский

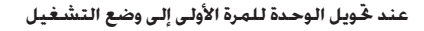

سوف يتم عرض الشاشة التالية عند إدارة الوحدة إلى وضع التشغيل للمرة الأولى. اختر البنود بمفتاح التحكم عن بعد. أزرار الوحدة غير صالحة.

### OSD Language (لغة عرض البيانات على الشاشة)

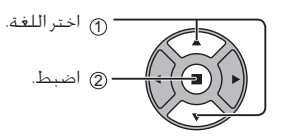

### PRESENT TIME Setup (إعداد الوقت الحالي)

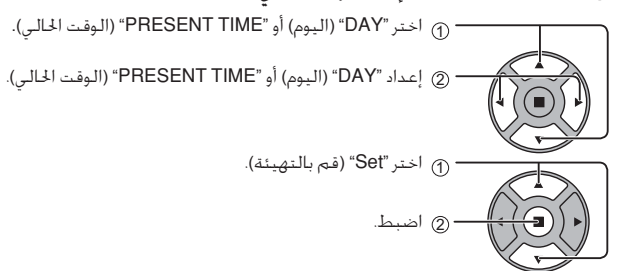

### PRESENT TIME Setup PRESENT TIME MON 99 : 99 Set DAY (MON) PRESENT TIME (99 : 99)

| PRESENT TIME Setup |             |  |  |  |
|--------------------|-------------|--|--|--|
| PRESENT TIM        | E MON 99:99 |  |  |  |
| Set                |             |  |  |  |
| DAY                |             |  |  |  |
| PRESENT TIME       |             |  |  |  |
|                    |             |  |  |  |

### ملاحظات:

- بجرد أن يتم ضبط البنود. لن يتم عرض الشاشات عند خوبل الوحدة إلى التشغيل في المرة التالية.
   بعد التهيئة. بكن تغيير البنود في القوائم التالية.
  - OSD Language (انظر صفحة 36) PRESENT TIME Setup (انظر صفحة 29)

**رسالة حَذير تشغيل التيار** قد يتم عرض الرسالة التالية عند تشغيل تيار الوحدة:

تنبيهات احتياطية حول الوظيفة No activity power off

'No activity power off' is enabled.

إذا كانت الوظيفة "No activity power off" مضبوطة على وضع التشغيل "Enable" في قائمة الإعداد. يتم عرض رسالة حَذير في كل مرة يتم فيها ضبط الطاقة على وضع التشغيل ON. (انظر صفحة 33)

إذا لم تُرغُبُ في عرضُ هذه الرسالة، يُكُن للتهيئاتُ "Power On Message" في القائمة Options إلغاؤها. (انظر صفحة 47)

# إختيار إشارة الدخل

INPUT

ASPECT OFF TIMER SETUR

·إضغط لاختيار إشارة الدخل التي سيتم عرضها من الجهاز الذي تم توصيله بجهاز العرض. تتغيّر إشارات الدخل كما يلى: - DVI  $\leftarrow$  PC  $\leftarrow$  \*Component  $\leftarrow$  VIDEO  $\leftarrow$  HDMI  $\leftarrow$ 

HDMI: طرف توصيل دخل HDMI في AV IN (HDMI). VIDEO: طرف توصيل دخل الفيديو في VIDEO. Component\*: طرف دخل Component أو RGB في COMPONENT/RGB IN. PC: طرف توصيل دخل الكمبيوتر PC في PC IN. DVI-D IN في DVI-D IN. طرف توصيل دخل DVI-D IN في \* قد يتم عرض "Component" على أنها "RGB" تبعاً لتهيئة.

"Component/RGB-in select". (راجع صفحة 39).

عندما يتم تثبيت لوحة طرف اختيارية: - DVI  $\leftarrow$  PC  $\leftarrow$  \*Component  $\leftarrow$  VIDEO  $\leftarrow$  SLOT INPUT  $\leftarrow$  HDMI  $\leftarrow$ 

SLOT INPUT: طرف دخل في لوحة الطرف

ملاحظة:

عندما يتم تثبيت لوحة طرف غير متوافقة مع جهاز العرض يتم عرض "Non-Compatible Function Board"

عندما يتم تثبيت لوحة طرف بأطراف دخل ثنائية: – DVI ← PC ← Component ← VIDEO ← SLOT INPUT B ← SLOT INPUT A ← HDMI ←

SLOT INPUT B .SLOT INPUT A؛ طرف دخل ثنائي في لوحة الطرف.

ملاحظات:

- بكن الاختيار أيضاً عن طريق ضغط زر الدخل INPUT على الجهاز.
- قم بالاختيار بحيث يتطابق مع الإشارات من المصدر الموصل بأطراف دخل Component/RGB (راجع صفحة 39)

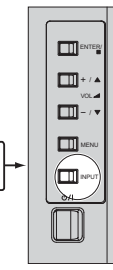

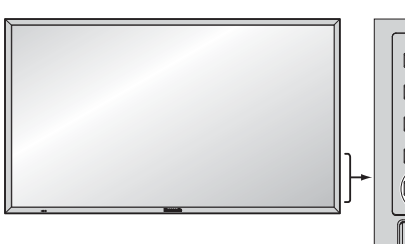

# مفاتيح التحكم الأساسية

### الوحدة الرئيسية

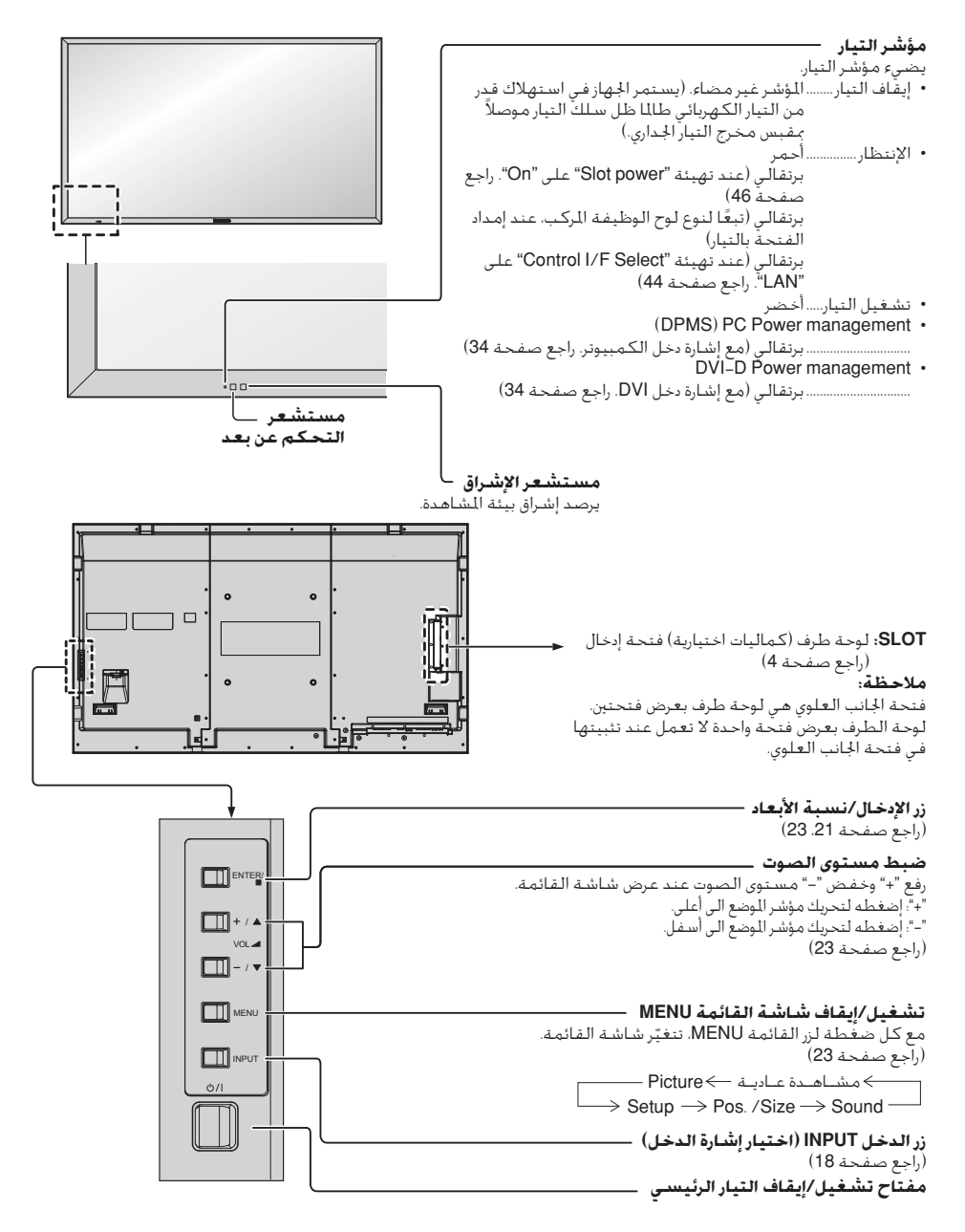

مفاتيح التحكم الأساسية

مرسل مفتاح التحكم عن بعد

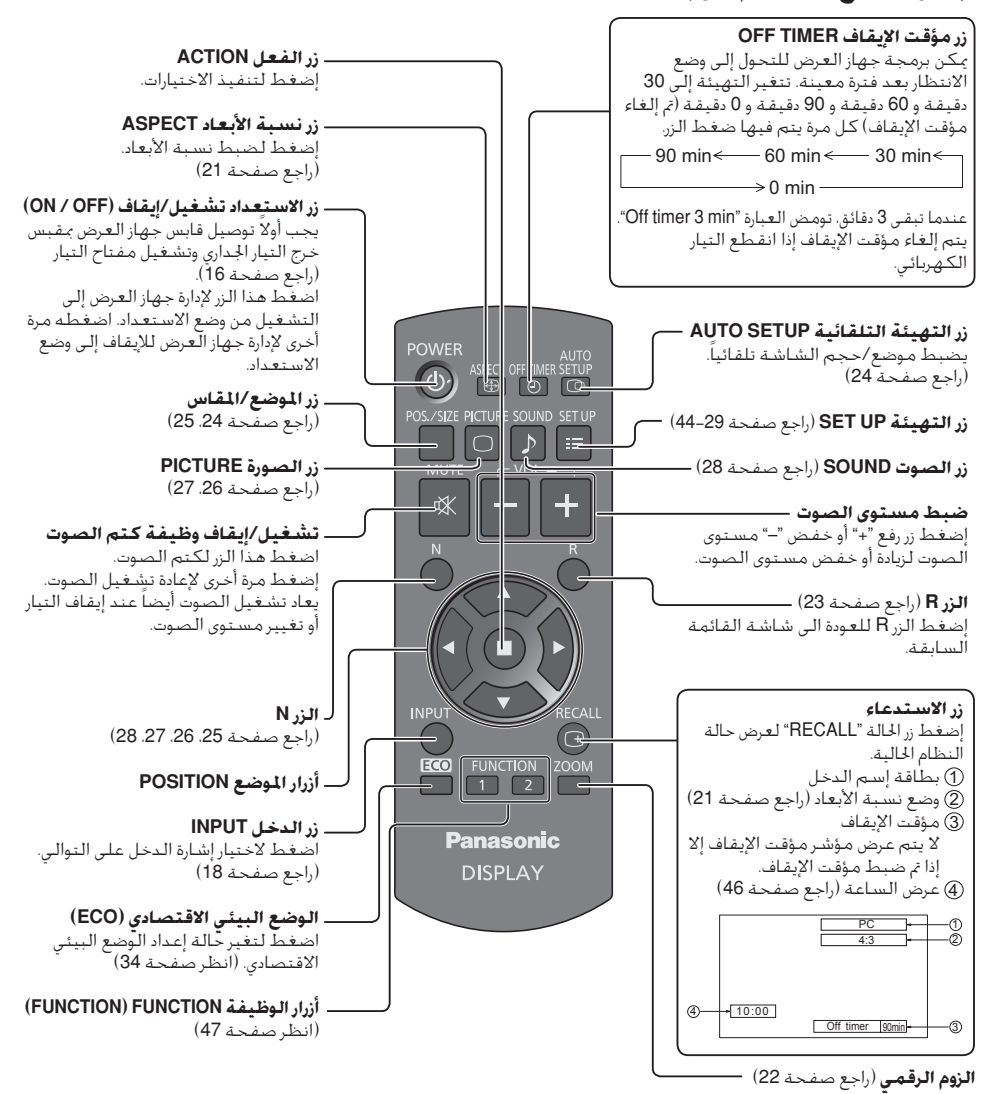

# مفاتيح التحكم في نسبة الأبعاد ASPECT

جهاز العرض يتبح لك إمكانية التمتع بشاهدة الصورة بأقصى مقاس مكن لها. بما في ذلك صور صيغة السينما العريضة الشاشة.

#### ملاحظة:

احرص إذا قمت بوضع جهاز العرض في مكان عام لأهداف جَارية أو لهدف العرض العام ومن ثم قمت باستعمال وظيفة. اختبار وضع نسبة الأبعاد لتقليص أو لتوسيع الصورة، فقد تنتهك حقوق الطبع وفقاً لقانون حقوق الطبع. يمنع عرض أو تبديل مواد حقوق الطبع للأشخاص الأخرين لأهداف جَارية بدون تصريح مسبق من مالك حقوق الطبع.

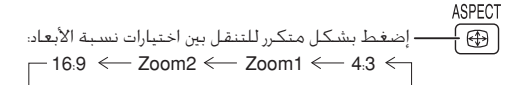

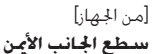

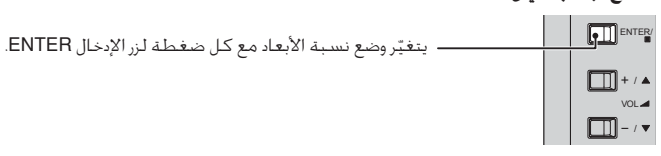

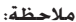

وضع نسبة الأبعاد يُحفظ في الذاكرة بشكل منفصل لكل طرف دخل.

| الوصف                                                                                                    | الصورة <table-cell-rows> شَاشَة مكبرة</table-cell-rows> | وضع نسبة الأبعاد |
|----------------------------------------------------------------------------------------------------|---------------------------------------------------------|------------------|
| عرض الصوريملا الشاشية.<br>في حالة إشارات الوضوح القياسي. يتم تكيير الصور ذات نسبة الأبعاد 4.3<br>أفقياً، ويتم عرضها.<br>هذا الوضع مناسب لعرض الصور المشوهة بنسبة الأبعاد 16.9.            |                                                         | 16.9             |
| يتم عرض الصور ذات نسبة الأبعاد 4.3 بنسبة أبعادهم الأصلية.<br>يتم عرض اللوحتين الجانبيتين عند الحافتين اليسرى واليمنى للشاشة.                                                              |                                                         | 42               |
| يتم عرض الصور ذات نسبة الأبعاد 4:3 للوجودة بين إشارات نسبة الأبعاد<br>16:9 بنسبة أبعادهم الأصلية.<br>يتم حجب الحافتين اليسرى واليمنى باللوحتين الجانبيتين.                                |                                                         | 4.3              |
| يتم نكبير الصور التي بحجم لنربوكس Letterbox ذات نسبة الأبعاد 16:9<br>رأسياً وأفقياً بحيث بملاً عرضها الشاشية.<br>يتم قطع الحافتين العليا والسفلي للصور.                                   |                                                         | Zoom1            |
| يتم تكبير الصور التي بحجم لتربوكس Letterbox ذات نسبة الأبعاد 16.9<br>رأسياً وأفقياً بحيث ملاً عرضها الشاشة.<br>يتم قطع الحافتين العلوبة والسفلية بالإضافة إلى الحافتين البسرى<br>واليمني. |                                                         | Zoom2            |

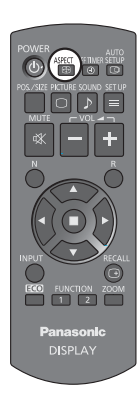

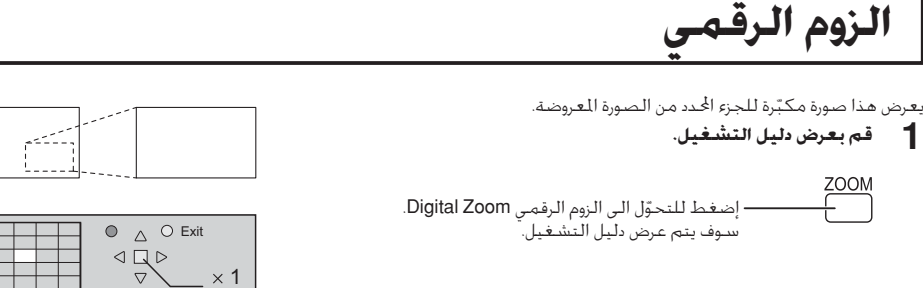

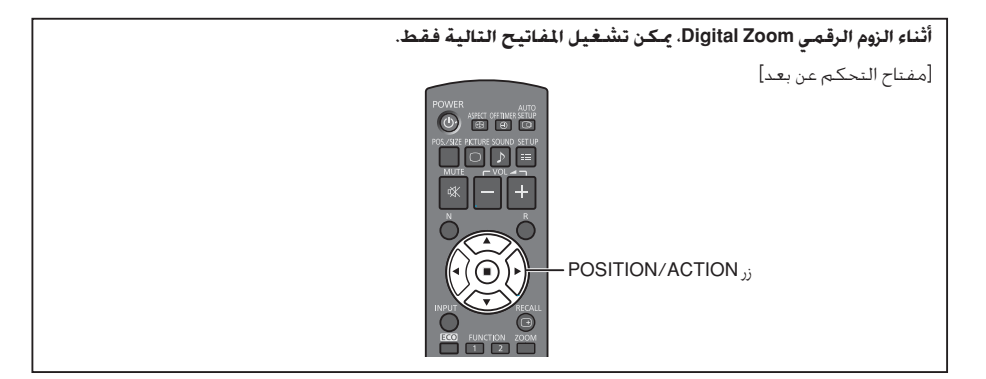

2 قم باختيار المنطقة التي تريد تكبيرها.

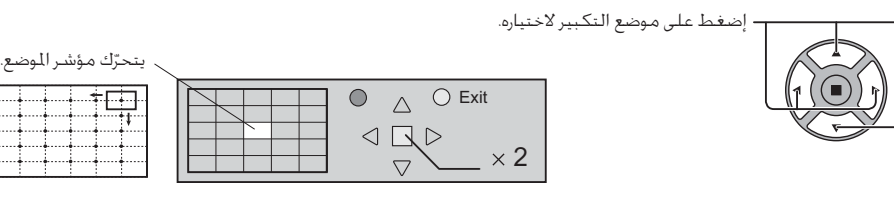

**3** قم باختيار التكبير المطلوب للعرض المكبّر.

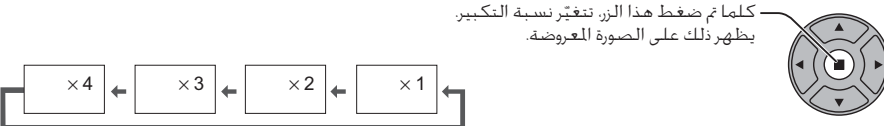

Δ إرجع الى العرض العادي (قم بإنهاء الزوم الرقمي Digital Zoom).

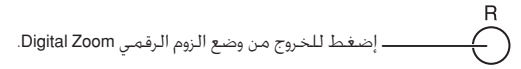

### ملاحظات:

- عند انقطاع التيار (بما في ذلك تشغيل مؤقت الإيقاف "Off Timer") يتم إنهاء وضع الزوم الرقمي.
  - وظيفة الزوم الرقمي لا يَكُن اختيارها في حالة التشغيل التالية:
  - عندما يكون MULTI DISPLAY Setup في الوضع On (راجع صفحة 37).
  - عند تكون Screensaver (شاشة الحماية) في حالة تشغيل (راجع صفحة 31).
    - أثناء تشغيل الزوم الرقمي، لا يمكن استعمال ضّبط الموضع/المقاس.

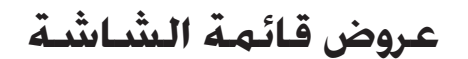

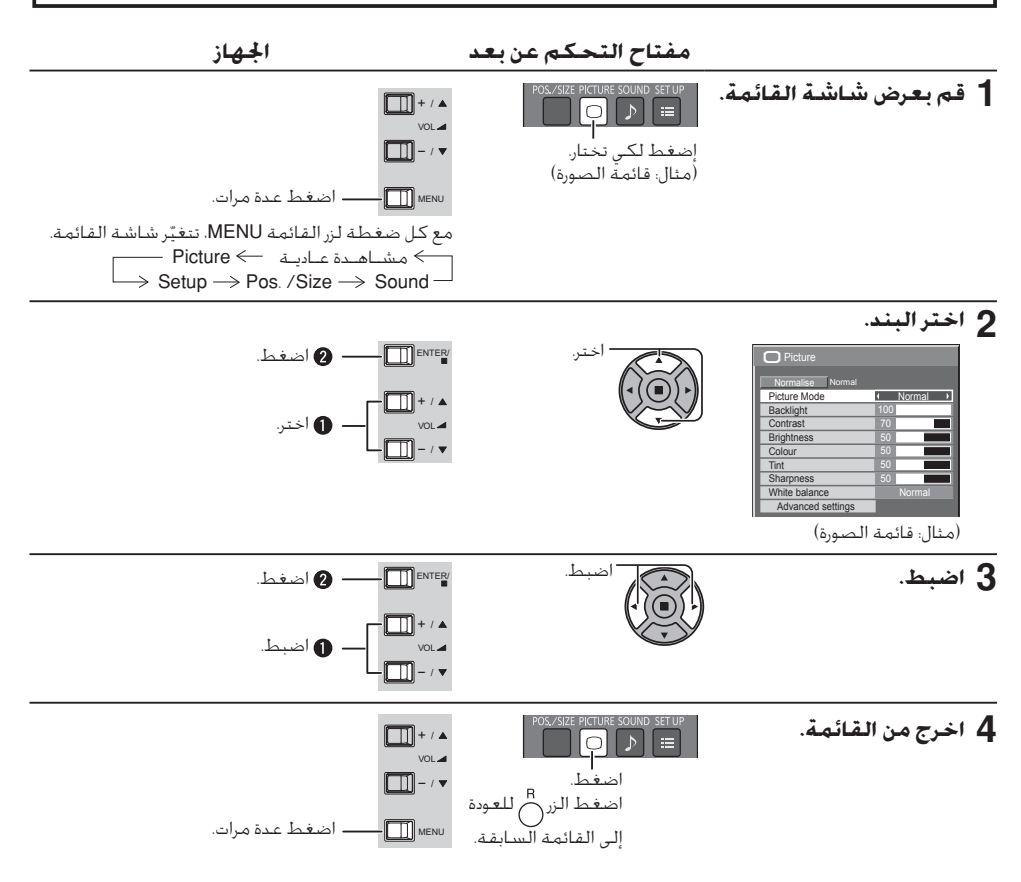

### لائحة عرض القائمة

**ملاحظة**: تتحول القائمة التي لا يمكن ضبطها إلى اللون الرمادي. تتغير القائمة القابلة للضبط تبعًا للإشارة والدخل وتهيئة القائمة.

| لائمة الصورة Picture |                            |  |
|----------------------|----------------------------|--|
| Picture              |                            |  |
| Normalise Normal     |                            |  |
| Picture Mode         | <ul> <li>Normal</li> </ul> |  |
| Backlight            | 100                        |  |
| Contrast             | 70                         |  |
| Brightness           | 50                         |  |
| Colour               | 50                         |  |
| Tint                 | 50                         |  |
| Sharpness            | 50                         |  |
| White balance        | Normal +                   |  |
| Advanced settings    |                            |  |

### صفحة 26. 27

|                                   | 1  | RGB       | ,        |
|-----------------------------------|----|-----------|----------|
| No activity power off             |    |           |          |
|                                   | •  | Disable   | <b>)</b> |
| OSD Language                      | •  | English(L | JK) 🕨    |
|                                   |    |           |          |
|                                   |    |           |          |
|                                   |    |           |          |
| E Setup                           |    |           |          |
|                                   |    |           |          |
|                                   |    |           |          |
| MULTI DISPLAY Set                 | up |           |          |
| MULTI DISPLAY Set<br>Set up TIMER | up |           |          |

Signal

### Screensave Input label ECO Mode settings Wobbling K Component/RGB-in select

| Î | 1   | Off | ,  |
|---|-----|-----|----|
| 5 | .24 | حة  | صف |

#### قائمة الموضع/المقاس Pos./Size قائمة الإعداد Setup

| Normalise Norma |       |       |
|-----------------|-------|-------|
| Auto Setup      |       |       |
| -Pos            | 0     |       |
| -Size           | 0     |       |
| -Pos            | 0     |       |
| -Size           | 0     |       |
| lock Phase      | 0     |       |
| ot Clock        | 0     |       |
| 1 Pixel Mode    | 4     | Off ▶ |
|                 | 25.24 | صفحة  |

### قائمة الصوت Sound

| Sound            |            |
|------------------|------------|
| Normalise Normal |            |
| Sound Mode       | ✓ Normal → |
| Bass             | 0          |
| Treble           | 0          |
| Balance          | 0          |
| Surround         | Off →      |

| SDI Sound Output |   | 2/2         |
|------------------|---|-------------|
|                  |   |             |
| Left Channel     | 1 | Channel 1 🔸 |
| Right Channel    | • | Channel 1 > |
| Sound Out        | 1 | Off →       |
| Level Meter      | 1 | Off ▶       |

صفحة 28

### Network Setup Menu Display Duration صفحة 29-44

# ضبط الموضع/المقاس

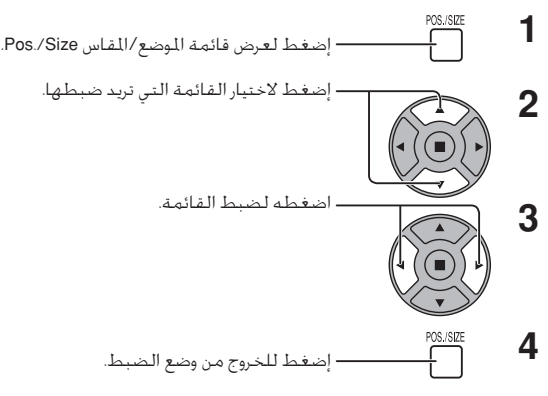

| Pos. /Size       |   |       |
|------------------|---|-------|
| Normalise Normal |   |       |
| H-Pos            | 0 |       |
| H-Size           | 0 |       |
| V-Pos            | 0 |       |
| V-Size           | 0 |       |
| Clock Phase      | 0 |       |
| Dot Clock        | 0 |       |
| 1:1 Pixel Mode   | ( | Off ♪ |

### ملاحظات:

تتحول البنود غير القابلة للضبط إلى اللون الرمادي. تختلف البنود القابلة للضبط تبعاً لإشارة الدخل و وضع العرض.

### ملاحظة:

اذا تم استلام إشارة تقديم "Cue" أو إعادة لف "Rew" من مسجل كاسبتات فيديو أو مشغّل اسطوانات DVD. فسيتم تغيير موضع الصورة الى أعلى أو الى أسفل. هذه الحركة في موضع الصورة لا بَكن التحكم فيها بواسطة وظيفة موضع/مقاس الصورة Picture Pos/Size.

### Auto Setup يتم ضبط Clock .H–Size/V–Size .H–Pos/V–Pos وClock Phase تلقائياً عند استقبال إشارة RGB أو PC.

يتم تفعيل هذه التهيئة حَت الظروف التالية:

يتم تشغيل هذه التهيئة فقط عند إدخال إشارة الكمبيوتر PC أو إشارة RGB. بحيث تكون الأبعاد "16:9".

### استخدام مفتاح التحكم عن بعد

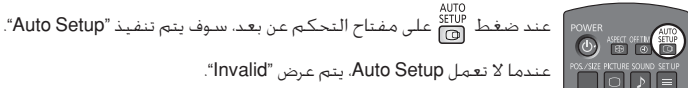

### ملاحظات:

- قد لا تعمل Auto Setup عند إدخال صورة مشذبة أو داكنة. في مثل تلك الحالة، قم بالتحويل إلى صورة ناصعة ذات حواف وإظهار الأشياء الأخرى بوضوح، وحينئذ حاول التهيئة التلقائية مرة أخرى.
  - تبعاً للإشارة، قد يحدث إزاحة للمحاذاة بعد Auto Setup. قم بتنفيذ الموالفة من أجل الموضع/الخجم كالمطلوب.
- إذا لم يَكن تهيئة Auto Šetup بشكل سليم من أجل التردد الرأسي للإُشارة 60 هرتز XGA (1024 × 6000 هرتز و 1366 هرتز). الاختيار المسبق للإشارة المنفردة في "XGA Mode" (راجع صفحة 41) قد ينتج عنه Auto Setup محيجة
- لا تعمل التهيئة التلقائية جيدًا عندما تكون الإضافة الفوقية لإشارة كالمعلومات الإضافية مقارنة بمدة أو فترات الصورة الصالحة بين تزامن وإشارات الصورة قصيرة.
- إذا لم يمكن صُبطُ Auto Setup بشكّل صحيحٌ، اختر "Normalise" مرة واحدة واضغط ACTION (٢) ثم اضبط Pos./Size يدوياً.
  - إذا اختفت الصورة من الشاشة في الاتجاه الأفقى كنتيجة لتنفيذ التهيئة التلقائية Auto Setup، قم بتنفيذ ضبط Dot Clock.

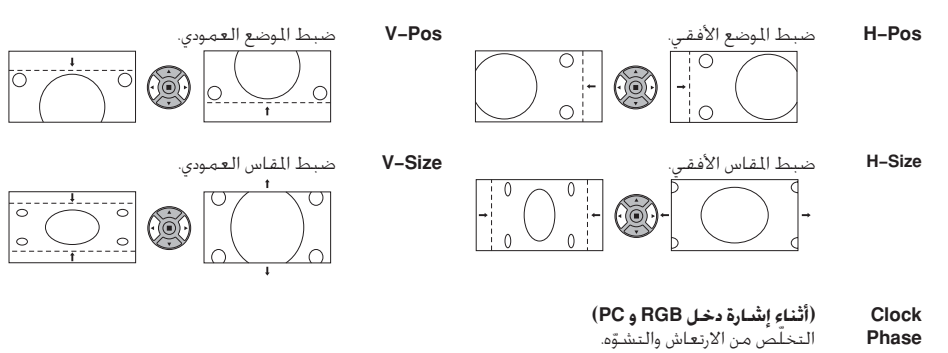

### (أثناء إشارة دخل RGB و PC) Dot Clock

قد يحدّث تداخل بنّمط خطّي (التشويش) على فترات عند عرض النمط الخطي. إذا حدث هذا. يقم بالضبط بحيث يتم تقليل مثل هذا التشويش إلى الحد الأدنى.

Over scan

#### أدر المسح الفوقى للصورة On/Off. الإِشارات القابلة للتشكّيل كما يلى:

.525p. ،625p. ،625p. ،525p (فيديو مكونات، HDMI .DVI) (فيديو مكونات، HDMI .DVI) (

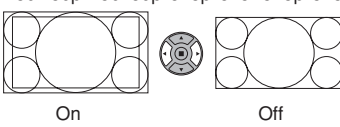

### ملاحظات:

- يكون الوضع "Off" فعالاً في وضع نسبة الأبعاد "16.9" فقط. عند تهيئة "Off". لا يمكن ضبط "H–Size "و V–Size".

  - اضبط حجم الشاشة عند إدخال الإشارة 1125 أو 1125 . 1:1 Pixel ملاحظات:

### Mode

- يكون الوضع "On" فعالاً في وضع نسبة الأبعاد "16:9" فقط.
- قم باختيار تشغيل عندما ترغب في تكرار إشارة الدخل 1920 × 1080.
  - إشارة الدخل المستعملة:
  - 1125 (1080) / 50i · 60i · 24sF · 24p · 25p · 30p · 50p · 60p
    - قم باختيار إيقاف عند ظهور ضوء حول الصورة.
       يتعذّر ضبط H-Size و V-Size عند اختيار تشغيل.

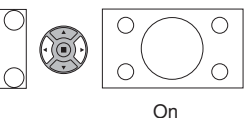

Off

توجيه نافع ( ^ / Normalise العودة الى الوضع الطبيعي)

أثناء كون شاشة الموضع/ المقاس نشطة. إذا ثم ضغط الزر N على وحدة التحكم عن بعد في أي وقت أو ثم ضغط الزر ACTION (■) أثناء "Normalise". تعود جميع قيم الضبط (باستثناء "Clock Phase" و "Not Clock") إلى تهيئتها التي كانت عليها في المصنع.

## عمليات ضبط الصورة

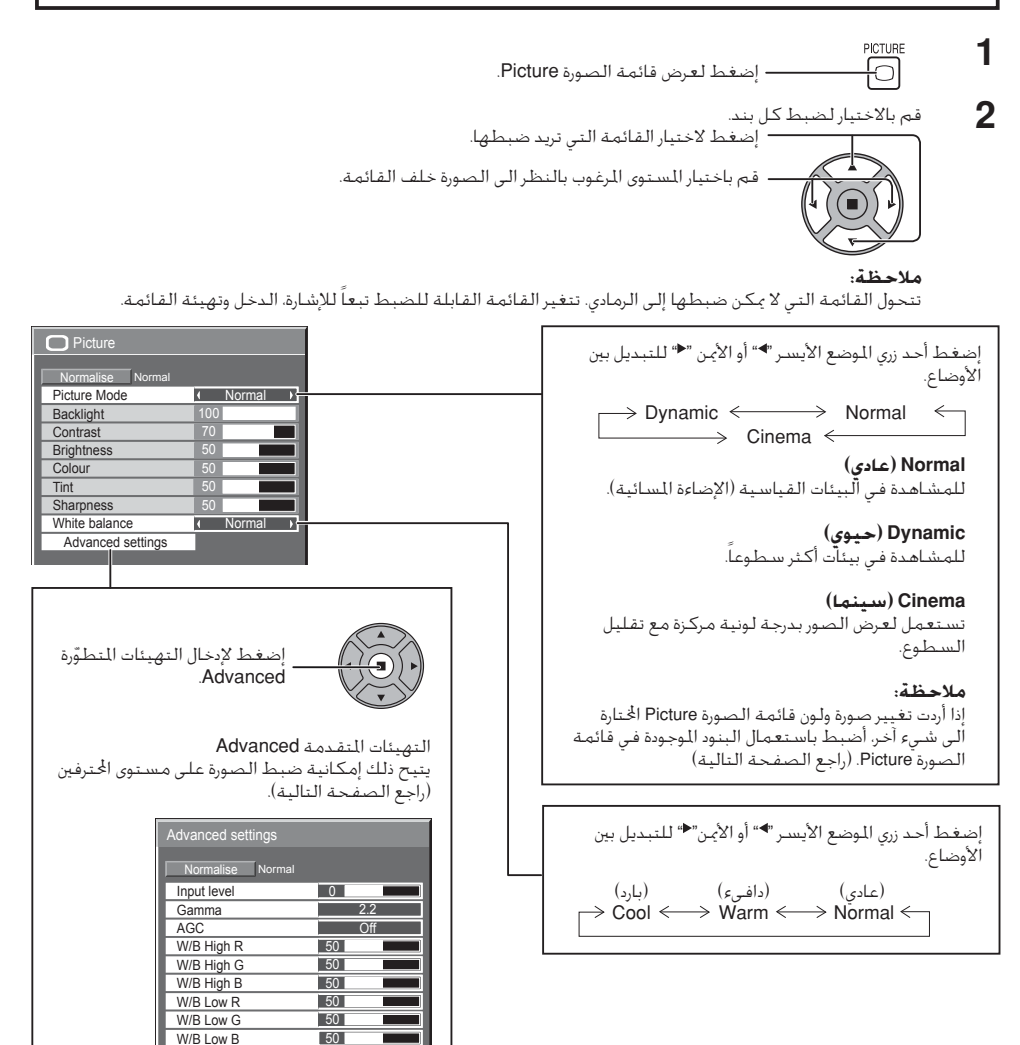

### توجيه نافع ( ^ \ Normalise العودة الى الوضع الطبيعي)

أثناء عرض قائمة الصورة "Picture" إذا تم ضغط الزر N على وحدة التحكم عن بعد في أي وقت أو تم ضغط الزر ACTION (■) أثناء "Normalise" فستعود جميع قيم الضبط الى تهيئاتها التى كانت عليها فى اللصنع.

| عمليات الضبط                                                               | التأثير                            | البند                          |
|----------------------------------------------------------------------------|------------------------------------|--------------------------------|
| يضبط سطوع الإضاءة الخلفية.                                                 | أكثر سطوعاً أقل تعتيماً            | Backlight<br>(الإضاءة الخلفية) |
| بختار السطوع والكثافة المناسبين<br>للغرفة.                                 | أكثر أفل                           | Contrast<br>(تباين)            |
| بضبط لسهولة مشاهدة الصورة<br>المعتمة مثل المشاهد الليلية والشعر<br>الأسود. | أكثر سطوعاً أفل تعتيماً            | Brightness<br>(اشىراق)         |
| يضبط درجة التشبّع اللوني.                                                  | أكثر أقل                           | Colour<br>(ٹون)                |
| يضبط بحيث يصبح لون البشرة<br>مناسباً.                                      | مائل الى مائل الى<br>الأخضر الأحمر | Tint<br>(ظلال)                 |
| يضبط حدّة الصورة.                                                          | أكثر أقل                           | Sharpness<br>(حدّة)            |

### ملاحظات:

- تهيئات اللون "Colour" يكن ضبطها لإشارة دخل الفيديو.
- بكنك تغيير مستوى كل وظيفة (الإضاءة الخلفية.
   التباين. الإشراق. اللون. الظلال. الحدة) لكل وضع من أوضاع الصورة.
- نفاصيل التهيئة لكل من الوضع العادي Normal والحيوي Dynamic والسينما Cinema على التوالي فقط بشكل منفصل لكل وضع دخل.
  - حفظ بشكل منفضل نكل وضع دخل. • تهيئة الدرجة "Tint" يكن ضبطها لإشارة نظام NTSC فقط أثناء إشارة دخل "Video".
- بحكن ضبط الإضاءة الخلفية "Backlight" عند ضبط الوضع البيئي الاقتصادي "ECO Mode" على الضبط الشخصي "Custom" و حفظ الطاقة "Power save" على إيفاف "Off". (انظر صفحة 34)

### التهيئات المتطورة

| البند       | التأ     | ثير   | التفاصيل                                                                          |
|-------------|----------|-------|-----------------------------------------------------------------------------------|
| Input level | أكثر     | أقل   | ضبط الأجزاء الشديدة السطوع التي من الصعب رؤيتها.                                  |
| Gamma       | رفع      | خفض   | $2.6 \longleftrightarrow 2.2 \longleftrightarrow 3.0 \longleftrightarrow S Curve$ |
| AGC         | تش غيل   | إيقاف | يزيد سطوع الإشارات المظلمة تلقائياً.                                              |
| W/B High R  | ا<br>كثر | أقل   | يضبط توازن بياض المناطق الحمراء الفاحّة.                                          |
| W/B High G  | ا<br>كثر | أقل   | يضبط موازنة البياض الخاصة بالمناطق الخضراء الفاكّة.                               |
| W/B High B  | أكثر     | أقل   | يضبط توازن بياض المناطق الزرقاء الفاخة.                                           |
| W/B Low R   | أكثر     | أقل   | يضبط توازن بياض المناطق الحمراء الداكنة.                                          |
| W/B Low G   | أكثر     | أقل   | يضبط موازنة البياض من أجل المناطق الخضراء الداكنة.                                |
| W/B Low B   | أكثر     | أقل   | يضبط توازن بياض المناطق الزرقاء الداكنة.                                          |

### ملاحظات:

- قم بتنفيذ ضبط توازن البياض "W/B" كما يلى:
- 1. أصبط توازن بياضُ المقاطعُ الساطعة باستعَّمال تهيئات "W/B High G" ، "W/B High R" و "W/B High B". -
- أضبط توازن بباض المقاطع المعتمة (الداكنة) باستعمال تهيئات "W/B Low G". "W/B Low R" و "W/B Low B".
  - کرر الخطوتين 1 و 2 لکي تصبط.
  - الخطوتان 1 و2 تؤثران على تُهيئات بعضهما البعض، لذا كرّر كل خطوة بدورها لتنفيذ الضبط.
    - قيم الضبط خفظ في الذاكرة بشكل منفصل لكل وضع دخل.
    - قيم نطاق الضبط ينبغي استعمالها كمرجع إشاري لعمليات الضبط.

### توجيه نافع ( \\\\ \ Normalise العودة الى الوضع الطبيعي)

على وحدة التحكم عن بعد. بينما تكون قائمة التهيئات الإضافية "Advanced settings"، معروضة، إذا تم ضغط الزر N في أي وقت أو تم ضغط الزر ACTION (■) أثناء "Normalise" فستعود جميع قيم الضبط الى تهيئتاتها التى كانت عليها في المضيع.

# ضبط الصوت

₽

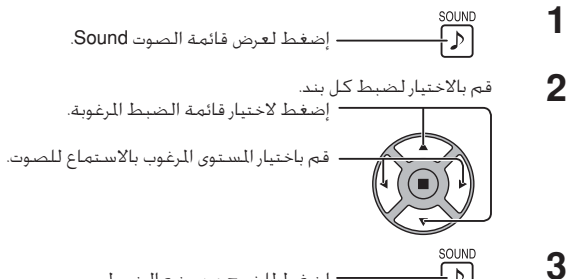

| 1/2        |
|------------|
|            |
| ✓ Normal → |
| 0          |
| 0          |
| 0          |
| ( Off )    |
|            |

- إضغط للخروج من وضع الضبط.

| التفاصيل                                                                                      | البند      |
|-----------------------------------------------------------------------------------------------|------------|
| Normal: يخرج الصوت الأصلي.<br>Dynamic: يُبرز الصوت الحاد<br>Clear: يعمل على خفض الصوت البشري. | Sound Mode |
| يضبط الأصوات المنخفضة.                                                                        | Bass       |
| يضبط الأصوات العالية.                                                                         | Treble     |
| يضبط مستويات الصوت الأيمن والأيسر.                                                            | Balance    |
| قم باختيار تشغيل أو إيقاف.                                                                    | Surround   |

ملاحظة: يتم تخزين تهيئات Bass و Treble و Surround بشكل منفصل لكل Sound Mode.

# توجيه نافع ( <sup>\\</sup> / Normalise العودة الى الوضع الطبيعي)

بينما تكون فائمة الصوت "Sound" معروضة، إذا تم ضغط الزر N على وحدة التحكم عن بعد في أي وقت أوتم ضغط الزر NTION (■) أثناء "Normalise" فستعود جميع قيم الضبط الى تهيئاتها التي كانت عليها في المصنع.

## SDI Sound Output (خرج الصوت SDI)

تكون هذه القائمة متاحة فقط عند اختيار فتحة حيث تم تركيب لوح طرف التوصيل التالي: لوحة أطراف توصيل HD-SDI مع صوت (TY-FB10HD).

| SDI Sound Output |   |         | 2/2 | 2 |
|------------------|---|---------|-----|---|
|                  |   |         |     |   |
| Left Channel     | 1 | Channel | 1   | ) |
| Right Channel    | 1 | Channel | 1   | Þ |
| Sound Out        | 1 | Off     |     | • |
| Level Meter      | 1 | Off     |     | Þ |

| البند                            | التفاصيل                                                                                                    |
|----------------------------------|----------------------------------------------------------------------------------------------------|
| Left Channel<br>(القناة اليسرى)  | Channel 1 إلى Channel 1 يلى 1<br>يختار قناة الصوت اليسري.                                                                                                    |
| Right Channel<br>(القناة اليمنى) | <b>Channel 1 إلى Channel 1</b><br>يختار فناة الصوت اليمنى.                                                                                                    |
| Sound Out<br>(خرج الصوت)         | Off → On<br>On: بشغل خرج الصوت.<br>Off: يوقف نشغيل خرج الصوت.                                                                                                    |
| Level Meter<br>(مقياس المستوى)   | Off ←> 1-8ch ←> 0ff-<br>يتم عنوات الصوت للظهور في مقياس مستوى الصوت.<br>يتم عرض 8 قنوات في مقياس مستوى الصوت. 4 قنوات كل منهما<br>على الجانبين الأبين و الأبسر للوحة العرض.<br>Off: يخفي مقياس مستوى الصوت.<br>1-8ch و: يعرض مقياس مستوى الصوت (1-8 قناة)<br>9-16ch و: يعرف مقياس مستوى الصوت (9-16 قناة) |

# تهيئة الوقت الحالى PRESENT TIME/ ضبط المؤقت TIMER

يمكن للمؤقت تشغيل وإيقاف جهاز العرض.

قبل محاولة ضبط المؤقت. تأكد من الوقت الحالي PRESENT TIME واضبطه اذا استدعى الأمر. ثم أضبط موعد تشغيل التيار POWER ON Time موعد إيقاف التيار POWER OFF Time.

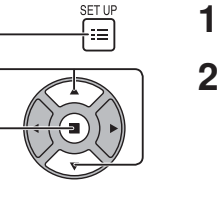

اضغط لاختيار إما ضبط المؤقب Set up TIMER أو تهيئة ألوقت الحالي PRESENT TIME Setup.

> إضغط لعرض شاشة Set up TIMER أو شاشة PRESENT TIME Setup

· إضغط لعرض شاشة قائمة التهيئة Setup.

| \Xi Setup             | 2/2  |
|-----------------------|------|
| MULTI DISPLAY Setup   |      |
| Set up TIMER          |      |
| PRESENT TIME Setup    |      |
| Network Setup         |      |
| Menu Display Duration | 15 S |
| Menu Transparency 20  |      |

Set

PRESENT TIME

DAY

## تهيئة الوقت الحالي PRESENT TIME

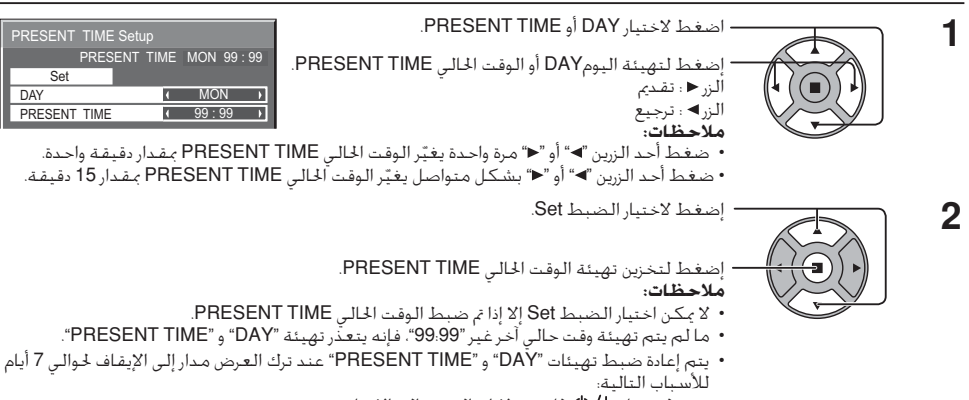

ضغط مفتاح 1/0 للوحدة لإدارة العرض إلى الإيقاف.

فصل سلك آلتيار المتردد. انقطاع مورد الطاقة.

### تهيئة الوقت الحالى PRESENT TIMEP/ ضبط المؤقت TIMER

### إعداد المؤقت TIMER

قم بتهيئة البرنامج لتشغيل/ إيقاف التيار الكهربائي وقم باختيار إشارة الدخل في الوقت الحدد. بحكن تهيئة ما يصل إلى 20 برنامج.

### [مثال على التهيئات]

البرنامج 1، يوم الْإثنين من كل إسبوع، 12:00، تشغيل التيار الكهربائي، الدخل: VIDEO

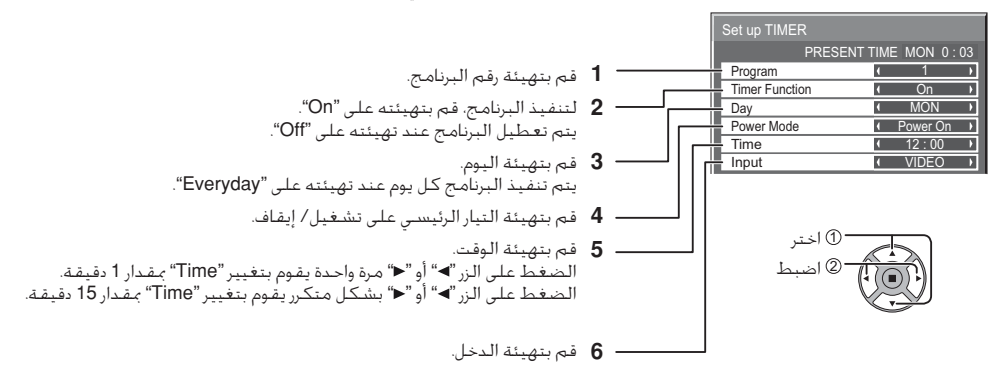

### ملاحظات:

- يتعذّر ضبط هذه الوظيفة إلا إذا تم تهيئة "إعداد PRESENT TIME".
- إذا تم تهيئة أكثر من برنامج واحد فى نفس ألوقت، يتم تمكين البرنامج ذو رقم البرنامج الأصغر.

# حماية الشاشدة (لمنع استبقاء الصورة)

لا تعرض صورة ساكنة، وخاصة في الوضع 4.3. لدة زمنية طويلة. إذا كان من الضروري إبقاء الصورة معروضة، ينبغي استعمال حماية الشاشة. عند تشغيل حماية الشاشة. يتم عرض الأنماط الخمسة التالية ملء الشاشة لمدة 5 ثوانٍ لكلٍ منها. أسود→رمادي داكن→رمادي فاغ→أبيض

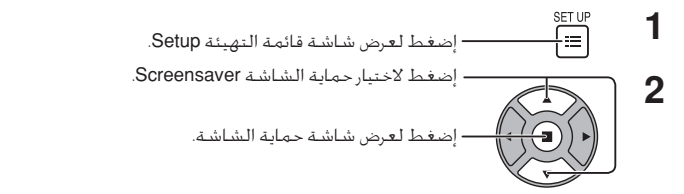

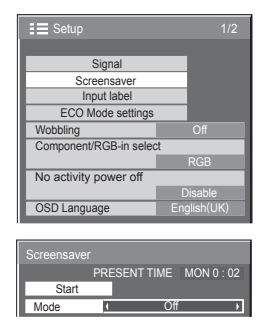

### 3 إختيار الوضع Mode

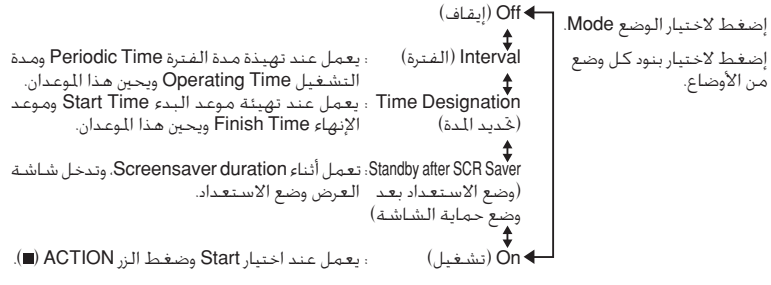

### ∆ تهيئة البدء Start

———— عند ضبط الوضع Mode على وضع التشغيل On. إضغط لاختيار البدء Start.

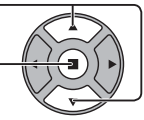

إضغط لبدء تشغيل حماية الشاشة Screensave. تختفي شاشة القائمة ويتم تشغيل حماية الشاشة، **لإيقاف شاشة الحماية في وضع التشغيل، اضغط الزر R أو أية أزرار بالوحدة الرئيسية.** 

**ملاحظة:** عند إدارة لوحة العرض إلى وضع القفل، سوف يتم إيقاف عمل شاشة الحماية.

## ضبط زمن حماية الشاشة

بعد اختيار Interval .Time Designation أو Standby after SCR Save سوف تصبح تهيئة الوقت المقصود متوفرة من أجل الاختيار وقد. يتم تهيئة وقت التشغيل. (لا يمكن تهيئة الوقت عندما يكون الوضع "Mode" في حالة تشغيل "On" أو إيقاف "Off".)

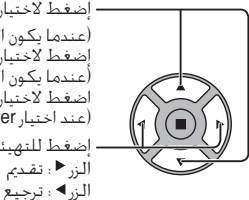

إضغط لاختيار موعد البدء Start Time موعد الإنهاء Finish Time (عندما يكون الوضع Time Designation مختاراً). اضغط لاختيار مدة الفترة Interval مدة التشغيل Operating Time تعدما يكون الوضع Interval مختاراً.) اضغط لاختيار Screensaver duration احتد اختيار Standby after SCR Saver) إضغط للتهيئة. الزر≮: تقديم

### ملاحظات:

- ضغطِ أحد الزرين "◄" أو "◄" مرة واحدة يغير المدة مقدار 1 دقيقة.
- [على أية حال، يحدث التحويل كل 15 دقيقة وذلك عند اختيار مدة الفترة Periodic Time]
  - ضغط أحد الّزرين \*\* أو \*\* بشكل متواصل يغيّر المدة بمقدار 15 دقيقة.
- يمكن تهيئة "Screensaver duration" الخاصة بـ "Standby after SCR Saver" من صفر 0.00 إلى 23:59 عندما يتم تهيئة هذا إلى صفر "0.00". لن يتم تنشيط "Standby after SCR Saver".

ملاحظة: لا تعمل وظيفة المؤقت ما لم يتم ضبط الوقت الحالي "PRESENT TIME".

# Wobbling

يقوم بنقل شاشة العرض تلقائيًا (وبالتالي تصبح غير ملحوظة بالعين) وذلك لمنع انحباس الحيط الحاد للصورة.

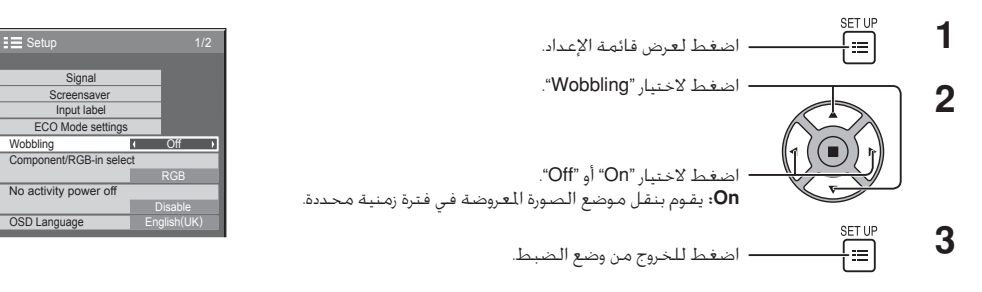

#### ملاحظات:

- إذا تم تهيئة "إعداد MULTI DISPLAY" على "On"، فإن هذه الوظيفة لن تعمل.
  - عند تشغيل هذه الوظيفة، فإن جزءًا من الشاشة قد يختفى.

| Start Time           | ( 6:15 )            |
|----------------------|---------------------|
| Finish Time          | ( 12:30 )           |
|                      |                     |
|                      |                     |
|                      |                     |
| PRESEN'              | T TIME MON 15:00    |
| Start                |                     |
| Mode                 | Interval            |
| Periodic Time        | ( 12:00 )           |
| Operating Time       | ( 3:00 )            |
|                      |                     |
| Coroonooyor          |                     |
| Screensaver          |                     |
| PRESEN               | T TIME MON 15:00    |
| Start                |                     |
| Mode Stan            | dby after SCR Saver |
| Screensaver duration | n ∢ 6:15 )          |

PRESENT TIME MON 15 : 00

Start

Mode

# No activity power off (إيقاف الطاقة عند عدم التشغيل)

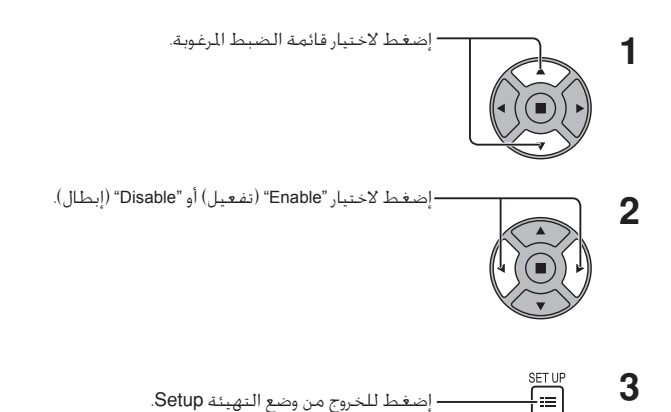

| E Setup                 | 1/2         |  |  |  |  |  |  |  |  |  |
|-------------------------|-------------|--|--|--|--|--|--|--|--|--|
|                         |             |  |  |  |  |  |  |  |  |  |
| Signal                  |             |  |  |  |  |  |  |  |  |  |
| Screensaver             |             |  |  |  |  |  |  |  |  |  |
| Input label             |             |  |  |  |  |  |  |  |  |  |
| ECO Mode settings       |             |  |  |  |  |  |  |  |  |  |
| Wobbling                | Off         |  |  |  |  |  |  |  |  |  |
| Component/RGB-in select | t           |  |  |  |  |  |  |  |  |  |
|                         | RGB         |  |  |  |  |  |  |  |  |  |
| No activity power off   |             |  |  |  |  |  |  |  |  |  |
|                         | ✓ Disable → |  |  |  |  |  |  |  |  |  |
| OSD Language            | English(UK) |  |  |  |  |  |  |  |  |  |
|                         |             |  |  |  |  |  |  |  |  |  |

ندما تكون هذه الوظيفة مضبوطة على الوضع "Enable". بتم إيقاف الطاقة (وضع الاستعداد) تلقائياً عند عدم تشغيل جهاز العرض لمدة 4 ساعات.

قبل 3 دقائق من إيقاف الطاقة، سيتم عرض المدة المتبقية.

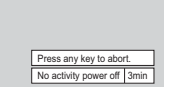

إذا تم إيقاف الطاقة بفعل هذه الوظيفة. يتم عرض الرسالة ".'Last turn off due to 'No activity power off' عند ضبط الطاقة على وضع التشغيل في المرة التالية. **ملاحظة:** 

أثناء تشغيل وظيفة حماية الشاشة، تكون هذه الوظيفة مضبوطة على وضع الإيقاف.

# ECO Mode settings (إعدادات الوضع البيئي الاقتصادي)

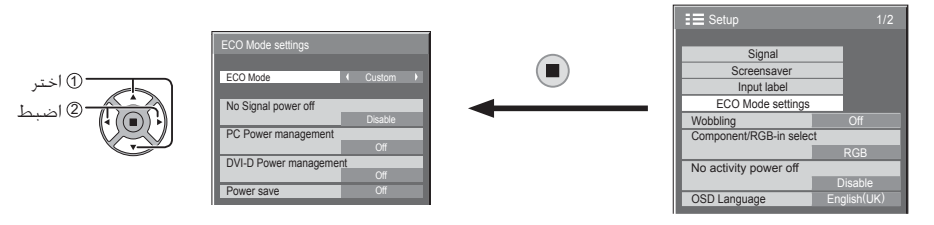

### الوضع البيئي الاقتصادي

Custom: بتم ضبط قائمة تقليل استهلاك الطاقة بشكل فردي. On: يتم ضبط القيم الثابتة التالية في قائمة تقليل استهلاك الطاقة. التهيئة الفردية غير متوفرة. Signal power off (إيقاف الطاقة عند عدم استقبال أية إشارة)؛ Enable PC Power management (دارة تيار الكمبيوتر الشخصي): On On (DVI-D (دارة تيار الكمبيوتر الطاقة)) Power save Sensor (توفير الطاقة): Power save

|             | استنجدام وحدة التحصم على بغد                              |
|-------------|-----------------------------------------------------------|
| ECO Mode On | عند ضغط 🛄. تتغير تهيئة الوضع البيئي الاقتصادي "ECO Mode". |

### إعدادات الضبط الشخصى

يتم ضبط قائمة تقليل استهلاك الطاقة بشكل فردى. يتم تفعيل هذه التهيئة عند ضبط الوضع البيئي الاقتصادي "ECO Mode" على الضبط الشخصيّ "Custom". No signal power off (إيقاف الطاقة عند عدم استقبال أية إشارة) يتم إيقاف إمداد الجهاز بالتيَّار الكهربائي عند عدم وجُود إشارة. عند ضبط هذه الوظيفة على وضع التشغيل Enable. يتم إيقاف إمداد الجهاز بالتيار الكهربائي بعد 10 دقائق من انقطاع إشارات الدخل. ملاحظة: تكون هذه الوظيفة فعالة أثناء العرض العادي (شاشة صورة واحدة). PC Power management (إدارة تيار الكمبيوتر الشخصى) عند ضبط هذه الوظيفة إلى التشغيل. فإنها تعمّل حَت الشروط التالية لإدارة الطاقة إلى التشغيل أو الإيقاف تلقائياً. عند عدم رصد صور لمدة 30 ثانية أو نحو ذلك أثناء دخل إشارة الكمبيوتر: → تدار الطاقة إلى الإيقاف (الاستعداد)؛ يضئ مؤشر الطاقة برتقالي. عندما بتم اكتشاف تتابعياً: → تدار الطاقة إلى التشغيل؛ يضئ مؤشر الطاقة أخضر. ملاحظات: تعمل هذه الوظيفة فقط أثناء الإدخال من طرف التوصيل PC IN. • هذه الوظيفة فعالة عند تهيئة "Sync" على "Auto" وخلاّل المشاهدة العادية (شاشة صورة واحدة). (DVI–D Power management) (إدارة تيارDVI–D عند تهيئة هذه الوظيفة على تشغيُّل On. ستعمل وفق الظروف التالية لتشغيل أو إيقاف تشغيل التيار تلقائياً. عندما لا يتم رصد صور (إشارة التزامن) لمدة 30 ثانية أو نحو ذلك أثناء دخل إشارة DVI. ← يتم إيقاف تشغيلُ التبار (استعداد)؛ يضيء مؤشرُ التيار باللون البرتقالي. عندما يتم رصد صور (إشارة التزامن) على التوالي: → يتم تشغيل التيار، يضيء مؤشر التيار باللونّ الأخضر. ملاحظة: تعمل هذه الوظيفة أثناء دخل إشارة DVI فقط. Power save (توفير الطاقة) تقوم هذه الوظيفة بضبط إشراق الإضاءة الخلفية وذلك لتقليل استهلاك التيار الكهربائي. Off: لا تعمل هذه الوظيفة. On: يتم تقليل إشراق الإضاءة الخلفية. Sensor: يتم ضبط إشراق الإضاءة الخلفية تلقائيًا وذلك تبعًا لبيئة المشاهدة. ملاحظة: عند تهيئة هذه الوظيفة على "On" أو "Sensor"، يتم تعطيل تهيئة "Backlight" في قائمة الصورة.

# الضبط الشخصي لبطاقات إسم الدخل

هذه الوظيفة يمكنها تغيير إسم بطاقة الإشارة الداخلة التي سيتم عرضها. (راجع صفحة 18)

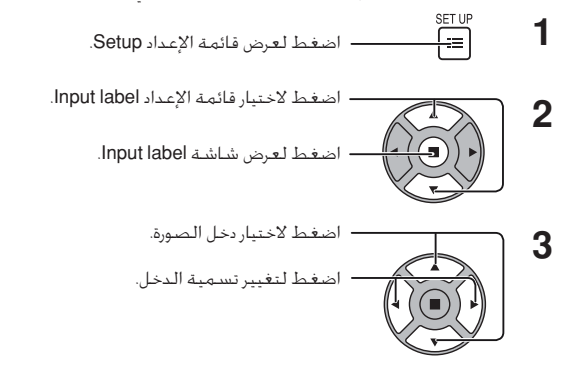

| 📰 Setup                 |             |  |  |  |  |
|-------------------------|-------------|--|--|--|--|
|                         |             |  |  |  |  |
| Signal                  |             |  |  |  |  |
| Screensaver             |             |  |  |  |  |
| Input label             |             |  |  |  |  |
| ECO Mode settings       |             |  |  |  |  |
| Wobbling                |             |  |  |  |  |
| Component/RGB-in select | t           |  |  |  |  |
|                         |             |  |  |  |  |
| No activity power off   |             |  |  |  |  |
|                         |             |  |  |  |  |
| OSD Language            | English(UK) |  |  |  |  |
|                         |             |  |  |  |  |

| Input label |            |
|-------------|------------|
|             |            |
| SLOT INPUT  | SLOT INPUT |
| VIDEO       | VIDEO      |
| Component   | Component  |
| PC          | ( PC )     |
| DVI         | ↓ DVI →    |
| HDMI        |            |

دخل الصورة تسمية الدخل

(Skip) / STB/ VCR / CATV / Blu-ray3 / Blu-ray2 / Blu-ray1 / DVD3 / DVD2 / DVD1 / ŠLOT INPUT]
(Skip) / STB/ VCR / CATV / Blu-ray3 / Blu-ray2 / Blu-ray1 / DVD3 / DVD2 / DVD1 / VIDEO
(Skip) / STB/ VCR / CATV / Blu-ray3 / Blu-ray2 / Blu-ray1 / DVD3 / DVD2 / DVD1 / Component
(Skip) / STB/ VCR / CATV / Blu-ray3 / Blu-ray2 / Blu-ray1 / DVD3 / DVD2 / DVD1 / PC
(Skip) / STB/ VCR / CATV / Blu-ray3 / Blu-ray2 / Blu-ray1 / DVD3 / DVD2 / DVD1 / PC
(Skip) / STB/ VCR / CATV / Blu-ray3 / Blu-ray2 / Blu-ray1 / DVD3 / DVD2 / DVD1 / DVI
(Skip) / STB/ VCR / CATV / Blu-ray3 / Blu-ray2 / Blu-ray1 / DVD3 / DVD2 / DVD1 / DVI
(Bkip) / STB/ VCR / CATV / Blu-ray3 / Blu-ray2 / Blu-ray1 / DVD3 / DVD2 / DVD1 / DVI
(Bkip) / STB/ VCR / CATV / Blu-ray3 / Blu-ray2 / Blu-ray1 / DVD3 / DVD2 / DVD1 / DVI
(Bkip) / STB/ VCR / CATV / Blu-ray3 / Blu-ray2 / Blu-ray1 / DVD3 / DVD2 / DVD1 / DVI
(Bkip) / STB/ VCR / CATV / Blu-ray3 / Blu-ray2 / Blu-ray1 / DVD3 / DVD2 / DVD1 / DVI

(Skip): ضغط الزرINPUT سيعمل على تخطى الدخل الخاص به.

\*1 يتم عرض "SLOT INPUT" عندما يتم تثبيت لوحة طرف.

\*2 قد يتم عرض "Component/RGB-in select" تبعاً لتهيئة "RGB" تبعاً (راجع صفحة 39)

### عندما يتم تثبيت لوحة طرف باستعمال أطراف دخل ثنائية

يتم عرض "SLOT INPUT A" عـُلى أنها "SLOT INPUT A" وتكون التهيئات بشكل منفصل متاحة. (Skip) / STB/ VCR / CATV / Bluّ-ray3 / Blu-ray2 / Blu-ray1 / DVD3 / DVD2 / DVD1 / SLOT INPUT A (Skip) / STB/ VCR / CATV / Blu-ray3 / Blu-ray2 / Blu-ray1 / DVD3 / DVD2 / DVD1 / SLOT INPUT B (SLOT INPUT B)

# إختيار لغة قائمة الشاشة

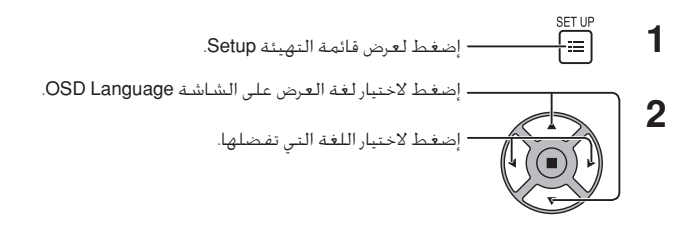

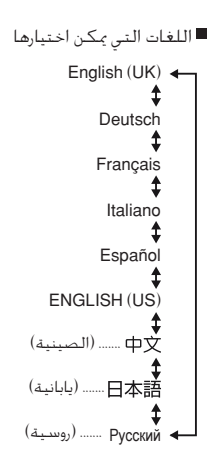

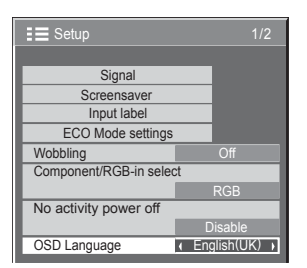

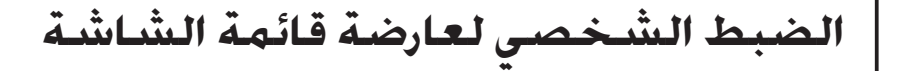

قم بتهيئة مدة العرض وإطار الإضاءة الخلفية الخاص بعارضة قائمة الشاشة.

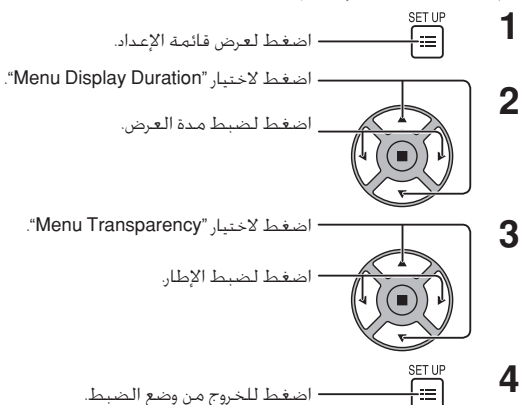

| \Xi Setup             | 2/2    |
|-----------------------|--------|
| MULTI DISPLAY Setup   |        |
| Set up TIMER          |        |
| PRESENT TIME Setup    |        |
| Network Setup         |        |
| Menu Display Duration | 15 S 🕨 |
| Menu Transparency 20  |        |

# الضبط للعرض على أجهزة عرض متعددة MULTI DISPLAY

عن طريق ترتيب أجهزة العرض في مجموعات. على سببل المثال، كالمبين في الشكل التوضيحي أدنام، يمكن عرض صورة مكبرة تمتد لتشمل كل الشاشات.

لهذا الوضع التشغيلي، يجب تهيئة رقم لكل جهاز عرض لتحديد موقعه.

(مثال)

مجموعة من 4 أجهزة مجموعة من 9 أجهزة (2 × 2) (2 × 3)

27

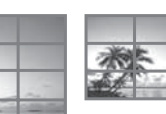

مـجـمـوعـة مـن 16 أجـهـزة (4 × 4)

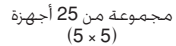

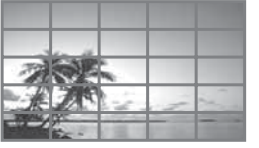

## كيفية الضبط لأجهزة عرض متعددة MULTI DISPLAY

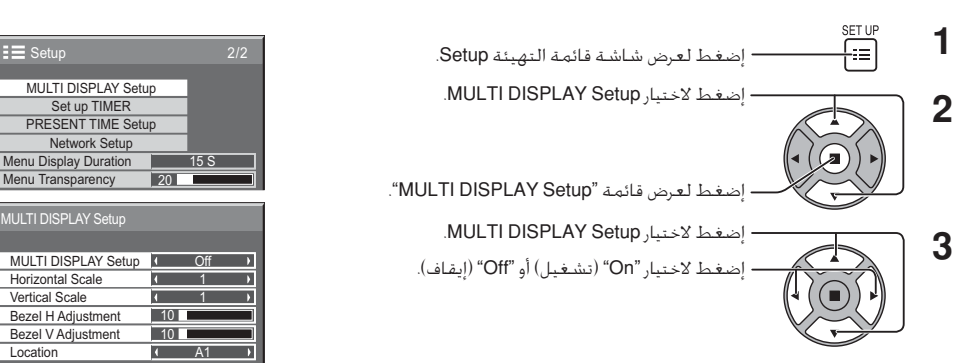

| التفاصيل                                                                                                    | البند                                                                                   |
|----------------------------------------------------------------------------------------------------|-----------------------------------------------------------------------------------------|
| اختر "On" (النشغيل) أو "Off" (الغلق).                                                                                                    | MULTI DISPLAY Setup<br>(إعداد العرض المتعدد)                                            |
| اختر "1". "2". "4". "3". "2". [1]                                                                                                    | Horizontal Scale<br>(قياس أفقي)                                                         |
| اختر "1". "2". "4". "3". "2". اختر "1                                                                                                    | Vertical Scale<br>(قياس رأسىي)                                                          |
| المناطق الخفية من الصورة بواسطة أجزاء الوصلات يتم ضبطها أفقيًا وعموديًا (0-100).<br>لإظهار الوصلات الموجودة بين العروض.<br>لإظهار الوصلات الموجودة بين العروض.<br>لإطهار الوصلات الموجودة بين العروض.<br>ليتعاد الموسلات الموجودة بين العروض.<br>ليتعاد الموسلات الموجودة بين العروض.<br>ليتعاد الموسلات الموجودة بين العروض.<br>ليتعاد الموجودة بين العروض. | Bezel H Adjustment<br>(ضبط الموضع الأفقى)<br>Bezel V Adjustment<br>(ضبط الموضع العمودي) |

### الضبط للعرض على أجهزة عرض متعددة MULTI DISPLAY

| $\begin{array}{c} \text{Location} \\ \text{(Light)} \\ \textbf{(a)} \\ \textbf{(b)} \\ \textbf{(b)} \\ (b)$ |    |     |       |    |    |   |    |     | يل  | فاص | لت | 1      |                    |                                   |          |                               |                           |                            |                                                                     | البند    |
|----------------------------------------------------------------------------------------------------|----|-----|-------|----|----|---|----|-----|-----|-----|----|--------|--------------------|-----------------------------------|----------|-------------------------------|---------------------------|----------------------------|---------------------------------------------------------------------|----------|
| A1     A2     A3     A4     A5     A1     A2     A3     A4       B1     B2     B3     B4     B5     B1     B2     B3     B4       C1     C2     C3     C4     C5     C1     C2     C3     C4     C5     C1     C2 <td< th=""><th></th><th>( :</th><th>5 × 5</th><th>)</th><th></th><th></th><th></th><th>(4)</th><th>×4)</th><th></th><th>(</th><th>ما يلي</th><th>ہ إلى ہ<br/><br/>2 )</th><th>ا : ارجع<br/><b>ترتيب</b><br/>( 4 ×</th><th>£1-E لکن</th><th>وب. (5<br/><b>بات ا</b><br/>; )</th><th>طلر<br/><b>1ش</b><br/>3 × 3</th><th>ب الم<br/><b>الش</b><br/>2 )</th><th>اختر رقم الترتي<br/><b>مواقع أرقام</b><br/>(<b>مثال)</b><br/>( 2 × 1)</th><th></th></td<>                                                                                                    |    | ( : | 5 × 5 | )  |    |   |    | (4) | ×4) |     | (  | ما يلي | ہ إلى ہ<br><br>2 ) | ا : ارجع<br><b>ترتيب</b><br>( 4 × | £1-E لکن | وب. (5<br><b>بات ا</b><br>; ) | طلر<br><b>1ش</b><br>3 × 3 | ب الم<br><b>الش</b><br>2 ) | اختر رقم الترتي<br><b>مواقع أرقام</b><br>( <b>مثال)</b><br>( 2 × 1) |          |
| B1         B2         B3         B4         B5         B1         B2         B3         B4         B1         B2         B3         B4         B1         B2         B3         B4         B1         B2         B3         B4         B1         B2         B3         B4         B1         B2         C1         C2         C3         C4         C5         C1         C2         C3         C4         D1         D2         D3         D4         D1         D2         D3         D4         D3         D4         D4         D5         D1         D2         D3         D4         D3         D4         D4         D5         D1         D2         D3         D4         D3         D4         D4         D5         D1         D2         D3         D4         D4         D5         D1         D2         D3         D4         D4         D5         D1         D2         D3         D4         D4         D5         D1         D2         D3         D4         D4         D5         D1         D2         D3         D4         D4         D5         D1         D2         D3         D4         D4         D5         D1         D2<                                                                                                    | A1 | A2  | A3    | A4 | A5 |   | A1 | A2  | A3  | A4  |    | A1     | A2                 | A3                                | A4       | A1                            |                           | A2                         | A1 A2                                                               | Location |
| C1         C2         C3         C4         C5         C1         C2         C3         C4           D1         D2         D3         D4         D5         D1         D2         D3         D4         D5         D1         D2 </td <td>B1</td> <td>B2</td> <td>B3</td> <td>B4</td> <td>B5</td> <td>8</td> <td>B1</td> <td>B2</td> <td>B3</td> <td>B4</td> <td></td> <td>B1</td> <td>B2</td> <td>B3</td> <td>B4</td> <td>B1</td> <td></td> <td>B2</td> <td>,</td> <td>(الموقع)</td>                                                                                                    | B1 | B2  | B3    | B4 | B5 | 8 | B1 | B2  | B3  | B4  |    | B1     | B2                 | B3                                | B4       | B1                            |                           | B2                         | ,                                                                   | (الموقع) |
| D1 D2 D3 D4 D5 D1 D2 D3 D4                                                                                                    | C1 | C2  | C3    | C4 | C5 | - | C1 | C2  | C3  | C4  | 1  |        |                    |                                   |          | C1                            |                           | C2                         |                                                                     |          |
|                                                                                                    | D1 | D2  | D3    | D4 | D5 | ( | D1 | D2  | D3  | D4  | ]  |        |                    |                                   |          |                               |                           |                            |                                                                     |          |
| E1 E2 E3 E4 E5                                                                                                    | E1 | E2  | E3    | E4 | E5 |   |    |     |     |     |    |        |                    |                                   |          |                               |                           |                            |                                                                     |          |

4

SET UP

£:≡

—— إضغط للخروج من وضع التهيئة Setup.

### وظيفة وحدة التحكم عن بعد المعرّفة

يمكنك ضبط تعريف وحدة التحكم عن بعد عندما تريد استخدام وحدة التحكم هذا على أحد العروض المتعددة الختلفة.

ملاحظة:

لتشـغـبل هـذه الوظـيفـة. الرجاء شـراء مفـتاح التحكم عن بعد ID الـذي يباع على حده. موديل الـشـيء : EUR7636070R

- حوّل 🖽 المالي 🖽 محوّل 🛗 محوّل 👘 محوّل 👘
- 2 اضغط الزر<u>C</u>على وحدة التحكم عن بعد.
- **3** إضغط أحد الأرقام من <u>1</u> إلى <u>9</u> . <u>0</u> لتهيئة رقم العشرات.
  - **4** إضغط أحد الأرقام من 1 إلى 9 ، 0 لتهيئة رقم الأحاد.

### ملاحظة:

- الأرقام في البنود 2 و 3 و 4 ينبغي تهيئتها بسرعة.
- مدى رقم التعريف الذي يمكن ضبطه هو 0 99.
- إذا تم ضغط زر رقم ما أكثر من مرتين. يصبح أول رقمين هما رقم التعريف لوحدة التحكم عن بعد.

### تشغيل أزرار وحدة التحكم عن بعد المعرّفة

التشغيل هو نفسه كما في وحدة التحكم عن بعد العادية باستثناء الزر 🗸

### إلغاء التعريف

اضغط الزرابية على وحدة التحكم عن بعد. (لذلك نفس تأثير ضغط الأرزار 🕤 ، 🛈 ، 🔘 في نفس الوقت.)

### ملاحظات:

- لتقليل قم بتهيئة رمز تعريف وحدة التحكم عن بعد Remote ID على وضع التشغيل "On" لتشغيل وحدة التحكم عن بعد العرّفة. إذا تم تهيئة Remote ID على تشغيل "On". يكنك استعمال وحدة التحكم عن بعد بدون رقم تعريف شخصي مطابق أثناء عرض قائمة الخيارات. (راجع صفحة 46).
- لا يمكن استعمال وحدة التحكم عن بعد المعرّفة عندما يكون اختبار رمز التعريف مهيأ على أي شيء غير 0 ورمز تعريف وحدة التحكم عن بعد لبس هو نفس رقم اختبار رمز التعريف. (راجع صفحة 46).

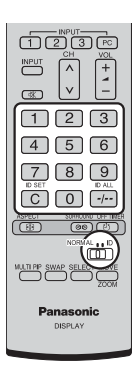

الضبط لإشارات الدخل

## إختيار دخل Component/RGB

اختر لمطابقة الإشارات من المصدر الموصول بالطرف COMPONENT/RGB IN. إشارات P.P.B.Y ⊂> "Component" إشارات RGB ⊂> "RGB

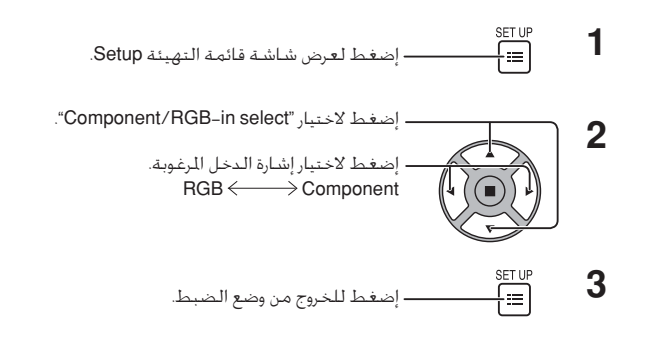

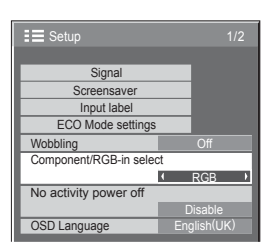

**ملاحظة:** قم بضبط التهيئة لطرف الدخل الختار (COMPONET/RGB IN).

## إختيار دخل YUV/RGB

قم بالاختيار طبقاً للإشارات القادمة من المصدر الموصل بطرف التوصيل DVI–D IN. إشارات VUV ⇔ VUV؟ أشارات RGB ⇔ RGB

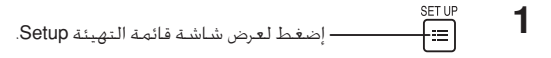

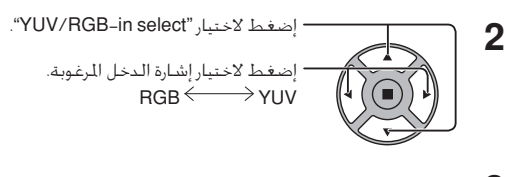

SET UP [Ⅲ] 4 أضغط للخروج من وضع الضبط.

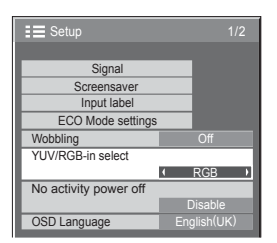

## قائمة الإشارة

#### ملاحظة:

تعرض قائمة إعداد "الإشارة" "Signal" شروط تهيئة مختلفة من أجل كل إشارة دخل.

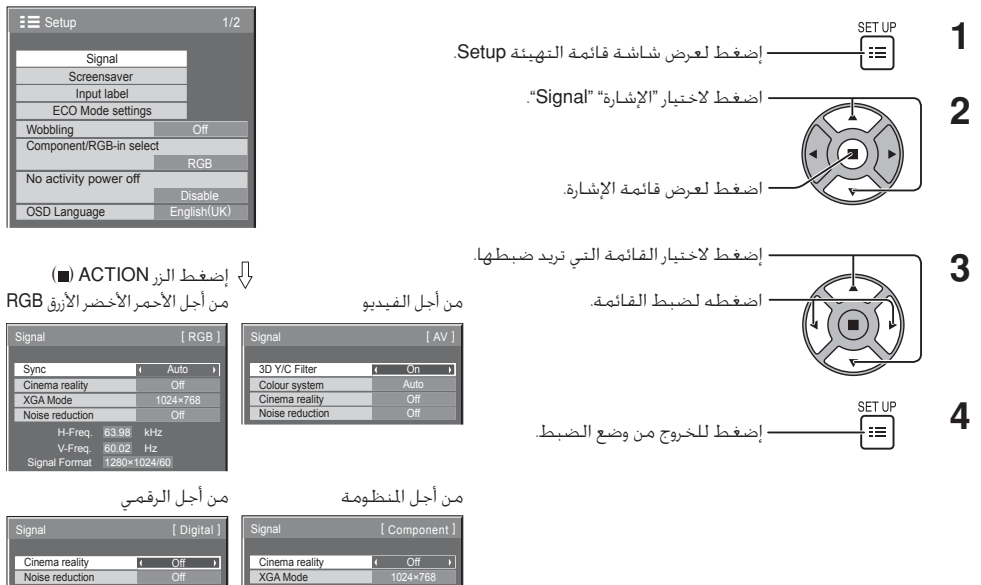

| Cinema reality  |       | <ul> <li>Off</li> </ul> | ) |
|-----------------|-------|-------------------------|---|
| Noise reduction |       |                         |   |
| HDMI Range      |       |                         |   |
| H-Freq.         | 63.98 |                         |   |
| V-Freq.         | 60.02 |                         |   |
| Dot Clock Freq. | 108.0 | MHz                     |   |
| Signal Format   | 1280× | 1024/60                 |   |

Noise reduction H-Freq.

مرشّح 3D Y/C

قم باختيار "Signal" من قائمة الإعداد "Setup" أثناء إشارة دخل الفيديو. (يتم عرض قائمة "Signal [AV]".)

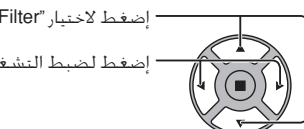

- إضغط لاختيار "3D Y/C Filter".

· إضغط لضبط التشغيل/الإيقاف Off/On.

∢ On ) 3D Y/C Filter

## نظام الألوان Colour System

قم باختيار "Signal" من قائمة الإعداد "Setup" أثناء إشارة دخلالفيديو. (يتم عرض قائمة "Signal [AV]".)

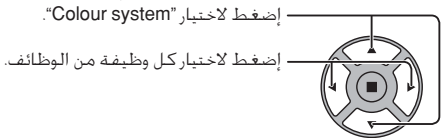

|                 | [ AV ] |
|-----------------|--------|
| 3D Y/C Filter   | On     |
| Colour system   | Auto → |
| Cinema reality  | Off    |
| Noise reduction | Off    |

### إذا أصبحت صورة العرض غير مستقرة:

عند ضبط النظام على الوضع التلقائي Auto يكن في حالات نادرة في ظروف انخفاض مستوى الإشارات أو كونها مصحوبة بضوضاء أن تصبح الصورة غُير مُستقرةً. إذا حدثُ ذلك، أضبط النَّظام طبقاً لصَّيغة إشارة الدخل.

Colour system (نظام الألوان): قم بتهيئة نظام اللون لمطابقة إشارة الدخل. عندما يتم تهيئة "Auto". سيتم اختيار نظام اللون تلفائياً من PAL N/PAL M/NTSC 4.43/SECAM/PAL/NTSC. لعرض إشارة PAL60، قم باختيار "Auto".

ightarrow PAL N  $\leftrightarrow$  PAL M  $\leftrightarrow$  NTSC 4.43 $\leftrightarrow$  NTSC  $\leftrightarrow$  SECAM  $\leftrightarrow$  PAL  $\leftrightarrow$  Auto  $\leftarrow$ 

### التجسيد السينمائي Cinema Reality

### التجسيد السينمائي Cinema reality :

عند التشغيل، يحاول جهَّاز العرض إخراج صور المصادر مثل الأفلام المسجلة بمعدّل 24 إطاراً لكل ثانية. بشكل أقرب الى الطبيعي. إذا كانت الصورة غير مستقرة، قم بتحويل التهيئة الى وضع الإيقاف. ملاحظات:

عند التشغيل، لا تؤثر هذه التهيئة إلا على دخل الإشارات التالية:

- يتم إدخال إشارة NTSC/PAL أثناء إشارة دخل الفيديو.
- دُخِلُ إِشَاراتُ 525i) (480i). أو 575i) و 1125(1080) / 60i أثناء إشارة دخل المكونات Component.

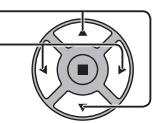

إضغط لاختيار التجسيد السينمائي Cinema reality.

I Off I Cinema reality

· إضغط لضبط التشغيل/الإيقاف Off/On.

### الوضع XGA

يتم عرض هذه الفائمة عندما تكون إشارة الدخل تناظرية (منظومة/كمبيوتر). هذه الفائمة تقوم بتهيئة نوعين من إشارات XGA بتردد رأسي 60 هرتز له نسب أبعاد ومعدلات عينات مختلفة. (1,024×768@60 هرتز. و7,66×768@60 هرتز). عندمًا يتح رصد إشارة الدخل 1,280 × 768 @ 60 هرتز تلقائيًا. يتح معالجة الصورة باعتبارها إشارة دخل 1,280 XGA × 768 @ 60 هرتز بغض النظر عن هذه التهيئة. 1024 × 768
 1024 × 768
 1024 × 768
 1024
 1024 × 768
 1024
 1024
 1024
 1024
 1024
 1024
 1024
 1024
 1024
 1024
 1024
 1024
 1024
 1024
 1024
 1024
 1024
 1024
 1024
 1024
 1024
 1024
 1024
 1024
 1024
 1024
 1024
 1024
 1024
 1024
 1024
 1024
 1024
 1024
 1024
 1024
 1024
 1024
 1024
 1024
 1024
 1024
 1024
 1024
 1024
 1024
 1024
 1024
 1024
 1024
 1024
 1024
 1024
 1024
 1024
 1024
 1024
 1024
 1024
 1024
 1024
 1024
 1024
 1024
 1024
 1024
 1024
 1024
 1024
 1024
 1024
 1024
 1024
 1024
 1024
 1024
 1024
 1024
 1024
 1024
 1024
 1024
 1024
 1024
 1024
 1024
 1024
 1024
 1024
 1024
 1024
 1024
 1024
 1024
 1024
 1024
 1024
 1024
 1024
 1024
 1024
 1024
 1024
 1024
 1024
 1024
 1024
 1024
 1024
 1024
 1024
 1024
 1024
 1024
 1024
 1024
 1024
 1024
 1024
 1024
 1024
 1024
 1024
 1024
 1024
 1024
 1024
 1024
 1024
 1024
 1024
 1024
 1024
 1024
 1024
 1024
 1024
 1024
 1024
 1024
 1024
 1024
 1024
 1024
 1024
 1024
 1024
 1024
 1024
 1024
 1024
 1024
 1024
 1024
 1024
 1024
 1024
 1024
 1024
 1024
 1024
 1024
 1024
 1024
 1024
 1024
 1024
 1024
 1024
 1024
 1024
 1024
 1024
 1024
 1024
 1024
 1024
 1024
 1024
 1024
 1024
 1024
 1024
 1024
 1024
 1024
 1024
 1024
 1024
 1024
 1024
 1024
 1024
 1024
 1024
 1024
 1024
 1024
 1024
 1024
 1024
 1024
 1024
 1024
 1024
 1024
 1024
 1024
 1024
 1024
 1024
 1024
 1024
 1024
 1024
 1024
 1024
 1024
 1024
 XGA Mode

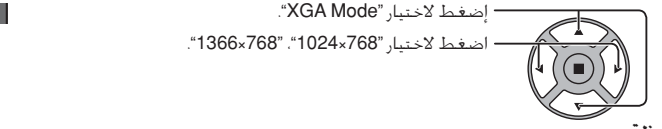

ملاحظة:

بعد عمل هذه التهيئة. تأكد من عمل كل ضبط (مثل "Auto Setup") على القائمة "Pos./Size" حسب الضرورة. (راجع صفحة 24)

## تقليل التشويش Noise reduction

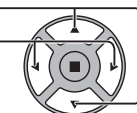

· اضغط لاختيار "Noise reduction".

اضغط لاختيار "Max"، "Min"، "Auto"، "Off"، "Max"، Auto: يتم أَخْتَبار تقليل التشويه تلقائيًا من "Min" أو "Mid" أو "Max".

ملاحظة: يمكن ضبط تقليل التشويه أثناء استعمال إشارة Video أو Component.

### المزامنة Sync

تعمل هذه الوظيفة فقط أثناء الإدخال من الطرف PC IN.

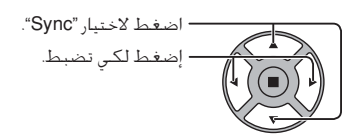

| [ RGB ]  |
|----------|
|          |
| Auto →   |
| Off      |
| 1024×768 |
|          |

Noise reduction

( Off )

تأكد من ضبط الدخل على دخل RGB (هذه التهيئة صالحة فقط لإشارة دخل RGB).

Auto: 🛛 بتم اختيار تزامن H و V أو إشارة التزامن تلقائباً، إذا تم اختيار كلا الدخلين. يتم اختيار تزامن H و V. مع ذلك، يتم اختيار إشارة التزامن التى تم إدخالها أولاً.

\$

on G: يستخدم إشارة متزامنة على إشارة Video G الداخلة من الموصل G.

### ملاحظة:

يقبل اشارات RGB فقط من الطرف COMPONENT/RGB IN مع "Sync on G"

### **HDMI** Range

يعمل على تبديل النطاق الحيوى وفقًا لإشارة الدخل من طرف التوصيل HDMI.

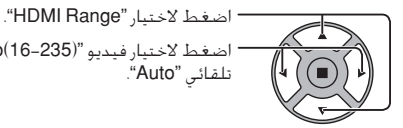

اضغط لاختيار فيديو "(Video(16-235")، كامل "Full(0-255 تلقائى "Auto".

|                 | [Digital] |
|-----------------|-----------|
| Cinema reality  | Off       |
| Noise reduction | Off       |
| HDMI Range      | Auto →    |

(Video(16–235؛ إذا وصلت إشارة الدخل إلى النطاق الكامل، على سبيل المثال: خرج طرف التوصيل HDMI الخاص بالكمبيوتر الشخص Full(0–255) إذا كأنتُ إشارةُ الدخُل هي مُديّ كامل، مثال: خَرج طُرف أُلّطلاً للْكَمِيّبِوتُرُ السُحُصَيّ Auto: يقوم بتغيير الدى الديناميكي تلفّائيًا بين "(Video(16–235) video) و "(515–10) اتبعًا لإشارة ألدخل.

ملاحظة: يمكن تهيئة هذه الوظيفة فقط لدخل إشارة HDMI.

42

## عرض إشارة الدخل

يعرض تردد ونوع إشارة الدخل الحالية.

هذا العرض صالح فقط لإشارات دخل PC/RGB/Component و Digital. نطاق العرض: أفقى 30–110 كيلوهرتز عمودي 48 – 120 هرتز

يتم عرض تردد الساعة النقطية أثناء دخل الإشارة الرقمية.

### ملاحظة:

صيغة الإشارة التي يتم رصدها تلقائيًّا قد يتم عرضها بشكل مختلف عن إشارة الدخل الفعلية.

| H-Freq.         | 63.98  | kHz    |  |
|-----------------|--------|--------|--|
| V-Freq.         | 60.02  |        |  |
| Signal Format   | 1280×1 | 024/60 |  |
|                 |        |        |  |
| H-Freq.         | 63.98  | kHz    |  |
| V-Freq.         | 60.02  |        |  |
| Dot Clock Freq. | 108.0  | MHz    |  |
| Signal Format   | 1280×1 | 024/60 |  |

# تهيئة الشبكة Network Setup

قم بإعداد التهيئات الختلفة لاستعمال وظيفة الشبكة.

### التهيئات DHCP و IP address و Subnet mask و Gateway

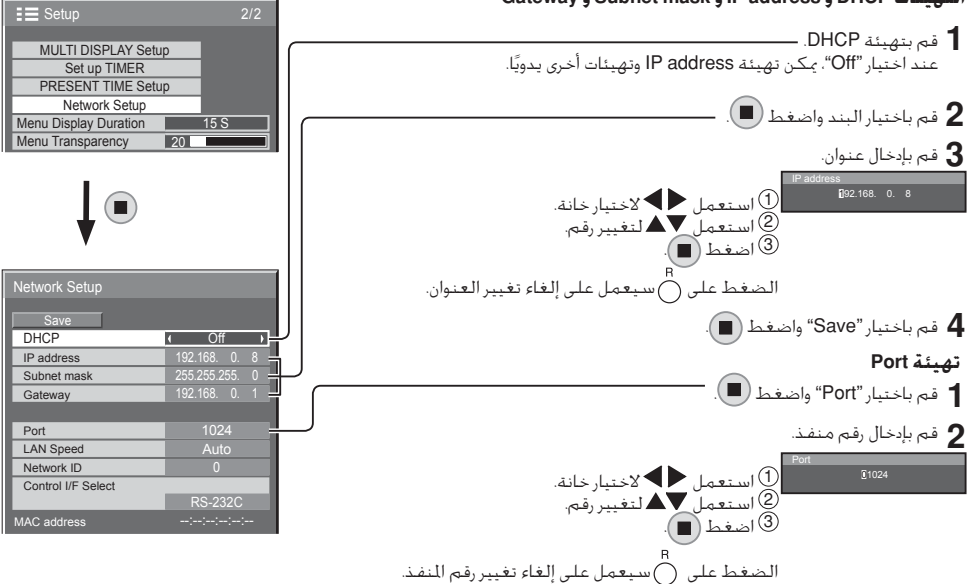

#### Save

قم بحفظ تهيئة الشبكة الحالية. سيتم حفظ كل قيمة تمت تهيئتها للتهيئات DHCP و IP address و Gateway. إذا تم عرض "NG". تأكد من عدم استعمال نفس IP address على نفس الشبكة.

### DHCP (وظيفة عميل DHCP)

للحصول على IP address تلفائيًا باستعمال سيرفر DHCP. قم بتهيئته على "On". إذا لم يتم استعمال سيرفر DHCP. قم بتهيئته على "Off".

IP address (عرض وتهيئة IP address)

قم بإدخال IP address إذا لم يتم استعمال سيرفر DHCP.

### Subnet mask (عرض وتهيئة Subnet mask)

قم بإدخال Subnet mask إذا لم يتم استعمال سيرفر DHCP.

### Gateway (عرض وتهيئة عنوان Gateway)

قم بإدخال Gateway إذا لم يتم استعمال سيرفر DHCP.

#### ملاحظات:

- لاستعمال سيرفر DHCP. احرص على تشغيل سيرفر DHCP.
- اتصل بالمشرف على الشبكة الخاصة بك للتفاصيل حول التهيئات.

### Port

قم بتهيئة رقم المنفذ الستخدم للتحكم بالأوامر. نطاق التهيئة المتاح هو 1024 - 65535. عند استعمال بروتوكول ™PJLink. لا تكون تهيئة المنفذ ضرورية.

### LAN Speed

قم بتهيئة سرعة الاتصال لبيئة LAN. قم باختيار القيمة من Auto أو 10 Half أو 10 Ful أو 100 Half أو 100 Ful 100 Full.

#### Network ID

قم بتهيئة ID لتعريف هذه الوحدة. نطاق التهيئة المتاح هو 0 – 99.

### Control I/F Select

قم بالنهيئة ما إذا أردت التحكم بواسطة RS-232C (تسلسلي). أو LAN.

عند ضبط "LAN"، يضيء مؤشر النيار باللون البرتقالي بينما يكون النيار في الوضع "إيقاف" عن طريق وحدة التحكم عن بعد (وضع الاستعداد).

#### MAC address

بعرض MAC address لهذه الوحدة. مع ذلك، لا يتم عرض MAC address عند تهيئة "Control I/F Select" على "RS-232C".

# عمليات ضبط البنود الاختيارية

| Options 1/3                                                                                                    | إضغط لعرض شاشة قائمة التهيئة Setup.                                                                                                    |                       |
|----------------------------------------------------------------------------------------------------|----------------------------------------------------------------------------------------------------|-----------------------|
| Input Search         Initial input         C ∩n 1           Initial input         C Off 1         Initial input         Off 1           Initial VOL level         Off 0 1         Input lock         Off 0 1           Maximum VOL level         Off 0 1         Input lock         Off 0 1           Button lock         C Off 1         I         I                                                                                 | اضغط لاختيار لغة العرض على الشاشة "OSD Language".<br>•<br>اضغط لأكثر من 3 ثوان.                                                                                                    |                       |
| Options         2/3           Off-timer function         Enable         1           Initial Power Mode         Normal         1           ID select         0         1           Remote ID         Off         1           Serial ID         Off         1           Serial ID         Off         1           Shtrilio W/B         Off         1                                                                                    | اضغط لاختيار "Options".<br>Shipping<br>اضغط لعرض القائمة Options.<br>اضغط لاختيار قائمتك الفضلة.                                                                                                    |                       |
| Options         3/3           Stot power         0 ff           Power ON Screen Delay         0 ff           Off         0           Power ON Screen Delay         0 ff           Off         0           Power ON Screen Delay         0 ff           Power On Message (No activity power off)         0 ff           Power On Message (No activity power off)         0 ff           Eurocition Nutrition assign 1         5 coreat | اضغطه لضبط القائمة.                                                                                                    | SET UP                |
| Function button assign 2 ( Screensaver )                                                                                                    | ———— اضغط للخروج من قائمة البنود الاختيارية Options.                                                                                                    | -t= <b>`</b>          |
|                                                                                                    | عمليات الضبط<br>محمد من في اللامية التابية: محمد معملة المرابع من من 17)                                                                                                    | البند<br>Input Secreb |
|                                                                                                    | تشغيل OP؛ يحرض جميع البنود التالية على الشاشة.<br>• مؤشر نشغيل النيار.<br>• مؤشر مفتاح إشارة الدخل.<br>• كتم الصود والذه البنقية على مؤقت الإيقاف بعد ضغط )<br>• كتم الصود والذه البنقية على مؤقت الإيقاف بعد ضغط )                                                                                                    | On screen<br>display  |
| Off ↔ HDI<br>."SLOT INPUT B                                                                                                    | يضبط الفارة الدخل عند إدارة الوحدة إلى وضع التشغيل.<br>All ←> PC ←> Component/RGB ←> ViDEO ←> PC ←> NI<br>*يتم عرض "SLOT INPUT" خنتم ايتم تثييت لوحة طرف اختيارية.<br>عندما يتم تثبيت لوحة طرف باستعمال أطراف دخل ثنائية. يتم عرض "SLOT INPUT A" و"<br>ملاحظات:<br>• يتم عرض الإشارة التي تم ضبطها فقط. (راجع صفحة 18)<br>• هذه الفائمة نكون مناحة عند ضبط ففل الدخل "Input lock" على وضع الإيقاف "Off" فقط                                                                                                    | Initial input         |
| مسنوى الصود إلا بين صفر وأفصى مدى لك.<br>ود الاختيارية إذا قمت بضبط مستوى<br>. "O0" ومؤشر الموضع على القائمة.                                                                                                    | اضغط الزر + ) [ - ] [ الضبط مستوى قوة الصوت عند إدارة الوحدة إلى وضع التشغيل.<br>On ← Off<br>إيقاف Off: يقوم بالضبط على مستوى الصوت العادي.<br>تشغيل Of: يقوم بالضبط على مستوى الصوت المفضل.<br>• يكنك سماع الصوت بالستوى العدل بعض النظر عن تهيئتك للصوت قبل فتح قائمة البن.<br>الصوت بينما كان مستوى الصوت البدئي "Initial VOL leve"، همبوطًا على وضع التشغيل "Ot".                                                                                                    | Initial VOL<br>level  |
| الصوت البدئي<br>للصوت العامي "Maximum VOL leve".<br>يبارية إذا قمت بضبط مستوى الصوت<br>اممثن المضع على القائمة.                                                                                                    | اضغط الزر(+) [−) لضبط أفصى مستوى للصوت.<br>1) سفيط الزر(+) [−] لضبط أفصى مستوى للصوت.<br>1) يقاف Off بضبط أفصى مستوى صوت نلقائي.<br>2) ملاحظات:<br>14 منتاز أنم مستوى الصوت البدئي "Maximum VOL level" على مستوى أدنى من مستوى<br>14 مناز أنم مستوى الصوت ألبدئي "Initial VOL level" على مستوى أدنى من مستوى<br>10 مناز لفشر مستوى الصوت ألبدئي "Initial VOL level" على منتوى النظر عن التهيئات.<br>10 مكنا سماع الصوت المعذل بفض النظر عن تهيئتا لمستوى الضلو فبن فت قائمة البنور الاخت<br>10 مكنا مماع الصوت الموت الموت الموت الموالا من النظر عن التهيئات.<br>10 مكنا مماع الصوت الموت الموت المولي المالا من النظر عن التهيئات.<br>10 مناز الفصر مستوى الصوت الموالي المالا من المالا من النظر عن التهيئات. | Maximum VOL<br>level  |
| Off ↔ HDI                                                                                                    | يفضل تشغيل مناح الدخل.<br>MI ↔ DVI ↔ PC ↔ Component/RGB ↔ VIDEO ↔ *SLOT INPUT ↔ Off<br>*يتم عرض "SLOT INPUT" عندما يتم تلبيت لوحة طرف اختيارية.<br>عندما يتم عرض الإشارة التي تم ضبطها فقط. (راجع صفحة 18)<br>• يتم عرض الإشارة التي تم ضبطها فقط. (راجع صفحة 18)<br>• مفتاح الدخل بكن استعماله عند تهيئة هذا على وضع الإيقاف "Off".                                                                                                    | Input lock            |

| عمليات الضبط                                                                                                    | البند                    |
|----------------------------------------------------------------------------------------------------|--------------------------|
| Off ←> Of ←> Of<br>إيقاف Off: يكن استخدام كل الأزرار الوجودة على الوحدة الرئيسية.<br>النقائمة والإدخال ENU&ENTER! يقفل القائمة ١٩٣٧ في والإدخال ٢٩٣٣ في الأزرار الوجودة على الوحدة الرئيسية.<br>تشغيل Of: يقفل كالأزرار الوجدة في الإجراء التالي.<br>يضبط قفل الزرمع وجود أزرار الوحدة في الإجراء التالي.<br>إيقاف Of: اضغط م + في أربعة مرات ← اضغط ٢٩٢٣ في أربعة مرات ← اضغط م / - في أربعة مرات ← اضغط ٢٩٣٣ في<br>القائمة والإدخال ENU&ENTER: اضغط ٢٩٣٣ في أربع مرات ← اضغط م / + في أربعة مرات ← اضغط ٢٩٣٣ في<br>تشغيل Of: اضغط م / - في أربعة مرات ← اضغط ٢٩٢٣ في أربعة مرات ← اضغط م / - في أربعة مرات ← اضغط ٢٩٣٣ في<br>تشغيل Of: اضغط م / - في أربعة مرات ← اضغط ٢٩٣٣ في أربعة مرات ← اضغط م / - في أربعة مرات ← اضغط ٢٩٣٣ في                                                                                                    | Button lock              |
| User2 ←→ User2 ←→ User2<br>إيضاف Off: يكنك استعمال جميع الأزار للوجودة على وحدة التحكم عن بعد.<br>المستخدم User11: يكنك استعمال الأزرار (() أن أن أن أن أن أن أن أن أن المقط على وحدة التحكم عن بعد.<br>المستخدم User22: يكنك فقط استخدام (() الزر الوجودة على مفتاح التحكم عن بعد.<br>المستخدم User33: يففل جميع الأزرار للوجودة على وحدة التحكم عن بعد.                                                                                                    | Remocon User<br>level    |
| ا <b>لتغييل Enable:</b> يشغل "Off-timer function".<br>ا <b>لتعطيل Disable:</b> يبطل "Off-timer function".<br><b>ملاحظة:</b> عند النهيئة على وضع التعطيل "Disable". يتم إلغاء مؤقت الإيقاف.                                                                                                    | Off-timer<br>function    |
| Standby ←> On ←> Normal<br>يضبط وضع النيار الخاص بالوحدة عند استعادة النيار من حالة الانفطاع أو بعد فصل وتوصيل فابس النيار مرة أخرى.<br>عادي Stordby = يعود النيار لنفس حالته الذي كان عليه فيل انفطاع ألتبار.<br>استغيار Or: يعود النيار لن وضع الاستعداد. (مؤشر النيار، أخضر/بيزقالي)<br>تشغيل Or: يعود النيار لي وضع التشغيل On. (مؤشر النيار، أخضر)<br>ملاحظة، عند استخدام العروض المتعددة يفضل "Standby" لضبطها في الترتيب لتفليل حمل النيار.                                                                                                    | Initial Power<br>Mode    |
| يضبط رقم التعريف اللوحي عند استعمال اللوحة في الوضع "Remote ID" أو الوضع "Serial ID".<br>مدى قيم الضبط: 0 – 100.<br>(القيمة القياسية: 0)                                                                                                    | ID select                |
| تهيئة هذه القائمة صالح فقط عند استخدام مفتاح التحكم عن بعد العرف Dl.<br>إيفاف Df: يعطل وظائف وحدة التحكم عن بعد العرَّقة، يكنك استعمال عمليات التحكم عن بعد العادية.<br>تشغيل Df: يفعل وظائف وحدة التحكم عن بعد العرَّقة.<br>ملاحظة: لاستخدام Dremote control function من الضروري القيام بضبط كل رقم تعريف لفتاح حَكم عن بعد ووحدة العرض.<br>حول طريفة النهبئة. الرجاء الرجوع إلى "DRemote Control Function" (راجع صفحة 38) و "DB فاله (راجع أول ال                                                                                                    | Remote ID                |
| يفوم بتهيئة وحدة التحكم عن بعد العرَّفة اللوحية.<br>إ <b>يقاف أأن</b> : ليعطِّل التحكم الخارجي بواسطة رمز التعريف.<br><b>تُشغيل O</b> D: يفعَّل التحكم الخارجي بواسطة رمز التعريض.                                                                                                    | Serial ID                |
| تسلسل التوصيل كسلسلة واحدة يضبط بدابة ونهاية السلسلة الواحدة عندما يكون طرف SERIAL الخاص بشاشة العرض موصل كسلسلة واحدة.<br>                                                                                                    | Serial Daisy<br>Chain    |
| <b>إيقافُ أ06:</b> إلغاء جميع التهيئات التي تم ضبطها.<br><b>تُشغيل O</b> D: يضبط موازنة البياض لاستوديو التليفزيون.<br><b>ملاحظة</b> : مسموح فقط عندما يكون الوضع "Warr "مصبوطاً على "White balance" في قائمة Picture.                                                                                                    | Studio W/B               |
| Off -> Auto حـ > Off<br>إيقاف Off: لا يتم إمداد النيار الكهريائي إلى تبار الفتحة.<br>تُلقلني Auto: يتم إمداد النيار إلى تبار الفتحة عند تشغيل النيار الرئيسي فقط.<br><b>تشغيل O</b> f: يتم إمداد النيار إلى تبار الفتحة عند تشغيل النيار الرئيسي أو في وضع الانتظار.<br><b>ملاحظة</b> : في بعض الحالات. يتم إمداد النيار إلى تبار الفتحة عند تشغيل النيار الرئيسي وفي وضع الانتظار.                                                                                                    | Slot power               |
| Off <> 1 <> 5 <> 3 <> 00<br>المهيأة معا إلى وضع التشغيل القدرة للوحات العرض لتقليل حمل القدرة. عندما تضغط ا/ ℃ لإدارة لوحات العرض المتعددة<br>الضبط كل تهيئة للعرض على حدة.<br>المعاف Off :<br>الموافق في تعمينه التاخير الزمني لتشغيل القدرة (ثانيه).<br>الموافقية: فم بتهيئة التاخير الزمني لتشغيل القدرة الوحة العرض مع تأخير زمني تبعاً لهذه التهيئة.<br>• تعمل هذه الوطيفة، يكون مؤشر التبار في حالة ومنص اللون الأخصر.<br>• تعمل هذه الوطيفة، يكون مؤشر التبار في حالة الانفطاء إه معد فصا يفاس. سلك النيا، وتوصيله مالة على .<br>• تعمل هذه العطيفة أنصاً عند استعادة التبار من حالة الانفطاء إلى عد فصا يفاس. سلك النيا، وتوصيله من الموافقين الموافقين العرض التوليز الروسي الموافقين الموافقين الموافقين الموافقين الموافقين الموافقين الموافقين مع الموافقين الموافقين الموافقين الموافقين الموافقين الموافق العرض مع تأخير زمني تبعاً لهذه التهيئة.<br>• تعمل هذه الوطيفة، يكون مؤشر التبار في حالة ومنص الللون الأخصر. | Power On<br>Screen Delay |
| إيقاف 2011: لا يعرض الساعة.<br>تشغيل OD: يعرض الساعة.<br>يتم عرض الساعة في الجزء السفلي الأيسر للشاشة عند ضغط الزرق<br>بنم عرض الساعة في الجزء السفلي الأيسر للشاشة عند ضغط الزرق<br>ملاحظة: عند عدم ضبط إعداد الوقت الحالي "PRESENT TIME Setup". لا يتم عرض الساعة<br>حتى إذا كان عرض الساعة "Clock Display" في وضع التشغيل "ON". (راجع صفحة 29)<br>10:00                                                                                                    | Clock Display            |

| البند                                                      | عمليات الضبط                                                                                                    |
|------------------------------------------------------------|----------------------------------------------------------------------------------------------------|
| Power On<br>Message<br>(No activity<br>power off)          | تنبيهات احتباطية حول إظهار أو إخفاء No activity power off عند ضبط الطافة على وضع التشغيل ON.<br>تشغيل ON: يتم عرض التنبيهات الاحتباطية للتحذير عند ضبط الطافة على وضع التشغيل ON.<br>إيقاف Off: لا يتم عرض التنبيهات الاحتباطية للتحذير عند ضبط الطافة على وضع التشغيل ON.<br>ملاحظة: يتم تفعيل هذه النهيئة فقط عندما تكون الوظيفة "No activity power off" مضبوطة على وضع التشغيل<br>"Enable". (انظر صفحة 33)                                                                                                    |
| Function button<br>assign 1<br>Function button<br>assign 2 | قم بضبط الوظائف التي سوف تعمل عند ضغط [<br>الإشارة: بنم عرض قائمة الإشارة (Signal).<br>شأسة التوقف: بنم عرض قائمة شاسة الدوف "Screensaver".<br>فشما لتوقف العلم إعدادات الوضع البيني الاقتصادي "Screensaver".<br>ضبط الوقت TIMER: ينم عرض قائمة ضبط المؤقت "Set up TIMER".<br>ملاحظة:<br>تكون إعدادات الصنع كما بلي<br>الالحظة:<br>(JWCTION الإشارة<br>(Work Filter في المالي الإشارة)<br>(Streens الإشارة الفائمة. (مثال: الإشارة)<br>(Streens الإشارة الفائمة. (مثال: الإشارة)<br>(Streens الإشارة الفائمة. (مثال: الإشارة)<br>(Streens المالي الإشارة الفائمة. (مثال: الإشارة)<br>(Streens المالي الإشارة الفائمة. (مثال: الإشارة المالي الإشارة)<br>(Streens المالي المالي المالي الإشارة الفائمة. (مثال: الإشارة المالي الإشارة)<br>(Streens المالي المالي المالي المالي المالي المالي الإشارة المالي الإشارة المالي الإشارة المالي المالي المالي الإشارة المالي المالي ا |

### لتطبيع

عند تعطيل كلاً من أزرار الوحدة الرئيسية ووحدة التحكم عن بعد بسبب عمليات ضبط "Button lock" أو "Remocon User level" أو "Bemote ID". قم بضبط جميع القيم على "Off" وبالتالي يتم تفعيل جميع الأزرار مرة أخرى.

> اضغط الزر≠، – ◘ على الجهاز الرئيسي مع الزرض على وحدة التحكم عن بعد وأبقِهما مضغوطين لمدة تزيد عن 5 ثوان. تظهر قائمة الشحن "Shipping" ويتم ذَرِير القفل عندما تختفي.

## Input Search (البحث عن إدخال)

عندما لا يتم رصد إشارة، سيتم تلقائياً اختيار إدخال آخر مع إشارة أخرى.

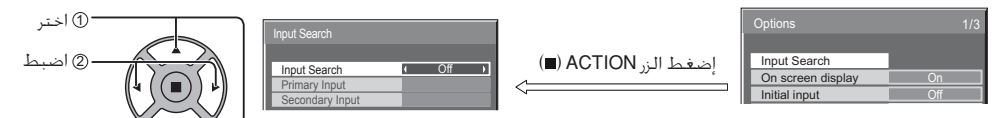

### Input Search

Off؛ عند عدم وجود إشارة. لن يتم خوبل الإدخال تلفائياً. All Inputs: يبحث في جميع المدخلات ويقوم بالتحويل إلى إدخال مع إشارة. Priority: يبحث في "Primary Input" و "Secondary Input" بالترتيب ويقوم بالتحويل إلى إدخال مع إشارة.

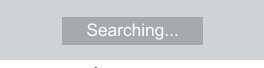

يتم عرض "...Searching" أثناء البحث عن إدخال.

#### Secondary Input .Primary Input

قم بنهيئة الدخل للبحث عند اختيار "Priority". (لا يوجد) (← HDMI (← DVI (← PC (← Component/RGB (← VIDEO (← ) HDMI (← ) FC (← ) FC (← ) FDMI (← ) for a second "يتم عرض الاسلام العم الميام المراف المراف دخل لنائية. يتم عرض "SLOT INPUT 8" و"SLOT INPUT 8". ملاحظة:

• هذه القائمة تكون متاحة فقط عند ضبط "Input lock" على وضع الإيقاف "Off". (راجع صفحة 45)

# استعمال وظيفة الشبكة

يوجد لدى هذه الوحدة وظيفة الشبكة للتحكم بالشاشة الموصلة بالشبكة بواسطة جهاز الكمبيوتر الخاص بك. **ملاحظة:** 

لاستعمال وظيفة الشبكة. اضبط كل تهيئة "Network Setup" وتأكد من ضبط "Control I/F Select" وتأكد من ضبط "Control I/F Select" وتأكد من عنه 44) عند ضبط "LAN". يضيء مؤشر النيار باللون البرتقالي بينما يكون النيار في الوضع "إيقاف" عن طريق وحدة التحكم عن بعد (وضع الاستعداد).

مثال على توصيل الشبكة

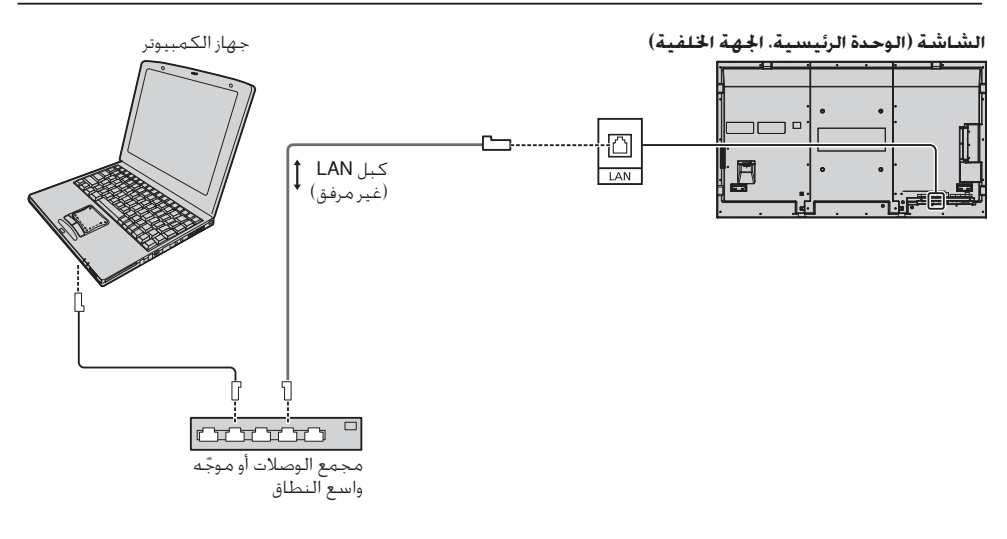

### ملاحظات:

- تأكد من أن الموجّه واسع النطاق أو مجمع الوصلات يدعم 100BASE-TX / 10BASE.
  - لتوصيل جهاز باستعمال TooBASE-TX، استعمل كبل LAN "الفئة 5".
- لمسُ طرف التوصيل LAN بيد مشحونة بشحنة ساكنة (الجسم) قد يتسبب في التلف بسبب شحنتها.
  - لا تلمس طرف التوصيل LAN أو الجزء المعدني من كبل LAN.
  - للتعليمات حول كيفية التوصيل، فم باستشارة مشرف الشبكة الخاصة بك.

## التحكم بالأوامر

يمكن لوظيفة الشبكة الخاصة بالوحدة التحكم بالوحدة بنفس طريقة التحكم التسلسلى من الشبكة.

### الأوامر المدعومة

يتم دعم الأوامر المستعملة في التحكم التسلسلي. (راجع صفحة 15)

### ملاحظة:

قم باستشارة وكيل باناسونيك Panasonic الحلي لديك للتعليمات التفصيلية حول استعمال الأمر.

# بروتوكول ™PJLink

• الاستعلام عن حالة جهاز العرض

### الأوامر المدعومة

أوامر التحكم بالوحدة عن طريق بروتوكول ™PJLink مبينة في الجدول أدناه.

| العلامات                                                                                                    | التحكم                          | الأمر  |
|----------------------------------------------------------------------------------------------------|---------------------------------|--------|
| المفياس<br>0 = الاستعداد 1 = نشغيل النيار "On"                                                                                                    | النحكم في النيار                | POWR   |
| المياس<br>0 = الاستعداد 1 = نشغيل التيار "On"                                                                                                    | الاستعلام عن حالة التيار        | POWR ? |
| المقياس                                                                                                    | خويل الدخل                      | INPT   |
| هل تريد مراجعة معيار الأمر INST ?                                                                                                    | الاستعلام عن خَويل الدخل        | INPT ? |
| القباس<br>10 = تشغيل الصورة (الغاء تشغيل كنم الصورة). 11 = إيفاف الصورة (تشغيل كنم الصورة)<br>20 = تشغيل الصوت (الغاء تشغيل كنم الصوت). 21 = إيفاف الصوت (نشغيل كنم الصوت)<br>30 = إيفاف وضع الغالق (الغاء تشغيل كنم الصورة والصوت)<br>31 = تشغيل وضع الغالق (نشغيل كنم الصورة والصوت)                                                                                                    | التحكم بالغالق                  | AVMT   |
| القباس<br>11 = إيقاف الصورة (تشغيل كتم الصورة)<br>21 = إيقاف الصوت (تشغيل كتم الصوت)<br>30 = إيقاف وضع الغالق (الغاء تشغيل كتم الصورة والصوت)<br>31 = تشغيل وضع الغالق (تشغيل كتم الصورة والصوت)                                                                                                    | الاستعلام عن التحكم بالغالق     | AVMT ? |
| المفياس<br>البايت الأول، يعني وجود خطأ في المروحة. 0 أو 2.<br>البايت الثالث. 0<br>البايت التاريج، 0<br>البايت الحامين. 2<br>البايت السادس، يعني وجود خطأ آخر. 0 أو 2.<br>معنى تهيئات 0 – 2.<br>0 = لم يتم رصد الخطا. 2 = وجود خطأ                                                                                                    | الاستعلام عن حالة الخطأ         | ERST ? |
| غير مدعوم                                                                                                    | الاستعلام عن حالة المصباح       | LAMP ? |
| الفباس<br>الأبقاس<br>الأرقام 11 إلى 13 نعتمد على حالة تركبب الفنحة<br>(PC) PC IN عند توصيل اللوحة الطرفية ثنائية الدخل<br>11. دخل SLOT INPUT A) SLOT عند توصيل اللوحة الطرفية ثنائية الدخل<br>13. دخل SLOT INPUT A) SLOT المائين (SLOT INPUT B) SLOT<br>12. دخل PC IN SLOT الالحال<br>(PC) PC IN 22. دخل PC IN (PC) VIDEO<br>(COMPONENT)<br>(COMPONENT)<br>(DVI) DVI-D IN 25. دخل IDVI) DVI-D IN | الاستعلام عن لائحة خَوِيل الدخل | INST ? |
| يعيد الأحرف الفارغة (لا يوجد معلومات عن الاسم)                                                                                                    | الاستعلام عن اسم البروجيكتور    | NAME ? |
| "Panasonic" يعيد                                                                                                    | الاستعلام عن اسم الصانع         | INF1?  |
| "TH-70/80LF50" يعيد "                                                                                                    | الاستعلام عن اسم الموديل        | INF2 ? |
| يعيد رقم الاصدار                                                                                                    | الاستعلام عن معلومات أخرى       | INFO ? |
| يعيد "1"                                                                                                    | الاستعلام عن معلومات الفئة      | CLSS ? |

### التحقق من أمان ™PJLink

قم بتهيئة "Panasonic" لكلمة مرور ™PJLink.

• ™PJLink هي علامة جَارية موقوفة في اليابان والولايات المتحدة ودول ومناطق أخرى.

# استخدام تحكم متصفح الإنترنت

يمكنك استخدام متصفح الإنترنت للتحكم بالوحدة وضبط الشبكة وكلمة المرور.

## قبل استخدام تحكم متصفح الإنترنت

لاستخدام تحكم متصفح الإنترنت، يتطلب تهيئات الوحدة والكمبيوتر.

#### تهيئة الوحدة

اصبط كلّ تهيئة "Network Setup" واحرص على ضبط "Control I/F Select" على "LAN". (راجع صفحة 44) تهيئة الكمبيوتر

تعطيل تهيئات سيرفر الوكيل وتشغيل JavaScript.

### (Windows)

تعطيل تهيئات سيرفر الوكيل **1** قم بعرض نافذة [خصائص الإنترنت]. انفر [ابدأ]ً - [لوحة التحكم] - [اتصالات شبكة الاتصال وإنترنت] - [خيارات إنترنت]. 2 انفر على تبويب [اتصالات] ثم [إعدادات LAN]. 3 قم بإلغاء حَديد مربعات [استخدام برنامج التكوين التلقائي] و [استخدام خادم وكَيل للشبكة الخلية لديك]. 4 انقر [موافق].

### تشغيل JavaScript

- 1 قم بعرض نافذة [خصائص الإنترنت]. انفر [ابدأ] [لوحة التحكم] [اتصالات شبكة الاتصال وإنترنت] - [خيارات إنترنت]. 2 اضبط مستوى الأمان في تبويب [أمان] على [المستوى الافتراضي].
- بدلاً من ذلك قم بتفعيل [البرمجة النشطة] من زر [مستوى مخصص].

### (Macintosh)

#### تعطيل تهيئات سيرفر الوكيل

- 1 من قائمة [Safari]، اضغط [Preferences].
- سيتم عرض الشاشة العامة. 2 من تبويب [Advanced]. انقر زر [...Change Settings] بجانب
- [Proxies]. انقر [Proxies] واضبط سيرفر الوكيل.
- 3 قيم بإلغاء حُديد مربعات (Web Proxy) و Automatic Proxy Configuration] 4 أنقر [Apply Now].

### تفعيل JavaScript

- **1** قبم بعرض [Security] في Safari.
- **2** قم باختيار [Enable JavaScript] في [Web content]

### الوصول من خلال متصفح الإنترنت

الوصول إلى شاشة TOP الخاصة بتحكم متصفح الإنترنت باستخدام متصفح الإنترنت.

- **1** ابدأ تشغيل متصفح الإنترنت الخاص بك.
- 2 أدخل عنوان IP الموجود مع "Network Setup" للوحدة.

(راجع صفحة 44) 🔻 🔁 Go

Address http://192.168.0.8

أدخل اسم المستخدم وكلمة المرور عند عرض شاشة التوثيق.

### شاشة التوثيق

| Enter Netv  | vork Password                                                                         | × |
|-------------|---------------------------------------------------------------------------------------|---|
| <b>(90)</b> | This secure Web Site (at 192.168.11.100) requires you to log on.                      |   |
| č           | Please type the User Name and Password that you use for Panasonic<br>Display Control. |   |
|             | User Name user1                                                                       |   |
|             | Password *****                                                                        |   |
|             | Save this password in your password list                                              |   |
|             | OK Cancel                                                                             |   |

### 4 انقر [OK].

بعد التسجيل، يتم عرض شاشة TOP الخاصة بتحكم متصفح الإنترنت. (راجع صفحة 51)

#### ملاحظات:

- كلمة الرور المستخدمة هنا هي نفسها المستخدمة للتحكم بالأمر وتوثيق أمان ™PJLink.
  - يكون اسم المستخدم وكلمة الرور المبدئية كالتالي: اسم المستخدم: user1 كلمة المرور: Panasonic
  - يمكن تغيير كلمة المرور في شاشة تهيئة كلمة المرور بعد التسجيل (راجع صفحة 52). لا يمكن تغيير اسم المستخدم
- حْت أي ظرف. لنّ تطلب شركة Panasonic Corporation أو أي من شرَّكاتها المرتبطة كلمة المرور من عملائها بشكل مباشر. يرجى عدم الكشف عن كلمة المرور الخاصة بك، حتى إذا تم طلبها بشكل مباشر.

## **هیکلیهٔ شاشهٔ TOP الخاصهٔ بتحکم متصفح الإنترنت** بعد التسجیل، یتم عرض شاشهٔ TOP الخاصهٔ بتحکم متصفح الإنترنت.

|                                                     | ① القائمة                              |              | 1                        |                  |          |           |        |
|-----------------------------------------------------|----------------------------------------|--------------|--------------------------|------------------|----------|-----------|--------|
| ود القائمة. عند ضغط أي زر، يتم عرض كل بند<br>بر     | يتم عرض بنر<br>د ا د م                 | 37           | DEIFLAY CONTROL WIRDOW - | Harasett Sciemet | Taplacer | _         | 5.65   |
| تهيئه.                                              | من شاشه ال                             | file talk in | - Faceboo Task redp      |                  |          | -         | 2      |
| التفاصيل                                            | البند                                  | Que          | O NEG / See              | Traves @         | 8·40     | -         |        |
| يتم عرض شاشة BASIC CONTROL.                         | BASIC                                  | CONT         | AN BREE CONTROL          |                  |          |           |        |
| (انظَر في الأسفل)                                   | CONTROL                                | 0            |                          | STATUS           | [        | CONTROL   |        |
| ىتىم عدض شاشىة OPTION CONTROL.                      | OPTION                                 | BAGE O       | POWER                    | QN               | ON       | 077       |        |
| (انظر في الأسفل)                                    | CONTROL                                | OPTION       | INTROL INPUT BILLEDT     | 10               | V1060    | COMPONENT | HOHL   |
| يتسميح شاشقته يثقال شيكة                            | NETWORK                                | INTERNE IN   | 1477240                  |                  | - 24     | 90        |        |
| الما عرص محاملته تهينته المسبحة.<br>((اجع صفحة 52)  | SETTING                                |              | AGEO HUTE                | orr              | 01       | 089       |        |
| 11 - 16                                             | CHANCE                                 | CHANGE P     | ASSWORD ASPECT           | FIRE             | Fut      | AIGT.     | NORMAL |
| ايتم عرض ساسة نهيئة خلمة المرور.<br>اللحق مرفحة 52) | PASSWORD                               | (O 107107    |                          |                  | ROTATION |           |        |
| (02 1111)                                           | 17100110110                            |              |                          |                  |          |           |        |
| ذي تم اختياره من القائمة، فانه يتم عرض حالة         | ــــــــــــــــــــــــــــــــــــــ |              |                          |                  |          |           |        |
| الضبط.                                              | الأعداد ويتود                          |              |                          |                  |          |           |        |
| •                                                   | J .J 6                                 | () Dow       |                          |                  |          |           | Dianal |
| البوديات بمشاسبة                                    |                                        |              |                          |                  |          |           |        |

-③ معلومات ID الخاصة بالشبكة

يتم عرض معلومات ID المستخدمة لتعريف الوحدة.

## التحكم بالعرض (شاشة BASIC CONTROL/OPTION CONTROL)

انقر BASIC CONTROL أو OPTION CONTROL من القائمة. يمكن ضبط أوامر التحكم الختلفة للوحدة.

AUDIO MUTE

ASPECT

### شاشية BASIC CONTROL

OFF

JUST

HDMI

NORMAL

البند

POWER

INPUT

SELECT

AUDIO MUTE ASPECT

انقر BASIC CONTROL من القائمة. يتم عرض حالة الوحدة والأزرار لتغيير التهيئات.

ON

FULL

ROTATION

تشغيل/إيقاف تشغيل قدرة الوحدة.

تشغيل/ايقاف تشغيل وظيفة كتم الصوت.

توصيلُ جهاز الفُيديوً.

خويل أوضاع الشاشة

|   |               | STATUS |       | CONTROL   |
|---|---------------|--------|-------|-----------|
|   | POWER         | ON     | ON    | OFF       |
|   | NULLE SEL FOT |        | VIDEO | COMPONENT |
| _ | INFOT SELECT  | ru l   | DVI   | PG        |

OFF

FULL

التفاصيل

خَوِيل إشارات الإدخال. تختلف الأزرار المعروضة تبعًّا لحالة

### شاشية OPTION CONTROL

انقر OPTION CONTROL من القائمة. يتم عرض حقل إدخال الأمر الخاص بالتحكم بالأمر للوحدة.

| COMMAND  |      |
|----------|------|
| RESPONSE |      |
|          | SEND |

| التفاصيل                                      | البند    |
|-----------------------------------------------|----------|
| إدخال الأمر استخدم الأمر نفسه المستخدم للتحكم | COMMAND  |
| المتسلسل. (راجع صفحة 15)                      |          |
| يتم عرض الاستجابة من الوحدة.                  | RESPONSE |
| نم إرسال وتنفيذ الأمر.                        | SEND     |

#### ملاحظة:

بعد تغيير التهيئات، فقد يستغرق الأمر فترة إلى أن يتم عرض استجابة شاشة العرض.

استخدام تحكم متصفح الإنترنت

# NETWORK SETTING (شاشة تهيئة الشبكة)

انفر NETWORK SETTING من الفائمة. يمكن ضبط تهيئات مختلفة للشبكة. للتفاصيل حول تهيئة البنود، يرجى مراجعة تهيئة. الشبكة في ضبط الوحدة. (راجع صفحة 44)

| DHCP        | O OFF O ON                                   |
|-------------|----------------------------------------------|
| IP ADDRESS  | 192.168.0.8                                  |
| SUBNET MASK | 255.255.255.0                                |
| GATEWAY     | 192.168.0.1                                  |
| PORT        | 1024                                         |
| LAN SPEED   | ⊙ AUTO ◯10 HALF ◯10 FULL ◯100 HALF ◯100 FULL |
| NETWORK ID  | 0                                            |

#### ملاحظات:

- لاستخدام سيرفر DHCP، احرص على بدء سيرفر DHCP.
  - أثناء استخدام سيرفر DHCP. لا يكن إدخال قيم IP. ADDRESS و SUBNET MASK و GATEWAY.
- عند نغيير الفيم الحددة بشكل صحيح. يتم عرض الإخطار
   "NETWORK SETTING CHANGED" والبنود الحددة التي تم تغييرها.

| البند       | التفاصيل                                                                              |
|-------------|---------------------------------------------------------------------------------------|
| DHCF        | يتم ضبطه على تشغيل ON عند استخدام سيرفر<br>DHCP. أو على الإيقاف OFF عند عدم استخدامه. |
| IP ADDRESS  | إدخال عنوان IP.                                                                       |
| SUBNET MASK | إدخال قناع الشبكة الفرعية.                                                            |
| GATEWAY     | إدخال عنوان المعبر.                                                                   |
| PORT        | إدخال رقم المنفذ المستخدم في التحكم بالأمر. نطاق<br>التهيئة المتاح هو 1024–65535.     |
| LAN SPEED   | ضبط سرعة التوصيل لبيئة LAN.                                                           |
| NETWORK ID  | ضبط ID لتعريف عن هذه الوحدة. نطاق التهيئة المتاح هو<br>0-99.                          |
| SAVE        | حفظ كل قيمة مضبوطة.                                                                   |

## تهيئة كلمة المرور (شاشة تهيئة كلمة المرور)

انقر CHANGE PASSWORD من الفائمة. بمكن ضبط كلمة المرور للدخول إلى حْكم متصفح الإنترنت. عند تغيير كلمة المرور في هذه الشاشة. يتم أيضًا تغيير كلمة المرور المستخدمة فى التحكم بالأمر وتوثيق أمان MJLin™.

| ••••• |
|-------|
| ••••• |
|       |
|       |

#### ملاحظات:

- كلمة المرور المبدئية هي "Panasonic".
- يمكن استخدام ما يصلِّ إلى 32 حرف أبجدي رقمي لكلمة المرور.
  - عند تغيير كلمة الرور بشكل صحيح. يتم عرض الإخطار ."Password has changed.

| البند               | التفاصيل                                                                      |
|---------------------|-------------------------------------------------------------------------------|
| OLD<br>PASSWORD     | إدخال كلمة المرور السابقة.                                                    |
| NEW<br>PASSWORD     | إدخال كلمة المرور الجديدة.                                                    |
| PASSWORD<br>(RETYPE | إدخال كلمة المرور التي تم إدخالها في<br>"NEW PASSWORD" للتأكيد.               |
| SAVE                | حفظ كلمة المرور الجديدة. يتم عرض شاشة التوثيق. انقر<br>OK لتغيير كلمة المرور. |

# خري الخلل وإصلاحه

قبل استدعاء فني الصيانة، حدّد الأعراض وقم بإجراء بعض الفحوصات البسيطة كما هو مبين أدناه.

|                                                                                                    | الأعراض                                     |                                                                 |  |
|----------------------------------------------------------------------------------------------------|---------------------------------------------|-----------------------------------------------------------------|--|
| الفخوصات                                                                                                    | الصوت                                       | الصورة                                                          |  |
| أجهزة كهربائية<br>سيارات/دراجات نارية<br>ضوء فلورسنتي                                                                                                    | ممر الصوت مشوّش                             | فيها تداخل                                                      |  |
| مستوى الصوت<br>(إفحص ما إذا كان قد تم تشغيل وظيفة كتم الصوت على وحدة التحكم عن بعد.)                                                                                                    | 🎉 🌒 لا يوجد صوت                             | الصورة عادية                                                    |  |
| لم ينم توصيل الجهار مقبس مخرج التبار التردد.<br>لم يتم تشغيل الجهاز:<br>تهيئة الصورة Picture السطوع/مستوى الصوت Brightness/Volume<br>(إفحص عن طريق ضغط مفتاح التبار أو زر الانتظار على وحدة التحكم عن بعد.)                                                                                                    | لل يوجد صوت                                 | لا توجد صورة                                                    |  |
| إذاتم إدخال صورة بنظام ألوان أو تردد غير مستخدم. يتم فقط عرض موشر طرف الدخل.                                                                                                    | للموت عادي                                  | لا توجد صورة                                                    |  |
| مفاتيح التحكم في اللون مضبوطة على أدنى مستوى (راجع صفحة 26، 27).<br>نظام الألوان (راجع صفحة 41).                                                                                                    | للموت عادي                                  | لا توجد ألوان                                                   |  |
| حْقَقْ ما إذا كانت البطاريات فارغة تماماً وإذا لم تكن فارغة حْقَقْ ما إذا كان قدم إدخالها بطريقة غير صحيحة.<br>حْقَقْ ما إذا كان مستشعر وحدة التحكم عن بعد معرضاً لضوء خارجي أو ضوء فلورسنتي قوي.<br>حَقَقَ ما إذا كانت وحدة التحكم عن بعد الستخدمة هي وحدة التحكم عن بعد الصميمة<br>خصيصاً للاستعمال مع الجهاز، (لا يكن نشغيل الجهاز باستعمال أي وحدة خكم عن بعد أخرى.) | ن بعد.                                      | لامكن تنفيذ عمليات التشغيل ع                                    |  |
| إذا لم تكن هناك مشكلة في الصورة أو الصوت فإن هذا الصوت هو صوت الكابينة أثناء حدوث<br>تقلصات ضئيلة جداً فيها استجابة للتغيّرات في درجة حرارة الغرفة. لا يؤثر ذلك سلبياً على<br>الأداء أو الجوانب الأخرى.                                                                                                    | از.                                         | يُسمع أحياناً صوت قرقعة من الجه                                 |  |
| أضبط موضع الصورة على الشاشة.                                                                                                    | ة الظاهرة على الشاشة<br>يفة الزوم.          | الجزء العلوي أو السفلي من الصورة<br>يكون مقصوصاً عند استخدام وظ |  |
| عند استعمال برنامج فيدبو (مثل برنامج الحجم السينمائي) مع شاشة أعرض من تلك التي<br>تكون في الوضع 16.9 تنكون مناطق فارغة منفصلة عن الصور عند أعلى وأسفل الشاشة.                                                                                                    | ة في المكان الذي تكون فيه<br>م وظيفة الزوم. | تظهر أجزاء بأعلى وأسفل الشاشة<br>الصورة مفقودة فيها عند استخدا  |  |
| عند تشغيل التيار، يمكن أن يُسمع صوت تشغيل اللوحات الجانبية. وهذا أمر طبيعي ولا يعني وجود خلل.                                                                                                    | هاز.                                        | أسمع أصواتاً منبعثة من داخل الجو                                |  |
| حتى عندما ترتفع درجة حرارة أجزاء اللوحات الأمامية والعلوية والخلفية. ارتفاع درجة الحرارة هذا<br>لن يحدث أية مشاكل من حيث الأداء أو الجودة.                                                                                                    |                                             | تصبح أجزاء من الوحدة حارة.                                      |  |
| حْقَقَ مِن إعدادات "No signal power off" (إيقاف الطافة عند عدم استقبال أية إشارة)<br>و "POP ower management" (إدارة تبار الكمبيوتر الشخصي) و "DVI–D Power management" (ايران تبار DVI–D Power management" (ايران الطاقة عند عمام التشغيل). قد يكون أحد<br>مذه الإعدادات مضبوطًا على " (n (Enable) (ششغيل (إناحة)) (انظر صفحة 33.43)                                      | لٍ مفاجئ.                                   | يتوقف تشغيل التيار تلقائيًا بشكاٍ                               |  |
| عند إدخال إشارات HDMI أو VID في شاشة العرض باستعمال مفتاح الاختيار أو للوزع، فقد لا يتم إخراج<br>الصوت أوالصور بطريقة طبيعية وذلك نيعًا لفناح الاختيار أو الهزع المستخدم.<br>قد تتحسن الأعراض عن طريق إيفاف التيار وتشغيله مرة أخرى، أو عن طريق تبديل مفتاح الاختيار أو الهزع.                                                                                           | ت في بعض الأحيان.                           | لا يتم عرض الصورة أو إخراج الصور                                |  |
| تأخير زمنى طفيف بين الصورة والصوت وذلك تبعا لنوع الإشارة الداخلة. لكن هذا ليس خللا.                                                                                                    | لجة خاصة للصور. لذا قد يحدث                 | جهاز عرض LCD هذا يستخدم معا                                     |  |

لوحة جهاز عرض LCD

| الفحوصات                                                                                                    | الأعراض                                                                                |
|----------------------------------------------------------------------------------------------------|----------------------------------------------------------------------------------------|
| سوف تعتم الشاشة قليلاً عند إظهار الصور الفوتوغرافية. الصور الثابتة للكمبيوتر أو الصور الأخرى ذات الحركات<br>الضئيلة لفترة متدة. يتم هذا لتقليل استبقاء الصورة على الشاشة وتقصير عمر خدمة الشاشة. هذا أمر عادي وليس<br>دليل على الخلل في الوظيفة.                                                                      | تصبح الشاشة مظلمة قليلاً عند<br>عرض صور ساطعة ليس فيها سوى<br>قدر ضئيل جداً من الحركة. |
| يفوم الجهاز معالجة الإشارات الختلفة رقمياً لإخراج صور جميلة. على هذا النحو، تستغرق الصورة خطات للظهور عندما<br>يتم تشغيل التبار. عند خويل الدخل.                                                                                                    | ظهور الصورة يستغرق بعض الوقت.                                                          |
| نظراً فحصائص النظام المستخدم في تشغيل اللوحات. يمكن للحواف أن نظهر مرتعشة في الأجزاء السريعة الخركة من<br>الصور. وهذا أمر طبيعي ولا يعني وجود خلل.                                                                                                    | حواف الصورة ترتعش.                                                                     |
| هذه خاصية للوحات الكريستال السائل وليست مشكلة. ثم بناء لوحة الكريستال السائل يتفنية عالية الدفة جداً معطية لك<br>تفاصيل صورة دفيقة. أحياناً، قد تظهر خلايا صورة غير نشطة فليلة على الشاشة كنقاط ثابته للأحمر. الأزرق. الأخضر. أو الأسود<br>الرجاء ملاحظة أن هذا لا يؤثر على أداء شاشة عرض الكريستال السائل الخاصة بك. | قد توجد بقع حمراء، بقع زرقاء، بقع<br>خضراء وبقع سوداء على الشاشة.                      |
| قد يحدث استبقاء الصورة إذا قمتٍ بعرض صورة ثابتة لفترة متدة، قد تبقى الصورة على الشاشة، مع ذلك، فإنها سوف<br>تختفي بعد وهلة، هذا لا يعتبر خللاً في الوظيفة.                                                                                                    | مثال<br>يظهر استبقاء الصورة                                                            |

# إشارات الدخل القابلة للاستعمال

| ستعمال | رة الدخل القابلة للاه              | *العلامة: إشا                   |                                  |                        |                          | ت الكمبيوتر PC         | إشارا |
|--------|------------------------------------|---------------------------------|----------------------------------|------------------------|--------------------------|------------------------|-------|
| HDMI   | DVI-D IN<br>((میجاهرتز)) Dot clock | PC IN<br>(میجاهرتز)) Dot clock) | RGB IN<br>(میجاهرنز)) Dot clock) | التردد العمودي<br>(هـ) | التردد الأفقي<br>(ك هــ) | إسم الإشارة            |       |
|        |                                    | (25.17) *                       | (25.17) *                        | 70.07                  | 31.46                    | 640x400@70Hz           | 1     |
| *      | (25.18)*                           | (25.18) *                       | (25.18) *                        | 59.94                  | 31.47                    | 640x480@60Hz           | 2     |
|        |                                    | (31.5) *                        | (31.5) *                         | 72.81                  | 37.86                    | 640x480@72Hz           | 3     |
|        |                                    | (31.5) *                        | (31.5) *                         | 75.00                  | 37.50                    | 640x480@75Hz           | 4     |
|        |                                    | (36.0) *                        | (36.0) *                         | 85.01                  | 43.27                    | 640x480@85Hz           | 5     |
|        |                                    | (36.0) *                        | (36.0) *                         | 56.25                  | 35.16                    | 800x600@56Hz           | 6     |
| *      | (40.0) *                           | (40.0) *                        | (40.0) *                         | 60.32                  | 37.88                    | 800x600@60Hz           | 7     |
|        |                                    | (50.0) *                        | (50.0) *                         | 72.19                  | 48.08                    | 800x600@72Hz           | 8     |
|        |                                    | (49.5) *                        | (49.5) *                         | 75.00                  | 46.88                    | 800x600@75Hz           | 9     |
|        |                                    | (56.25) *                       | (56.25) *                        | 85.06                  | 53.67                    | 800x600@85Hz           | 10    |
| *      | (33.24) *                          |                                 |                                  | 59.94                  | 31.47                    | 852x480@60Hz           | 11    |
| *      | (51.89) *                          |                                 |                                  | 50.00                  | 39.55                    | 1024x768@50Hz          | 12    |
| *      | (65.0) *                           | (65.0) *                        | (65.0) *                         | 60.00                  | 48.36                    | 1024x768@60Hz          | 13    |
|        |                                    | (75.0) *                        | (75.0) *                         | 70.07                  | 56.48                    | 1024x768@70Hz          | 14    |
|        |                                    | (78.75) *                       | (78.75) *                        | 75.03                  | 60.02                    | 1024x768@75Hz          | 15    |
|        |                                    | (94.5) *                        | (94.5) *                         | 85.00                  | 68.68                    | 1024x768@85Hz          | 16    |
| *      | (53.0) *                           |                                 |                                  | 59.94                  | 37.64                    | 1066x600@60Hz          | 17    |
| *      | (81.62) *                          |                                 |                                  | 60.00                  | 53.70                    | 1152x864@60Hz          | 18    |
|        |                                    | (108.0) *                       | (108.0) *                        | 75.00                  | 67.50                    | 1152x864@75Hz          | 19    |
|        |                                    | (80.14) *                       | (80.14) *                        | 60.00                  | 47.70                    | 1280x768@60Hz          | 20    |
|        |                                    | (108.0) *                       | (108.0) *                        | 60.00                  | 60.00                    | 1280x960@60Hz          | 21    |
|        |                                    | (148.5) *                       | (148.5) *                        | 85.00                  | 85.94                    | 1280x960@85Hz          | 22    |
| *      | (108.0) *                          | (108.0) *                       | (108.0) *                        | 60.02                  | 63.98                    | 1280x1024@60Hz         | 23    |
|        |                                    | (135.0) *                       | (135.0) *                        | 75.02                  | 79.98                    | 1280x1024@75Hz         | 24    |
|        |                                    | 1* (157.5) *                    |                                  | 85.02                  | 91.15                    | 1280x1024@85Hz         | 25    |
| *      | (69.92)*                           |                                 |                                  | 50.00                  | 39.55                    | 1366x768@50Hz          | 26    |
| *      | (87.44) *                          | (86.71) *                       | (86.71)*                         | 60.00                  | 48.36                    | 1366x768@60Hz          | 27    |
| *      | (122.61)*                          |                                 |                                  | 60.00                  | 65.22                    | 1400x1050@60Hz         | 28    |
| *      | (162.0)*                           | (162.0) *                       | (162.0) *                        | 60.00                  | 75.00                    | 1600x1200@60Hz         | 29    |
| *      | (148.5)*                           | (148.5) *                       | (148.5) *                        | 60.00                  | 67.50                    | 1920x1080@60Hz         | 30    |
| *      | (154.0) *                          |                                 |                                  | 59.95                  | 74.04                    | 1920x1200@60Hz         | 31    |
|        |                                    | (30.24) *                       | (30.24) *                        | 66.67                  | 35.00                    | Macintosh13"(640x480)  | 32    |
|        |                                    | (57.28) *                       | (57.28) *                        | 74.55                  | 49.72                    | Macintosh16"(832x624)  | 33    |
|        |                                    | (100.0) *                       | (100.0) *                        | 75.06                  | 68.68                    | Macintosh21"(1152x870) | 34    |

\*1 غير متوافق مع المتزامنة Sync على G.

• صيغة الإشارة التي يتم رصدها تلقائياً قد تختلف عن إشارة الدخل الفعلية عند العرض.

### إشارات المكونات

| HDMI | DVI-D IN<br>((میجاهرتز) Dot clock) | COMPONENT IN<br>((میجاهرتز) Dot clock) | التردد العمودي<br>(هــ) | التردد الأفقي<br>(ك هــ) | إسىم الإشارة      |    |
|------|------------------------------------|----------------------------------------|-------------------------|--------------------------|-------------------|----|
| *    | (27.0) *                           | (13.5) *                               | 59.94                   | 15.73                    | 60i/(480)525      | 1  |
| *    | (27.0) *                           | (27.0) *                               | 59.94                   | 31.47                    | 60p/(480)525      | 2  |
|      |                                    | (13.5) *                               | 50.00                   | 15.63                    | 50i/(575)625      | 3  |
| *    | (27.0) *                           |                                        | 50.00                   | 15.63                    | 50i/(576)625      | 4  |
| *    |                                    | (27.0) *                               | 50.00                   | 31.25                    | 50p/(575)625      | 5  |
| *    | (27.0) *                           |                                        | 50.00                   | 31.25                    | 50p/(576)625      | 6  |
| *    | (74.25) *                          | (74.25) *                              | 60.00                   | 45.00                    | 60p/(720)750      | 7  |
| *    | (74.25) *                          | (74.25) *                              | 50.00                   | 37.50                    | 50p/(720)750      | 8  |
| *    | (148.5) *                          | 1*(148.5)*                             | 60.00                   | 67.50                    | 60p/(1,080)1,125  | 9  |
| *    | (74.25) *                          | 1*(74.25)*                             | 60.00                   | 33.75                    | 60i/(1,080)1,125  | 10 |
| *    | (148.5) *                          | 1*(148.5)*                             | 50.00                   | 56.25                    | 50p/(1,080)1,125  | 11 |
| *    | (74.25) *                          | 1*(74.25)*                             | 50.00                   | 28.13                    | 50i/(1,080)1,125  | 12 |
|      |                                    | 2*(74.25)*                             | 48.00                   | 27.00                    | 24sF/(1,080)1,125 | 13 |
| *    | (74.25) *                          | 1*(74.25)*                             | 30.00                   | 33.75                    | 30p/(1,080)1,125  | 14 |
| *    | (74.25) *                          | 1*(74.25)*                             | 25.00                   | 28.13                    | 25p/(1,080)1,125  | 15 |
| *    | (74.25) *                          | 1*(74.25)*                             | 24.00                   | 27.00                    | 24p/(1,080)1,125  | 16 |

\*1: على أساس المستوى القياسي SMPTE RP211.

### إشارات الفيديو (VIDEO)

| التردد العمودي<br>(هــ) | التردد الأفقي<br>(ك هــ) | إســم الإشـارة |   |
|-------------------------|--------------------------|----------------|---|
| 59.94                   | 15.73                    | NTSC           | 1 |
| 50.00                   | 15.63                    | PAL            | 2 |
| 59.94                   | 15.73                    | PAL60          | 3 |
| 50.00                   | 15.63                    | SECAM          | 4 |
| 59.94                   | 15.73                    | NTSC 4.43      | 5 |
| 50.00                   | 15.63                    | PAL N          | 6 |
| 59.94                   | 15.73                    | PAL M          | 7 |

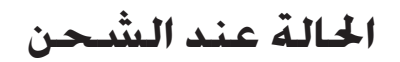

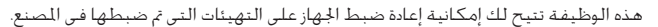

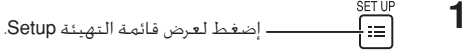

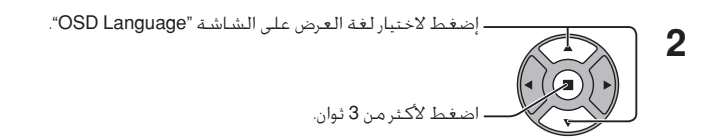

| <b>∃</b> Setup          |                   |
|-------------------------|-------------------|
|                         |                   |
| Signal                  |                   |
| Screensaver             |                   |
| Input label             |                   |
| ECO Mode settings       |                   |
| Wobbling                |                   |
| Component/RGB-in select | t                 |
|                         | RGB               |
| No activity power off   |                   |
|                         | Disable           |
| OSD Language            | English(UK)     I |
|                         |                   |

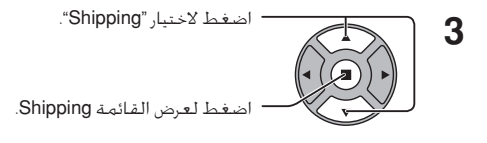

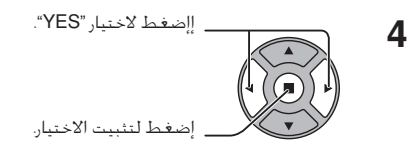

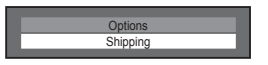

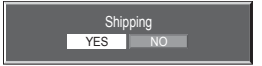

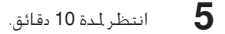

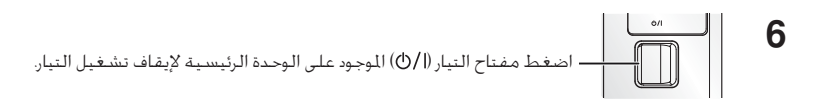

[من الجهاز] 1 إضغط زر القائمة MENU الى أن تظهر قائمة التهيئة Setup. 2 إضغط زر رفع "+" أو خفض "-" مستوى الصوت لاختيار "OSD Language". 3 إضغط زر الإدخال ENTER وأبقه مضغوطاً الى أن تظهر قائمة الشحن Shipping. 4 إضغط زر رفع "+" أو خفض "-" مستوى الصوت لاختيار "YES". 5 اضغط الزر ENTER وانتظر لدة عشر ثواني. 6 اضغط مفتاح التيار (d/l) الموجود على الوحدة الرئيسية لإيقاف تشغيل التيار.

|                                                                                                    |                                                                            |                                        | المواصفات                 |      |  |
|----------------------------------------------------------------------------------------------------|----------------------------------------------------------------------------|----------------------------------------|---------------------------|------|--|
|                                                                                                    |                                                                            |                                        |                           |      |  |
| TH-80LF50W                                                                                                    | TH-70LF50W                                                                 |                                        |                           |      |  |
| تيار كھربائى متردد 220 – 240 فولت. 60/50 مرتز                                                                                                    |                                                                            | مصدر القدرة الكهربائية                 |                           | مم   |  |
|                                                                                                    |                                                                            |                                        | إستهلاك القدرة الكهربائية |      |  |
| 380 وات                                                                                                    | 260 وات                                                                    | تشغيل القدرة                           |                           |      |  |
| 0.5 وات                                                                                                    | 0.5 وات                                                                    | لانتظار                                | وضع ا                     |      |  |
| 0.3 وات                                                                                                    | 0.3 وات                                                                    | اف التيار                              | وضع إيق                   |      |  |
| لوحة VA مقاس 80 بوصة (ضوء LED الخلفي).<br>نسبة الأبعاد 16:9                                                                                                    | لوحة VA مقاس 70 بوصة (ضوء LED الخلفي).<br>نسبة الأبعاد 16:9                | لوحة جهاز عرض LCD                      |                           |      |  |
| 1,771 م (عرض) × 996 م (ارتفاع)<br>× 2,032 م (قطرياً)                                                                                                    | 1,538 م (عرض) × 865 م (ارتفاع)<br>× 1,765 م (قطرياً)                       | مقاس الشاشة                            |                           |      |  |
| 1,920) 2,073,600 (ارتفاع))<br>1,080 × 1,080 نقطة]<br>1,080 × 5,760]                                                                                                    | 1,920) 2,073,600 (ارتفاع))<br>[1,920 × 1,920] (ارتفاع))<br>[1,080 × 5,760] | ر (البيكسل))                           | (عدد العناصر              |      |  |
| · · · · · · · · · · · · · · · · · · ·                                                                                                    |                                                                            | وضع التشغيل                            |                           | وض   |  |
| من 0 الى 40 درجة مئوية                                                                                                    |                                                                            | درجة الحرارة                           |                           |      |  |
| الى 80٪                                                                                                    | من 20٪                                                                     | الرطوبة                                |                           |      |  |
|                                                                                                    |                                                                            | الإشارات المستخدمة                     |                           | الإن |  |
| PAL N .PAL M .NTSC 4.43 .                                                                                                    | SECAM .PAL60 .PAL .NTSC                                                    | نظام الألوان                           |                           |      |  |
| · 50i · 60p · 60i / (1080) 1125 .50p · 60p / (720) 750 .50p · 50i / (575) 625 .60p · 60i / (480) 525<br>24sF · 30p · 25p · 24p · 50p                                                                                                    |                                                                            | صيغة الاستظهار المسحي                  |                           |      |  |
| SXGA XGA<br>(مضغوط)<br>20 – 110 ك هـ<br>دى 48 – 120 هـ                                                                                                    | SVGA .VGA<br>UXGA<br>تردد المسح الأفقر<br>تردد المسح العمو                 | إشارات الكمبيوتر                       |                           |      |  |
| -                                                                                                    |                                                                            |                                        | راف التوصيل               | أطر  |  |
|                                                                                                    |                                                                            | LAN                                    |                           |      |  |
| (75 Ω) 1.0 Vp-p<br>0.5 Vrms                                                                                                    | BNC<br>مقیس RCA دیوسی × عدد 2                                              | AUDIO L-R                              | VIDEO                     |      |  |
| طان A                                                                                                    | مىصار                                                                      | HDMI                                   |                           |      |  |
| ····                                                                                                    |                                                                            | COMPONENT/BGB IN                       |                           |      |  |
| مع تزامن D (0.1 (0.7 (75 (0.7 (75 (0.7 (75 (0.7 (75 (0.7 (75 (0.7 (75 (0.7 (75 (0.7 (75 (0.7 (75 (0.7 (75 (0.7 (75 (0.7 (75 (0.7 (75 (0.7 (75 (0.7 (75 (0.7 (7 (0.7 (7 (0.7 (7 (0.7 (7 (0.7 (7 (0.7 (7 (0.7 (7 (0.7 (7 (0.7 (7 (0.7 (0. | BNC<br>BNC<br>BNC<br>مقبس RCA دبوسي × عدد 2                                | Y/G<br>CB/PB/B<br>CR/PR/R<br>AUDIO L-R |                           |      |  |
| متوافق مع DVI Revision 1.0<br>متوافق مع HDCP 1.1<br>0.5 Vrms مشتركة مع PC IN                                                                                                    | 24 DVI-D دبوس × عدد 2<br>حماية الحتوى<br>مقبس ستيريو صغير (M3) × عدد 1     | AUDIO                                  | DVI-D IN<br>DVI-D OUT     |      |  |
| G مع/تزامن P,−P 0.1 (Ω 75 )<br>G يدون/تزامن P,−P (Ω 25 )<br>G (75 Ω) 0.7 VP-P : B<br>(75 Ω) 0.7 VP-P : B<br>(75 Ω) 0.7 VP-P : R<br>(75 Ω) 0.7 VP-P : R<br>(75 Ω) 0.7 VP-P : R                                                           | D-sub صغير عالي الكثافة 15 دبوس                                            |                                        | PC IN                     |      |  |
| 0.5 Vrms مشتركة مع DVI–D IN                                                                                                    | مقیس ستیریو صغیر (M3) × عدد 1                                              | AUDIO                                  |                           |      |  |
| متوافق مع RS-232C                                                                                                    | طرف التحكم الخارجي<br>9 D-sub ديابيس × عدد 2                               | SERIAL IN<br>SERIAL OUT                |                           |      |  |
| [الدخل 1 كيلوهرتز/0 ديسيبل، حمل 10 كيلو أوم]                                                                                                    | مفبس شوكة RCA × 2 (اليسار/اليمين)<br>مستوى الخرج : متغير (– ∞ – 0 ديسيبل)  | L-R                                    | AUDIO OUT                 |      |  |
| ح 89 × ح 1,073 × ح 1,848                                                                                                    | ج 89 × ج 931 × ج 1,604                                                     | الأبعاد (عرض × ارتفاع × عمق)           |                           |      |  |
| 60.0 کـجـم تفريبًا                                                                                                    | 47.0 کجم تقریبًا                                                           | الكتلة (الوزن)                         |                           |      |  |

**ملاحظة:** التصميم والمواصفات عرضة للتغيير دون إشعار. الكتلة والأبعاد المبينة تقريبية.

<معلومات البرنامج لهذه المنتج>

يحتوي هذه المنتج على برنامج مثبت ومرخص بشكل جزئي بموجب ترخيص Free BSD LICENSE. تعليمات Free BSD LICENSE بوجب المواصفات المذكورة أعلاه هي كما يلي: (هذه التعليمات تم خديدها من قبل طرف ثالث: لذلك تم ذكر التعليمات الأصلية (الإنجليزية).)

Copyright © 1980, 1986, 1993 The Regents of the University of California. All rights reserved.

Redistribution and use in source and binary forms, with or without modification, are permitted provided that the following conditions are met:

- 1. Redistributions of source code must retain the above copyright notice, this list of conditions and the following disclaimer.
- 2. Redistributions in binary form must reproduce the above copyright notice, this list of conditions and the following disclaimer in the documentation and/or other materials provided with the distribution.
- 3. All advertising materials mentioning features or use of this software must display the following acknowledgement: This product includes software developed by the University of California, Berkeley and its contributors.
- 4. Neither the name of the University nor the names of its contributors may be used to endorse or promote products derived from this software without specific prior written permission.

THIS SOFTWARE IS PROVIDED BY THE REGENTS AND CONTRIBUTORS "AS IS" AND ANY EXPRESS OR IMPLIED WARRANTIES, INCLUDING, BUT NOT LIMITED TO, THE IMPLIED WARRANTIES OF MERCHANTABILITY AND FITNESS FOR A PARTICULAR PURPOSE ARE DISCLAIMED. IN NO EVENT SHALL THE REGENTS OR CONTRIBUTORS BE LIABLE FOR ANY DIRECT, INDIRECT, INCIDENTAL, SPECIAL, EXEMPLARY, OR CONSEQUENTIAL DAMAGES (INCLUDING, BUT NOT LIMITED TO, PROCUREMENT OF SUBSTITUTE GOODS OR SERVICES; LOSS OF USE, DATA, OR PROFITS; OR BUSINESS INTERRUPTION) HOWEVER CAUSED AND ON ANY THEORY OF LIABILITY, WHETHER IN CONTRACT, STRICT LIABILITY, OR TORT (INCLUDING NEGLIGENCE OR OTHERWISE) ARISING IN ANY WAY OUT OF THE USE OF THIS SOFTWARE, EVEN IF ADVISED OF THE POSSIBILITY OF SUCH DAMAGE.

### سجل المشترى

رقم اللوديل والرقم التسلسلي لهذا النُنتج موجودان على الغلاف الخلفي. ينبغي كتابة هذا الرقم التسلسلي في الفراغ الخصص أدناه والاحتفاظ بهذا الكتبّب جنباً الى جنب مع إيصال الشراء كسجل دائم لشرائك المنتج للمساعدة في حُديده في حالة السرقة أو الضياع ولأغراض خدمة الضمان.

الرقم التسلسلى

رقم الموديل